# **MANUAL PENGGUNA** (USER MANUAL)

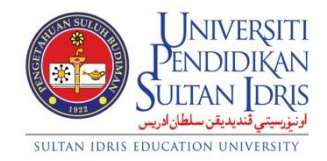

**JABATAN BENDAHARI** 

# PROSES PINJAMAN PERALATAN (ASSET BOOKING) UPSI (ISO)/BEN/P08/MP04

**PINDAAN: 00** 

TARIKH: 8 MAC 2018

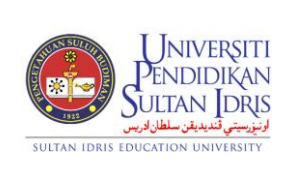

(ASSET BOOKING)

Tarikh : 8 MAC 2018

UPSI(ISO)/BEN/P08/MP04

### ISI KANDUNGAN

| BIL | PERKARA                                                          | MUKA SURAT |
|-----|------------------------------------------------------------------|------------|
| 1   | Pengenalan                                                       | 2          |
| 2   | Carta Alir Kerja Pengurusan Pinjaman Peralatan (Asset Booking) - | 3          |
|     | Setup @ MyFIS                                                    |            |
| 3   | Carta Alir Kerja Pengurusan Pinjaman Peralatan (Asset Booking) - | 14         |
|     | Application @ MyUPSI Portal                                      |            |
| 4   | Carta Alir Kerja Pengurusan Pinjaman Peralatan (Asset Booking) - | 24         |
|     | Pengurusan Permohonan @ MyFIS                                    |            |
| 5   | Carta Alir Kerja Pengurusan Pinjaman Peralatan (Asset Booking) - | 36         |
|     | Permohonan Manual @ MyFIS                                        |            |

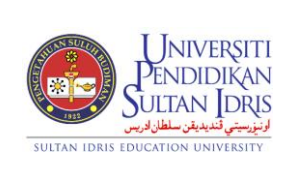

(ASSET BOOKING)

### 1.0 PENGENALAN

### 1.1 Pendahuluan

Pengurusan Pinjaman Peralatan di Universiti pada masa ini kebanyakannya dilaksanakan secara manual dan tidak seragam. Bagi meningkatkan keberkesanan dan kecekapan sistem pinjaman peralatan termasuk aset, inventori dan bekalan, Jabatan Bendahari telah menambahbaik sistem pengurusan pinjaman peralatan dari segi permohonan secara *online*, keperluan borang dan laporan pinjaman peralatan melalui MyUPSI Portal dan sistem MyFIS.

### 1.2 Kategori Pengguna

Sistem ini juga telah ditambahbaik dengan memperluaskan penggunaannya kepada pelbagai pihak iaitu:-

- i. Kakitangan Universiti bagi keperluan rasmi universiti.
- ii. Pelajar bagi keperluan pengajian & pembelajaran serta aktiviti kelab / program / persatuan yang telah didaftarkan di bawah JHEPA
- iii. Umum mana-mana pihak yang mendapat kebenaran membuat pinjaman peralatan

| <u>Bil</u> | <u>Proses</u>                 | <u>Tindakan</u>            | <u>Medium</u>           |
|------------|-------------------------------|----------------------------|-------------------------|
| 1          | Daftar aset/inventori/bekalan | Pegawai Aset PTj pemberi   | MyFIS                   |
|            | yang ingin diberi pinjam      | pinjam                     |                         |
| 2          | Permohonan pinjaman           | Pemohon                    | MyUPSI Portal (Staff)   |
|            |                               |                            | MyUPSI Portal (Pelajar) |
| 3          | Menyokong (recommend)         | a. Kakitangan : Ketua PTj  | My UPSI Portal          |
|            | permohonan pinjaman           | Pemohon                    |                         |
|            |                               | b. Pelajar :               |                         |
|            |                               | 1) Keperluan P&P :         |                         |
|            |                               | Pensyarah Program          |                         |
|            |                               | 2) Aktiviti/Kelab/Program/ |                         |
|            |                               | Persatuan berdaftar di     |                         |
|            |                               | bawah HEPA : Penasihat     |                         |
|            |                               | 3) Umum/Majlis Rasmi       |                         |

### 1.3 Aliran Proses

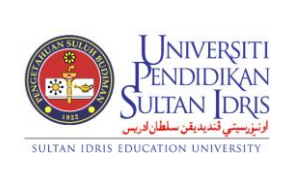

Muka surat :3/39

(ASSET BOOKING)

Tarikh : 8 MAC 2018

### UPSI(ISO)/BEN/P08/MP04

Pindaan : 00

|   |                              | Universiti : Pentadbiran |               |
|---|------------------------------|--------------------------|---------------|
|   |                              | РТј                      |               |
| 4 | Mencetak borang              | Pemohon                  | MyUPSI Portal |
|   | permohonan                   |                          |               |
| 5 | Menerima dan menyemak        | Pegawai Aset PTj pemberi | MyFIS         |
|   | permohonan pinjaman          | pinjam                   |               |
| 6 | Melulus / menolak            | Ketua PTj pemberi pinjam | MyFIS         |
|   | permohonan pinjaman          |                          |               |
| 7 | Penyerahan dan daftar keluar | Pegawai Aset PTj pemberi | MyFIS         |
|   | peralatan kepada peminjam    | pinjam                   |               |
| 8 | Pemulangan semula            | Pemohon                  | MyFIS         |
|   | peralatan                    |                          |               |
| 9 | Semakan dan daftar masuk     | Pegawai Aset PTj pemberi | MyFIS         |
|   | peralatan                    | pinjam                   |               |

### 2.0 CARTA ALIR KERJA SISTEM PENGURUSAN PINJAMAN PERALATAN (ASSET BOOKING) – SET UP MyFIS

### 2.1 LOGIN

- 2.1.1 Log in ke https://myfis.upsi.edu.my:8890/ims/
- 2.1.2 Pilih laluan masuk Cost Centre
- 2.1.3 Masukkan ID Pengguna (Username) dan kata laluan (Password).

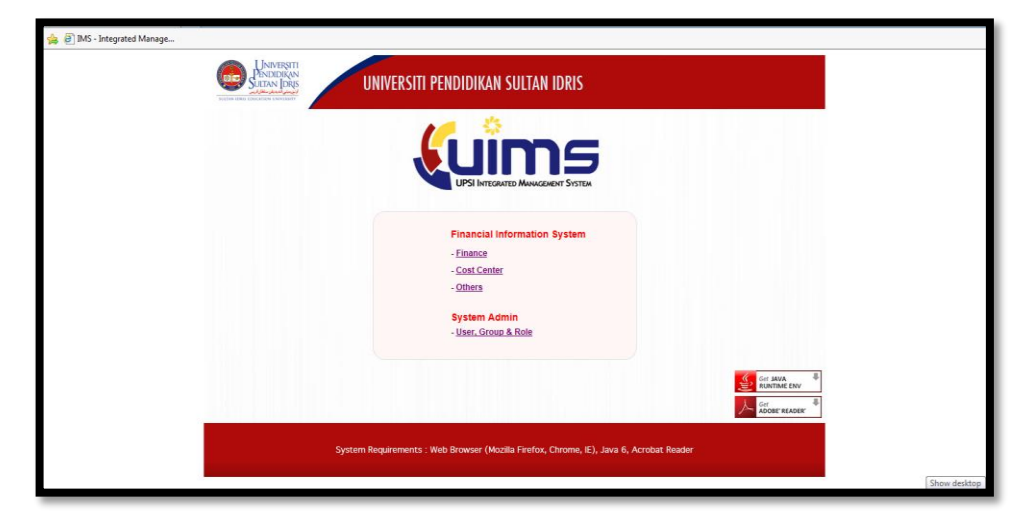

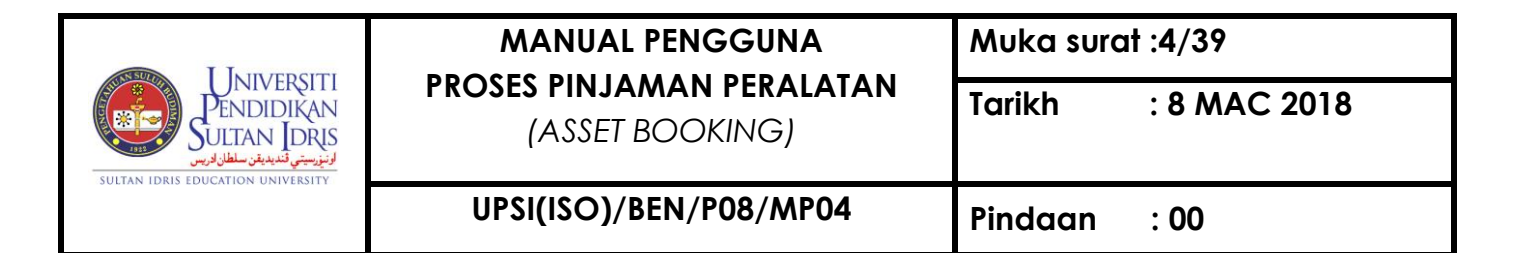

| 🍰 Integrated Management System    |                                             |
|-----------------------------------|---------------------------------------------|
| Exit <u>W</u> indow<br><b>№</b> ? |                                             |
| 🔞 IMS Login                       |                                             |
|                                   | Log In     Username :   Password :   Log in |
|                                   |                                             |

2.1.4 Pilih menu Asset/Inventory Management

| 🛓 Integrated | Managem    | ent System |            |                 |                    |                                                                                                    |                                                 |                 |                |                |
|--------------|------------|------------|------------|-----------------|--------------------|----------------------------------------------------------------------------------------------------|-------------------------------------------------|-----------------|----------------|----------------|
| Eile Paramet | er Setup   | Budgeting  | Purchasing | Account Payable | Account Receivable | Asset/Inventory Management                                                                                                    | Store Management                                | <u>P</u> ayroll | <u>O</u> thers | <u>W</u> indow |
| 🔞 IMS - Fina | ncial Syst | em For Cos | t Centre   |                 |                    | Update Asset Information                                                                                                    |                                                 |                 |                |                |
|              |            |            |            |                 | UPSI INTEGRAT      | Update Asset Information by E<br>Asset Verify, Approve, ReUpd<br>Asset Form Printing by Batch<br>Update Asset Maintenance by<br>Asset Transfer<br>Asset Booking<br>Asset Disposal<br>Asset Query<br>Asset Reports | Batch<br>( Batch<br>)<br>)<br>)<br>)<br>)<br>EM |                 |                |                |

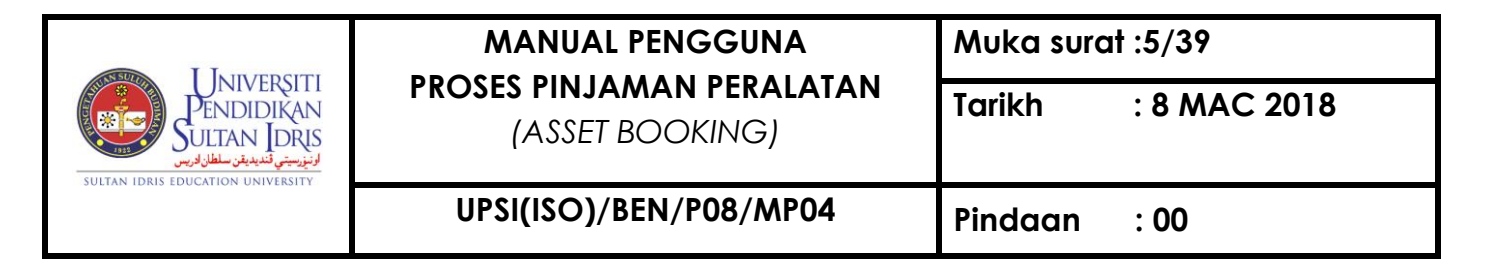

2.1.5 Pilih menu Asset/Inventory Management -> Asset Booking

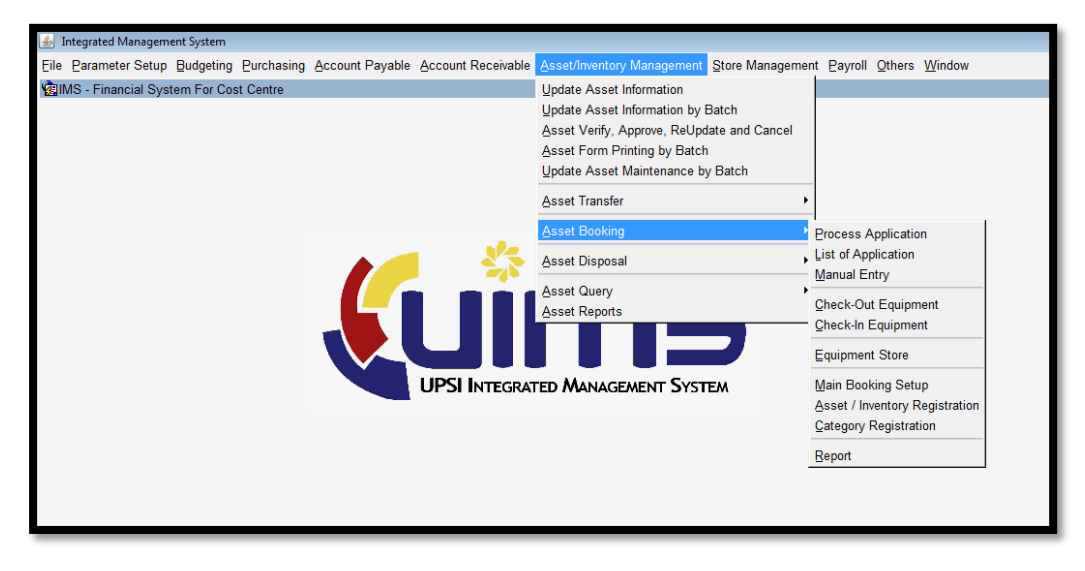

#### 2.2 DAFTAR KATEGORI PERALATAN

2.2.1 Pilih menu Asset/Inventory Management -> Asset Booking - > Category Registration

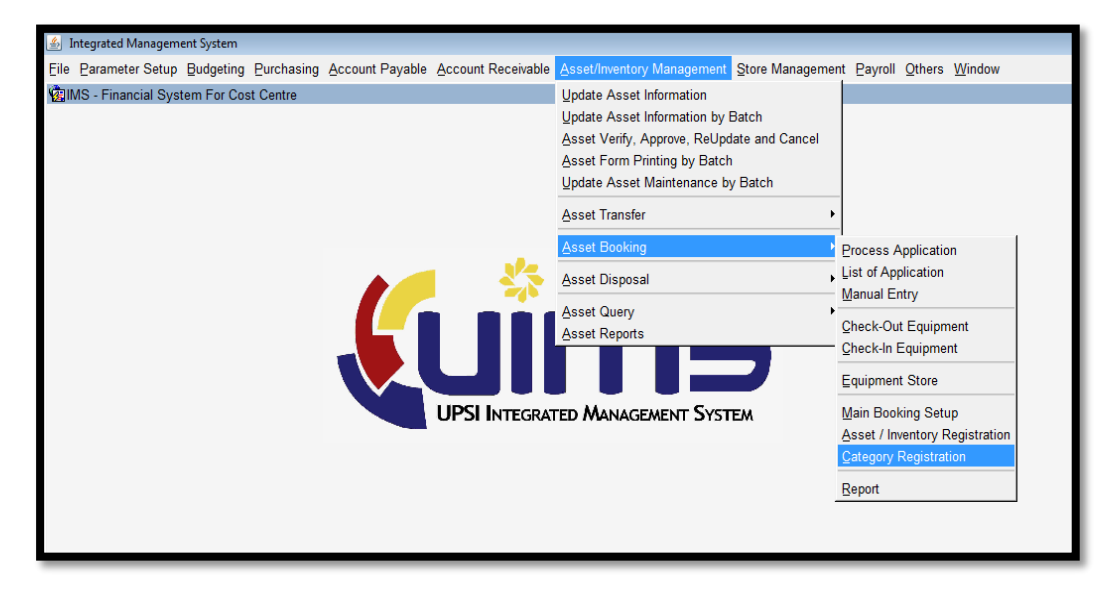

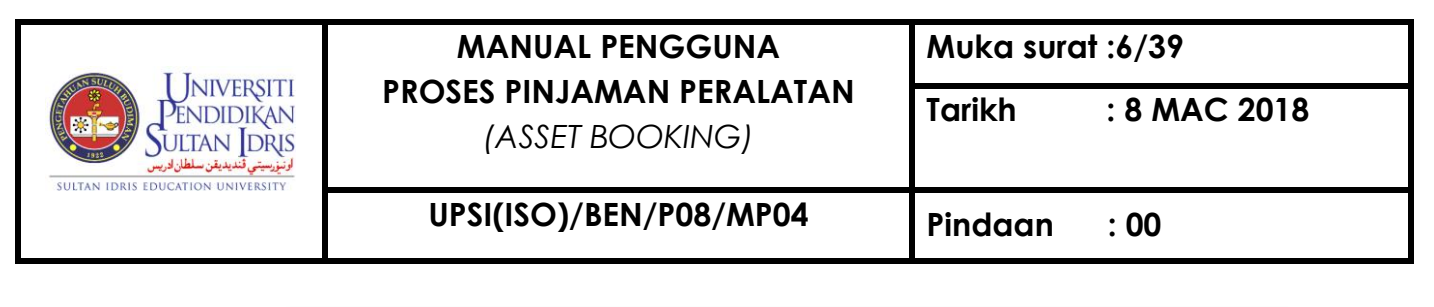

| Integrated Mar | nagement System                                       |                 |     |      |   |
|----------------|-------------------------------------------------------|-----------------|-----|------|---|
| tion Edit Qu   | uery Block Becord Eield Help Window                   |                 |     |      |   |
|                | MT - ABE307N - NON-ASSET/INV Equipment Category Setup |                 |     |      |   |
| Equipment Ca   | teaory                                                |                 |     |      | _ |
|                |                                                       |                 |     |      |   |
|                | Category Name                                         | Category Type   |     |      |   |
|                | lpad                                                  | ASSET/INVENTORY | •   | -    |   |
|                | Komputer Desktop                                      | ASSET/INVENTORY | -   | - 11 |   |
|                | Komputer Riba                                         | ASSET/INVENTORY | -   | - 11 |   |
|                | Printer                                               | ASSET/INVENTORY | -   | - 11 |   |
|                | Visualizer                                            | ASSET/INVENTORY | -   | - 11 |   |
|                | Display Board                                         | NON-ASSET/INV   | Ŧ   | - 11 |   |
|                | Kerusi Pameran                                        | NON-ASSET/INV   | *   | - 11 |   |
|                | Meja Pameran                                          | NON-ASSET/INV   | ¥   | - 11 |   |
|                | Portable Reader                                       | NON-ASSET/INV   | •   | - 11 |   |
|                |                                                       |                 | *   | - 11 |   |
|                |                                                       |                 | *   | - 11 |   |
|                |                                                       |                 | -   | - 11 |   |
|                |                                                       |                 | -   | - 11 |   |
|                |                                                       |                 | ×   | - 11 |   |
|                |                                                       |                 | ~   | - 11 |   |
|                |                                                       |                 | Y   | - 11 |   |
|                |                                                       |                 | ~   |      |   |
|                |                                                       |                 | ~   |      |   |
|                |                                                       |                 | -   |      |   |
|                |                                                       |                 | × . | -    |   |

2.2.2 Pada skrin ini, perlu mewujudkan nama kategori peralatan yang ditawarkan untuk dipinjam dan menetapkan jenis kategori sama ada aset atau inventori kemudian klik save.

### 2.3 DAFTAR ASET/INVENTORI YANG INGIN DIBERI PINJAM

2.3.1 Pilih menu Asset Management -> Asset Booking -> Asset/Inventory Registration

| 🌜 Integra | ted Management System    |             |              |                   |          |             |            |         |   |               |     |                         |          |  |
|-----------|--------------------------|-------------|--------------|-------------------|----------|-------------|------------|---------|---|---------------|-----|-------------------------|----------|--|
| Action E  | dit Query Block Rec      | ord Eield t | Help Window  |                   |          |             |            |         |   |               |     |                         |          |  |
| 73        | ♥ %00  <b>!</b>          | • •         | ≪  ●   ●     |                   | i  ?     |             |            |         |   |               |     |                         |          |  |
| ABF4      | 01 - Register Asset into | Resource B  | looking      |                   |          |             |            |         |   |               |     |                         |          |  |
| Registe   | red Equipment [ASSET     | / INVENTOR  | RY]          |                   |          |             |            |         |   |               |     |                         |          |  |
|           |                          |             |              |                   |          |             |            |         |   |               |     |                         |          |  |
| Bil       | Aset Code                | Aset Code   | Brand        | Model             |          | Description | Ca         | tegory  |   | Accessibility | y I | Bookable                |          |  |
| 1         | 030-200212148-A00026     | ICT         | Compaq       | Compaq EVO D510   |          |             | Komputer   | Desktop |   | STAFF         | •   |                         | <b>_</b> |  |
| 2         | 030-200212148-A00043     | ЮТ          | Compaq       | Compaq EVO D510   |          |             | Komputer   | Riba    |   | STAFF         | •   | $\overline{\mathbf{v}}$ |          |  |
| 3         | 030-200210843-A00055     | СТ          | COMPAQ       | EVO N110          |          |             | Komputer   | Desktop |   | STAFF         | Ŧ   | $\overline{\mathbf{v}}$ |          |  |
| 4         | 030-200212148-A00044     | ЮТ          | Compaq       | Compaq EVO D510   |          |             | Komputer   | Riba    |   | STAFF         | •   |                         |          |  |
| 5         | 012-PO090600045-A00007   | ICT         | AverMedia    | SPB350-TAIWAN     |          |             | Visualizer |         |   | STAFF         | •   |                         |          |  |
| 6         | 012-PO090600045-A00008   | ЮТ          | AverMedia    | SPB350-TAWAN      |          |             | Visualizer |         |   | STAFF         | •   | $\overline{\mathbf{v}}$ |          |  |
| 7         | 012-PO090600045-A00009   | СТ          | AverMedia    | SPB350-TAIWAN     |          |             | Visualizer |         |   | STAFF         | •   | $\overline{\mathbf{v}}$ |          |  |
| 8         | 012-PO090600045-A00010   | ЮТ          | AverMedia    | SPB350-TAIWAN     |          |             | Visualizer |         |   | STAFF         | •   | $\overline{\mathbf{v}}$ |          |  |
| 9         | 012-PO090600045-A00011   | СТ          | AverMedia    | SPB350-TAIWAN     |          |             | Visualizer |         |   | STAFF         | •   | $\overline{\mathbf{v}}$ |          |  |
| 10        | 012-PO090600045-A00012   | ЮТ          | AverMedia    | SPB350-TAWAN      |          |             | Visualizer |         |   | STAFF         | •   | $\overline{\mathbf{v}}$ |          |  |
| 11        | 012-PO090600045-A00006   | СТ          | AverMedia    | SPB350-TAIWAN     |          |             | Visualizer |         |   | STAFF         | •   | $\overline{\mathbf{v}}$ |          |  |
| 12        | 030-200410192-A03010     | ют          | Sony         | LMD-530           |          |             |            |         |   |               | •   | M                       |          |  |
| 13        | 030-JL200112113-A00093   | СТ          | HP           | LASERJET 5000N    |          |             | Printer    |         |   | STAFF         | •   | $\overline{\mathbf{v}}$ |          |  |
| 14        | 030-PO110400086-I00001   | ют          | HP PROBOOK 4 | HP PROBOOK 4320S  | NOTEBOOK |             | Komputer   | Riba    |   | STAFF         | •   | <b>V</b>                |          |  |
| 15        | 030-PO110400086-100006   | СТ          | HP PROBOOK   | HP PROBOOK 4320S  | NOTEBOOK |             | Komputer   | Riba    |   | STAFF         | •   | $\overline{\mathbf{v}}$ | -        |  |
|           |                          |             |              |                   |          |             |            |         |   |               |     |                         |          |  |
|           |                          |             |              | Add Asset/Equipme | ent      | Save        |            | Exit    |   |               |     |                         |          |  |
|           |                          |             |              |                   |          |             |            |         | _ |               |     |                         |          |  |
|           |                          |             |              |                   |          |             |            |         |   |               |     |                         |          |  |
|           |                          |             |              |                   |          |             |            |         | _ |               | _   |                         |          |  |
|           |                          |             |              |                   | ~        |             |            |         |   |               |     |                         |          |  |
|           |                          |             |              | 2.3               | .3       |             |            |         |   |               |     |                         |          |  |
|           |                          |             |              |                   |          |             |            |         |   |               |     |                         |          |  |
|           |                          |             |              |                   |          |             |            |         |   |               |     |                         |          |  |
| ord: 1/   | 83                       |             | <            | OSC>              |          |             |            |         |   |               |     |                         |          |  |

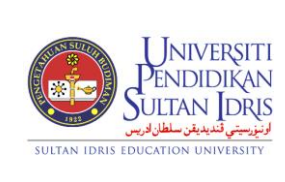

(ASSET BOOKING)

### UPSI(ISO)/BEN/P08/MP04

- 2.3.2 Pada paparan ini, Pegawai Aset PTj akan memasukkan id aset / inventori yang ditawarkan untuk dipinjam
- 2.3.3 Klik butang *Add Asset/Equipment*, masukkan maklumat no,id aset / inventori. Maklumat pada ruangan *Asset Code, Brand, Model* dan *Description* akan keluar secara automatik setelah no.ID aset / inventori dipilih.

| 🍰 Int  | grated Management Syst                           | em                                              |                       |   |  |  |  |  |  |  |  |  |  |
|--------|--------------------------------------------------|-------------------------------------------------|-----------------------|---|--|--|--|--|--|--|--|--|--|
| Action | Action Edit Query Block Record Field Help Window |                                                 |                       |   |  |  |  |  |  |  |  |  |  |
| 1      | 3 <b>0</b> × 0 0                                 | 66664 ↓ ▶ ₽ # 2 64 ?                            |                       |   |  |  |  |  |  |  |  |  |  |
|        | 3ABF401 - Register Asset into Resource Booking   |                                                 |                       |   |  |  |  |  |  |  |  |  |  |
| Regi   | Registered Equipment [ASSET / INVENTORY]         |                                                 |                       |   |  |  |  |  |  |  |  |  |  |
|        |                                                  |                                                 |                       |   |  |  |  |  |  |  |  |  |  |
| в      | Aset Code                                        | List of Asset/Inventory                         |                       | x |  |  |  |  |  |  |  |  |  |
| 8      | 030-PO111000068-1000                             |                                                 |                       | ▲ |  |  |  |  |  |  |  |  |  |
| 9      | 030-PO111000068-000                              | Find %                                          |                       |   |  |  |  |  |  |  |  |  |  |
| 9      | 030-PO111000068-000                              | Aib Appt Code                                   | Aib Brand Name        |   |  |  |  |  |  |  |  |  |  |
| 93     | 030-PO111000068-1000                             | Ain_Aset_Code<br>003-20020815-00055             | Ain_Drand_Name        |   |  |  |  |  |  |  |  |  |  |
| 93     | 003-20020815-100055                              | 003-PO05040039-100010                           | c/w 4 shelf plywood   |   |  |  |  |  |  |  |  |  |  |
| 9      | 003-20020815-100055                              | 003-PO05040039-100007                           | Metal Racking         |   |  |  |  |  |  |  |  |  |  |
| 9      | 030-PO111000068-000                              | 030-199810211-100016                            | Image                 |   |  |  |  |  |  |  |  |  |  |
| 9      | 030-PO140400001-I000                             | 003-PO05040039-100005                           | Safety Box by Keyless |   |  |  |  |  |  |  |  |  |  |
| 9      | 030-PO140400001-I000                             | 030-20000811-000010                             | Metal Racking         |   |  |  |  |  |  |  |  |  |  |
| 9      | 030-PO140400001-I000                             | 030-20000811-A00011                             |                       |   |  |  |  |  |  |  |  |  |  |
| 9      | 030-PO140400001-I000                             | 030-JL20001270-I00433                           |                       |   |  |  |  |  |  |  |  |  |  |
| 10     | 030-PO140400001-I000                             | 030-200310722-100113                            | CANON                 |   |  |  |  |  |  |  |  |  |  |
| 10     | 030-PO140400001-1000                             | 030-200310722-100114                            | CANON                 |   |  |  |  |  |  |  |  |  |  |
| 10     | 2 030-PO140400001-I000                           | 030-JL20001270-000434<br>030-JL 20001270-400159 |                       |   |  |  |  |  |  |  |  |  |  |
|        |                                                  | 030-JL20001270-A00160                           |                       |   |  |  |  |  |  |  |  |  |  |
|        |                                                  |                                                 |                       |   |  |  |  |  |  |  |  |  |  |
|        |                                                  | Find                                            | QK Cancel             |   |  |  |  |  |  |  |  |  |  |
|        |                                                  |                                                 |                       |   |  |  |  |  |  |  |  |  |  |
|        |                                                  |                                                 |                       |   |  |  |  |  |  |  |  |  |  |
|        |                                                  |                                                 |                       |   |  |  |  |  |  |  |  |  |  |
|        |                                                  |                                                 |                       |   |  |  |  |  |  |  |  |  |  |

- 2.3.4 Masukkan maklumat Category (Rujuk perkara 2.2)
- 2.3.5 Masukkan maklumat *Accessibility* merujuk kepada pihak yang dibenarkan membuat pinjaman peralatan tersebut.
- 2.3.6 Klik butang Save.
- 2.3.7 Klik butang Exit untuk keluar skrin.

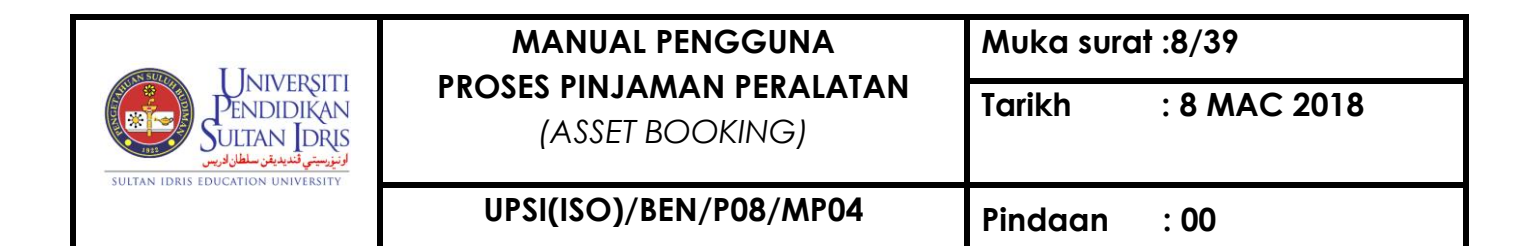

### 2.4 **PENDAFTARAN** 'MAIN SETUP'

2.4.1 Pilih menu Asset Management -> Asset Booking -> Main Booking Setup

| 🎒 Integrated Management System                                               |                                                                                                    |                                                                                                    |
|------------------------------------------------------------------------------|----------------------------------------------------------------------------------------------------|----------------------------------------------------------------------------------------------------|
| Eile Parameter Setup Budgeting Purchasing Account Payable Account Receivable | Asset/Inventory Management Store Management                                                                                                    | t Payroll Others Window                                                                                                    |
| Eile Parameter Setup Budgeting Purchasing Account Payable Account Receivable | Asset/Inventory Management<br>Update Asset Information<br>Update Asset Information by Batch<br>Asset Verify, Approve, ReUpdate and Cancel<br>Asset Form Printing by Batch<br>Update Asset Maintenance by Batch<br>Asset Transfer<br>Asset Booking<br>Asset Disposal<br>Asset Query<br>Asset Reports<br>TED MANAGEMENT SYSTEM | t Payroll Others Window Process Application List of Application Manual Entry Check-Out Equipment Check-In Equipment Equipment Store Main Booking Setup Asset / Inventory Registration Category Registration |
|                                                                              |                                                                                                    | Report                                                                                                    |
|                                                                              |                                                                                                    |                                                                                                    |

### 2.4.2 Kemaskini maklumat Sub Category

| AAZAHARMMT - ABE301P - N<br>Jain Category<br>Desc<br>EQUIPMENT | Guipmer Sub Category Sub Category Category Computer Office Equipment Size Officer ET (20) Belated Theorement                                                                                                    | Campus Accessibility<br>KSAJS and IntERNAL<br>KSAJS INTERNAL<br>KSAJS INTERNAL<br>V |
|----------------------------------------------------------------|----------------------------------------------------------------------------------------------------|-------------------------------------------------------------------------------------|
| Equipment Type<br>ASSET/INVENTORY                              | Group Group                                                                                                    | Current<br>Guanthy                                                                  |
| ASSETAVUENTORY ASSETAVUENTORY                                  | Printer           Komputer Riba           Image: Image: Imag |                                                                                     |

2.4.3 Maklumat bagi Sub Category akan di set secara automatik

2.4.4 Klik 2.4.4 Klik 2.4.4 klik 2.4.4 klik

2.4.5 Pilih Accessibility berdasarkan kepada keperluan berikut;

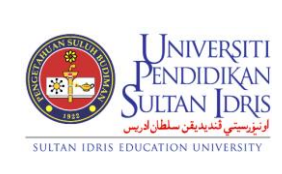

(ASSET BOOKING)

: 8 MAC 2018

### UPSI(ISO)/BEN/P08/MP04

Tarikh

- *i. Internal Staff* bagi peralatan yang diberi pinjam dikalangan kakitangan dalam jabatan yang sama sahaja.
- *ii.* Open bagi peralatan yang diberi pinjam kepada pelajar dan kakitangan.
- *iii. Open Staff* bagi peralatan yang diberi pinjam dikalangan kakitangan universiti sahaja.
- *iv.* Internal bagi peralatan yang diberi pinjam dikalangan student dan staff sahaja.
- *v.* Off bagi peralatan yang tidak dibuka untuk pinjaman.

### 2.5 DAFTAR KUMPULAN PERALATAN DI 'MAIN SETUP'

- 2.5.1 Pilih pada subcategory yang telah didaftarkan seperti di langkah 2.4
  - 2.5.1.1 Klik pada Tab Equipment Group

| 🕌 Integrated Management System          |                                       |       |          |       |   |   |           |      |     |   |
|-----------------------------------------|---------------------------------------|-------|----------|-------|---|---|-----------|------|-----|---|
| Action Edit Query Block Record Field He | elp Window                            |       |          |       |   |   |           |      |     |   |
| 00 0 0 0 0 0 0 0 0 0 0 0 0 0 0 0 0 0 0  |                                       |       |          |       |   |   |           |      |     |   |
| MAZAHARMMT - ABF301P - Equipment Ma     | ain Setup                             |       |          |       |   |   |           |      |     |   |
| Main Category                           | Sub Category                          |       |          |       |   |   |           |      |     |   |
| Desc                                    | Sub Category                          | 1     | Ca       | ampus |   |   | Accessibi | lity | - 1 |   |
| EQUIPMENT                               | Teaching and Learning Tools           | KSAJS |          |       |   |   | INTERNAL  |      | -   |   |
|                                         | Office Equipment                      | KSAIS |          |       |   |   | INTERNAL  |      | -   |   |
|                                         | Critice Equipment                     |       |          |       |   |   | INTERNAL  | ÷.,  |     |   |
|                                         |                                       |       |          |       |   |   |           |      |     |   |
| Equipment Group Approver Store          | Officer PTJ Policy Related Department |       |          |       |   |   |           |      |     |   |
|                                         |                                       |       |          |       |   |   |           |      |     |   |
|                                         |                                       |       | Curren   | nt    |   |   |           |      |     |   |
| nent Type                               | Group                                 |       | Quanti   | ity   |   |   |           |      |     |   |
| ASS Komputer I                          | Desktop                               |       | 4        |       | - |   |           |      |     |   |
| ASS Z.5.1. Printer                      |                                       |       | 4        |       |   |   |           |      |     |   |
| ASSI Komputer P                         | Riba                                  |       | 4        |       |   |   |           |      |     |   |
|                                         |                                       |       |          |       |   |   |           |      |     |   |
|                                         |                                       |       |          |       |   |   |           |      |     |   |
|                                         |                                       |       |          |       |   |   |           |      |     |   |
|                                         |                                       |       |          |       |   |   |           |      |     |   |
|                                         |                                       |       |          |       |   |   |           |      |     |   |
|                                         |                                       |       |          |       |   |   |           |      |     |   |
|                                         |                                       | -1-   | <u> </u> |       |   |   |           |      |     |   |
|                                         |                                       |       | <u> </u> |       |   |   |           |      |     |   |
|                                         |                                       |       | <u> </u> | -1    |   |   |           |      |     |   |
|                                         |                                       |       | <u> </u> |       |   |   |           |      |     |   |
|                                         |                                       |       | <u> </u> | -12   |   |   |           |      |     |   |
|                                         |                                       |       |          | -     |   |   |           |      |     |   |
|                                         |                                       |       |          |       |   |   |           |      |     |   |
|                                         |                                       |       |          |       |   |   |           |      |     |   |
|                                         |                                       |       |          |       |   |   |           |      |     |   |
|                                         |                                       |       |          |       |   | _ | _         |      |     | _ |
|                                         |                                       |       |          |       |   |   |           |      |     |   |
| Record: 2/3                             | <osc></osc>                           |       |          |       |   |   |           |      |     |   |

- 2.5.1.2 Masukkan maklumat Equipment Type
- 2.5.1.3 Klik untuk menentukan kumpulan di ruangan *Group*
- 2.5.1.4 Masukkan bilangan aset / inventori di ruangan Current Quantity

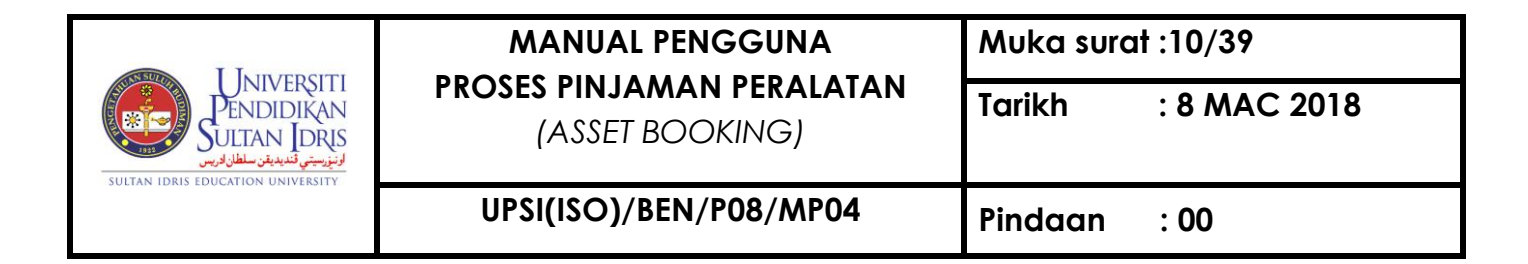

### 2.5.2 Klik Tab Approver

| Integrated Management System     Action Edit Owner Discl. Decend Eicld | III Medau                     |                   |               |  |
|------------------------------------------------------------------------|-------------------------------|-------------------|---------------|--|
| Action Eait Query Diock Record Field                                   | <u>n</u> eip <u>wi</u> ndow   |                   |               |  |
| MAZAHARMMT - ABF301P - Equipment                                       | Main Setup                    |                   |               |  |
| Main Category Desc                                                     | Sub Category     Sub Category | Campus            | Accessibility |  |
| EQUIPMENT                                                              | Teaching and Learning Tools   | KSAJS             | INTERNAL 👤 📥  |  |
|                                                                        | Computer                      | KSAJS             | INTERNAL      |  |
|                                                                        | Office Equipment              | KSAJS             | INTERNAL 💌 💌  |  |
| Muhammad F                                                             | Staff                         | Receive<br>memo ? |               |  |
| Mohd Azahar bin Mamat                                                  |                               | <u></u>           |               |  |
| Fara Ezwana Bt Dardihi                                                 |                               |                   |               |  |
| ivomayaty briti Adoul Hanaman                                          |                               |                   |               |  |

- 2.5.2.1 *Approver* merupakan Pegawai Aset yang akan menerima dan menguruskan permohonan yang dimohon melalui myUPSI Portal.
- 2.5.2.2 Klik an pilih nama Pegawai Aset yang terlibat.
- 2.5.2.3 Isi maklumat terimaan memo sekiranya ada.
- 2.5.3 Klik Tab Store Officer

| 🕌 Integrated Management System       |                                          |        |               |   |
|--------------------------------------|------------------------------------------|--------|---------------|---|
| Action Edit Query Block Record Field | Help Window                              |        |               |   |
| 00 0 0 X 0 0 6 6 6 6                 |                                          |        |               |   |
| MAZAHARMMT - ABE301P - Equipment I   | Main Setun                               |        |               |   |
| - Main Category                      | G Sub Category                           |        |               |   |
| Desc                                 | Sub Category                             | Campus | Accessibility |   |
| EQUIPMENT                            | Teaching and Learning Tools              | KSAJS  | INTERNAL 💌 🔺  |   |
|                                      | Computer                                 | KSAJS  | INTERNAL      |   |
|                                      | Office Equipment                         | KSAJS  | NTERNAL 💌 💌   |   |
|                                      |                                          |        |               |   |
|                                      |                                          |        |               | _ |
| Equipment Group Approver Stor        | re Officer PTJ Policy Related Department |        |               |   |
|                                      |                                          |        |               |   |
| -                                    |                                          |        |               |   |
|                                      | 253 "                                    |        |               |   |
| Mohd Azahar bin Mamat                | 2.3.5                                    |        |               |   |
|                                      |                                          |        |               |   |
|                                      |                                          |        |               |   |
|                                      |                                          |        |               |   |
|                                      |                                          |        |               |   |
|                                      |                                          |        |               |   |
|                                      |                                          |        |               |   |
|                                      |                                          |        |               |   |

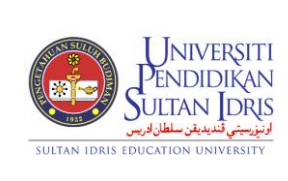

(ASSET BOOKING)

: 8 MAC 2018

Tarikh

- 2.5.3.1 *Store Officer* merupakan pegawai yang bertanggungjawab menyokong permohonan pinjaman
- 2.5.3.2 Klik an pilih nama pegawai terlibat.
- 2.5.4 Klik tab PTj *Policy* Maklumat ini akan memberi kesan pada permohonan di MyUPSI Portal.

| 🕌 Integrated Management System                      |                                            |        |               |  |
|-----------------------------------------------------|--------------------------------------------|--------|---------------|--|
| Action Edit Query Block Record Field                | Help Window                                |        |               |  |
|                                                     | â ◀◀▶▶ 尋良飀 ?                               |        |               |  |
| MAZAHARMMT - ABF301P - Equipment                    | t Main Setup                               |        |               |  |
| Main Category Desc                                  | Sub Category<br>Sub Category               | Campus | Accessibility |  |
| EQUIPMENT                                           | Teaching and Learning Tools                | KSAJS  | NTERNAL 💌 🔺   |  |
| <u></u>                                             | Computer                                   | KSAJS  | INTERNAL 💌    |  |
|                                                     | Office Equipment                           | KSAJS  | NTERNAL 💌 💌   |  |
|                                                     |                                            |        |               |  |
| Equipment Group Approver S                          | tore Officer PTJ Policy Related Department |        |               |  |
| Book Day 2<br>Required Recommendation Y<br>Idle Day | 2.5.4                                      |        |               |  |

- 2.5.4.1 Isi maklumat mengikut syarat dan peraturan yang ditetapkan oleh PTj. Penerangan maklumat adalah seperti berikut;
  - i. Book Day Tempoh tempahan (bilangan hari sebelum tarikh diperlukan)
  - ii. Required Recommendation Sekiranya memerlukan sokongan pihak yang berkaitan
  - iii. Idle Day tempoh kemaskini peralatan (sekiranya perlu)

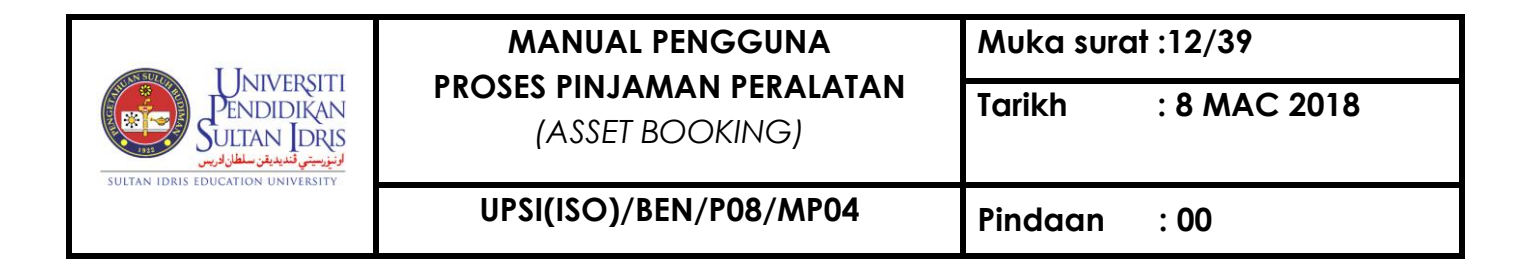

2.5.5 Klik Tab Related Department

| 🔬 Integrated Management System         |                                         |               |  |
|----------------------------------------|-----------------------------------------|---------------|--|
| Action Edit Query Block Record Field H | delp Window                             |               |  |
|                                        |                                         |               |  |
| CIMAZAHADMMT ARE201D Equipment A       | Asia Catua                              |               |  |
| SUNAZARAKININI - ABESUIP - Equipment N | nain Setup                              |               |  |
| Desc                                   | Sub Category<br>Sub Category            | Accessibility |  |
| FOURMENT                               | Teaching and Learning Tools             |               |  |
|                                        | Computer                                | KSAJS         |  |
|                                        | Office Equipment                        | KSAJS         |  |
|                                        |                                         |               |  |
|                                        |                                         |               |  |
| Equipment Group Approver Store         | e Officer PTJ Policy Related Department |               |  |
|                                        |                                         |               |  |
| Group                                  | Group                                   |               |  |
|                                        |                                         |               |  |
|                                        |                                         |               |  |
|                                        |                                         |               |  |
|                                        |                                         |               |  |
| Department                             |                                         |               |  |
| Department                             | Me                                      | moText        |  |
| Bahagian Keselamatan                   | Makluman Pinjaman Peralatan             | Staff 📥       |  |
| Pusat Teknologi Maklumat & Komunikasi  | CC System Developer                     | Staff         |  |
|                                        |                                         | Staff 💌       |  |
|                                        |                                         |               |  |
|                                        |                                         |               |  |
|                                        |                                         |               |  |
|                                        |                                         |               |  |
|                                        |                                         |               |  |
|                                        |                                         |               |  |

- 2.5.5.1 Fungsi *tab Related Department* adalah untuk memaklumkan unit atau PTj lain yang mempunyai kaitan dengan aset/inventori yang diberi pinjam.
- 2.5.5.2 Klik bahagian Group untuk mewujudkan kumpulan PTj yang berkaitan.

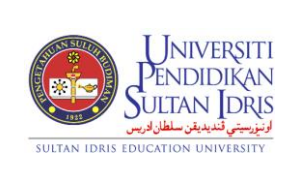

Muka surat :13/39

(ASSET BOOKING)

UPSI(ISO)/BEN/P08/MP04

Tarikh : 8 MAC 2018

Pindaan : 00

| Integrated Management System             |                                          |                      |
|------------------------------------------|------------------------------------------|----------------------|
| Action Edit Query Block Record Field Hel | p <u>W</u> indow                         |                      |
|                                          |                                          |                      |
| SITL - ABE301P - Equipment Main Setup    |                                          |                      |
|                                          | Sub Category                             |                      |
| Desc                                     | Sub Category                             | Campus Accessibility |
| EQUIPMENT                                | PERALATAN PEJABAT KSAJS                  | OPEN 👤 🔺             |
|                                          | PENGIMBAS KODBAR (BARCODE SCANNER) KSAJS | OPEN 💌               |
|                                          | SMARTPHONE KSAJS                         | OPEN 💌 💌             |
|                                          |                                          |                      |
| r r r                                    |                                          |                      |
| Equipment Group Approver Store C         | fficer PTJ Policy Related Department     |                      |
| Group                                    |                                          |                      |
| Group                                    | Related Department Group                 | x                    |
| <u></u>                                  |                                          |                      |
|                                          | Find %                                   | -                    |
|                                          | r mg /o                                  | -                    |
| Department                               | Group                                    |                      |
| 2552                                     | Δ                                        |                      |
| 2.5.5.2                                  | B                                        | Staff 🔺              |
|                                          |                                          | Staff                |
|                                          |                                          | Staff 💌              |
|                                          | Eind <u>QK</u> Cancel                    | Juli                 |
|                                          |                                          |                      |
|                                          |                                          |                      |
|                                          |                                          |                      |

2.5.5.3 Pilih *Group* dan klik butang OK

### 2.5.5.4 Ruangan Department

| Integrated Management System           |                                  |                             |                                          |                          |  |
|----------------------------------------|----------------------------------|-----------------------------|------------------------------------------|--------------------------|--|
| Action Edit Query Block Record Field H | elp <u>W</u> indow               |                             |                                          |                          |  |
| A A B X 0 0 6 6 6 6                    |                                  |                             |                                          |                          |  |
| SITI - ABE301P - Equipment Main Setup  |                                  |                             |                                          |                          |  |
| Main Category                          | Sub Category                     |                             |                                          |                          |  |
| Desc                                   | Sub Category                     |                             | Campus                                   | Accessibility            |  |
| EQUIPMENT                              | PERALATAN PEJABAT                | KSAJS                       |                                          | OPEN 💌 📥                 |  |
|                                        | PENGIMBAS KODBAR (BARCODE SCANNE | () KSAJS                    |                                          | OPEN 💌                   |  |
|                                        | SMARTPHONE                       | KSAJS                       |                                          | OPEN 💌 💌                 |  |
|                                        |                                  |                             |                                          |                          |  |
| Equipment Group Approver Store         | Officer PTJ Policy Related D     | partment                    |                                          |                          |  |
| 0                                      |                                  |                             |                                          |                          |  |
| Group                                  |                                  |                             |                                          |                          |  |
| ···· •                                 | D 1 1 1 D                        |                             |                                          |                          |  |
|                                        | Related Dep                      | artment                     |                                          | <u>×</u>                 |  |
|                                        |                                  |                             |                                          |                          |  |
| Department                             | Find %                           |                             |                                          |                          |  |
| Department                             | Dent                             |                             |                                          |                          |  |
|                                        | Dept                             | acalamatan (SECUDITV) Mal   | kluman Diniaman Daral                    | lotan                    |  |
|                                        | Bahagian k                       | eselamatan [SECURITY] - Mal | kiuman emjaman eerai<br>ka / Tutun Bilik |                          |  |
|                                        |                                  | didikan dan Pembangunan Ma  | nusia (EPPM) - Bantua                    | an Teknikal Makmal Pemt  |  |
|                                        | Jabatan Pe                       | ngurusan Pembangunan & Har  | ta Benda (JPPHB) - Pe                    | erkhidmatan Pencucian B  |  |
|                                        | Jabatan Pe                       | ngurusan Pembangunan & Har  | ta Benda [JPPHB] - SE                    | EMAKAN PENYELENGG        |  |
|                                        | Jabatan Pe                       | ngurusan Pembangunan & Har  | ta Benda [JPPHB] - SE                    | EMAKAN PENYELENGG        |  |
|                                        | .lahatan Pe                      | nourusan Pembangunan & Har  | ta Benda I.IPPHB1 - Ba                   | antuan Pencucian Kawas 🗖 |  |
|                                        | <b>I</b>                         |                             |                                          | <u>•</u>                 |  |
|                                        |                                  | Eind                        | QK Cancel                                |                          |  |
|                                        |                                  |                             |                                          |                          |  |
|                                        |                                  |                             |                                          |                          |  |
|                                        |                                  |                             |                                          |                          |  |
|                                        |                                  |                             |                                          |                          |  |
|                                        |                                  |                             |                                          |                          |  |

2.5.5.5 Klik untuk pilih Department/PTj dan klik OK

2.5.5.6 Klik butang Staff dan pilih nama Kakitangan yang terlibat

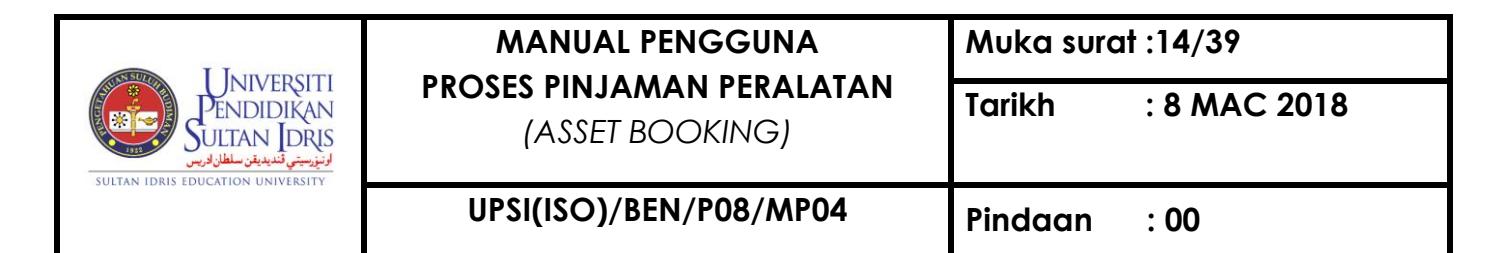

| Integrated Management System            |              |                               |          |               |
|-----------------------------------------|--------------|-------------------------------|----------|---------------|
| Window                                  |              |                               |          |               |
| 1 SITI - ABF301P - Equipment Main Setup |              |                               |          |               |
| Main Category                           | Sub Category |                               |          |               |
| Desc                                    |              | Sub Category                  | Campus   | Accessibility |
| EQUIPMENT                               | PERALATAN P  | EJABAT                        | KSAJS    | JPEN          |
|                                         | PENGIMBAS K  | DDBAR (BARCODE SCANNER)       | KSAJS    | JPEN          |
|                                         | SMARTPHONE   |                               | KSAJS    | DPEN 👤 💌      |
|                                         |              |                               |          |               |
| Equipment Group Approver Store          | Officer      | PTI Policy Related Department |          |               |
| Equipment Group Approver Store          | onicer       | PI3 Policy Related Department |          |               |
| Group                                   |              |                               |          |               |
|                                         |              | Related Department Staff      |          |               |
|                                         |              | 23 related Department Otali   |          |               |
|                                         |              | Staff Staff ID                | Name     |               |
| <b>Y</b>                                |              | K00981 Norashikin binti Zaina | l Abidin |               |
| Department                              |              | K01331 Ahmad Wiraputra bin    | Selamat  |               |
|                                         |              | K01526 Sti Munirah hinti Ahm  | ad       |               |
| Pusat Teknologi Maklumat & Komunikasi   | Bantuan Myt  |                               |          |               |
|                                         |              |                               |          |               |
|                                         |              |                               |          |               |
|                                         |              |                               | Keluar   |               |
|                                         |              |                               |          |               |
|                                         |              |                               |          |               |
|                                         |              |                               |          |               |
|                                         |              |                               |          |               |
|                                         |              |                               |          |               |
|                                         |              |                               |          |               |
|                                         |              |                               |          |               |
|                                         |              |                               |          |               |
|                                         |              |                               |          |               |
|                                         |              |                               |          |               |

### 3.0 CARTA ALIR KERJA PINJAMAN PERALATAN (KAKITANGAN) – APPLICATION @ MyUPSI PORTAL

### 3.1 LOG IN

- 3.1.1 Log in ke https://eportal.upsi.edu.my/
- 3.1.2 Pilih laluan masuk
- 3.1.3 Masukkan ID Pengguna (Username) dan katalaluan (Password).

| User Login<br>Username                                                                     | Headlines  • UJIAN BERTULIS MUET SESI MAC 2018                                                                                                    |
|--------------------------------------------------------------------------------------------|----------------------------------------------------------------------------------------------------|
| Password                                                                                   | YAYASAN SIME DARBY SCHOLARSHIP PROGRAMME     BIASISWA TUNKU ABDUL RAHMAN (BTAR) 2018                                                                                                    |
| Login                                                                                      | TAKLIMAT ROADSHOW BAHAGIAN HAL EHWAL AKADEMIK PELAJAR BAHARU SM/SMP AMBILAN<br>FEBRUARI SESI 2017/2018                                                                                                    |
| First time login? Please click here<br>Forgot your password?                               | KEMPEN UNDIAN DAN PERMOHONAN BIASISWA FAIR & LOVELY 2018     BIASISWA MYBRAINSC KPT 2018     DROEDNAM ANNESCA UNDISCHA ASSOCIATIVE 2010                                                                                                    |
| Click here to reset<br>Need help? Contact us at +605-<br>4505826 or portal@ict upsi edu my | PROGRAM ANGGERAH DIASISWA AGROBANK 2018     SESI TAKLIMAT & SEMAKAN DOKUMEN TAWARAN PERJANJIAN PTPTN PELAJAR IJAZAH KELOMPOK II     SEMESTER II SESI 2017/2018 BERSAMA PEGAWAI BAHAGIAN HAL EHWAL PELAJAR (BHEP)                                                                                                    |
| Social Networks Links                                                                      | BANTUAN WANG SAKU & YURAN PENGAJIAN PELAJAR ORANG KURANG UPAYA (OKU) BAGI IJAZAH SEMESTER II SESI 2017/2018                                                                                                    |
|                                                                                            | Seminar: Know The Depression     Pentino : Sesi Pertemuan Pelalar Sariana Muda Pendidikan Yano Perlu Menoikuti Seminar Kursus                                                                                                    |
| 4505826 or portal@itcLupsi.edu.my Social Networks Links                                    | SEMESTER II SESI 2017/2018 BERSAMA PEGAWAI BAHAGIAN HAL EHWAL PELAJAR (BHEP)<br>BANTUAN WANG SAKU SA URAN PENGAJIAN PELAJAR ORANG KURANG UPAYA (OKU) BAGI IJAZAH<br>SEMESTER II SESI 2017/2018<br>Seminar: Kow The Depression<br>Penting : Sesi Pertemuan Pelalar Sariana Muda Pendidikan Yang Perlu Mencikuti Seminar Kursus |

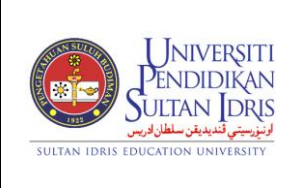

(ASSET BOOKING)

: 8 MAC 2018

Tarikh

### 3.2 PERMOHONAN TEMPAHAN/PINJAMAN PERALATAN

- 3.2.1 Pilih User Menu Admin -> Resource Booking -> Book Equipment (Staff)
  - Pilih User Menu *Miscellaneous -> Space Booking -> Book Equipment* (*Pelajar*)

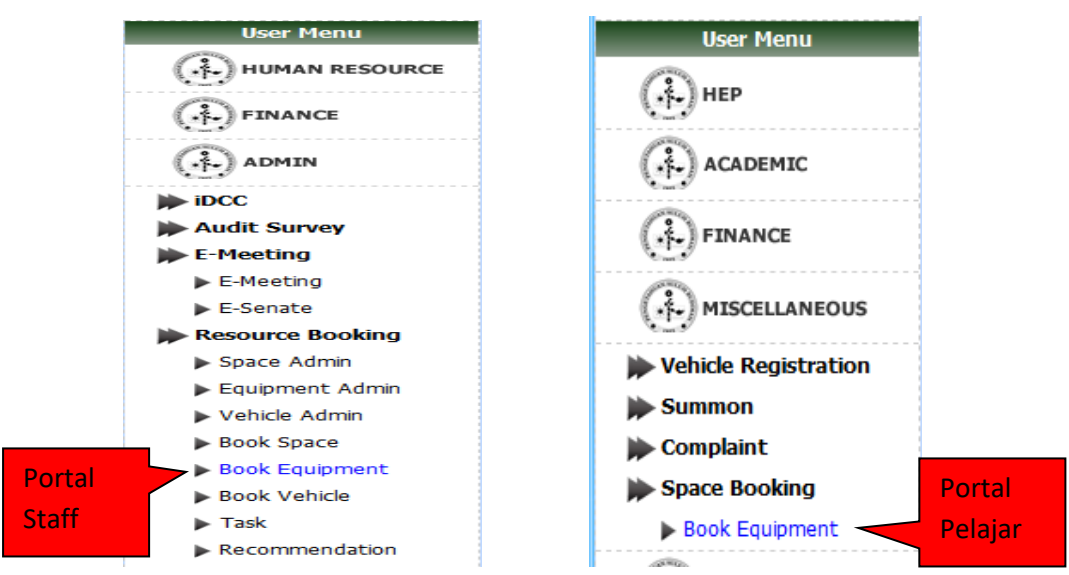

### 3.2.2 Klik butang Book Equipment.

| Equipment Booking               |                    |                                                                                        |                                                                      |
|---------------------------------|--------------------|----------------------------------------------------------------------------------------|----------------------------------------------------------------------|
|                                 |                    |                                                                                        | HOTLINE<br>Tel : 7028, 7027, 7043<br>Email : myadmin@ict.upsi.edu.my |
|                                 |                    |                                                                                        | Book Equipment Status                                                |
| New Equipment Application V2s:: |                    |                                                                                        |                                                                      |
|                                 | Equipment Option : | V<br><br>UNIVERSITY EQUIPMENT<br>UNIVERSITY DECORATION SERVICE<br>DEPARTMENT EQUIPMENT | 3.2.2                                                                |
|                                 | 3.2.3              |                                                                                        |                                                                      |

3.2.3 Pilih Department Equipment.

| Equipment Booking                       |                               |                                   |
|-----------------------------------------|-------------------------------|-----------------------------------|
|                                         |                               | HOTLINE                           |
|                                         | Tel : 702<br>@Email : myadmin | 28, 7027, 7043<br>ict.upsi.edu.my |
|                                         | Book Equipment                | Status                            |
| Book Equipment ::                       |                               |                                   |
| Book Equipment At :                     |                               |                                   |
| Choose PTJ VChoose Equipment Category V |                               |                                   |

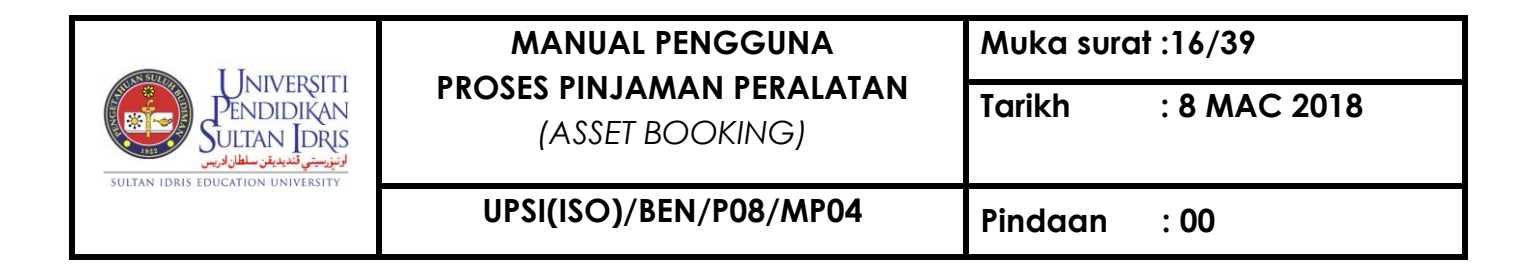

3.2.4 Pilih PTj

|                                                      | SULTAN IDRUS IDUCATION BUNVERSITY                                                                                              |                                                                                          |
|------------------------------------------------------|----------------------------------------------------------------------------------------------------|------------------------------------------------------------------------------------------|
| Thursday, 8 March 2018<br>12:08:18 PM                | Siti Nurbaya binti Md Hashim 🏠 🏠 🏟 🏠 🏟 🧟 🕲 📲 🛽                                                                                 | Google 🔻 🔍                                                                               |
| March<br>2018<br>SMTWTFS                             | Equipment Booking                                                                                                    | HOTLINE                                                                                  |
| $\begin{array}{cccccccccccccccccccccccccccccccccccc$ | Book Equipment V2 ::                                                                                                    | Iei : 7028, 7027, 7043<br>Email : supportsystem@ict.upsi.edu.my<br>Book Equipment Status |
| Mar V 2018 V 60<br>User Menu                         | Book Equipment At :<br>Jabatan Bendahari Choose PTJ<br>Bahagian Hal Ehwal Pelajar<br>Fakulti Sains Sukan dan Kejurulatihan     | •                                                                                        |
|                                                      | Jabatan Pendahan<br>Jabatan Pengurusan Pembangunan & Harta Benda<br>Kolej Ungku Omar<br>Pusat Kebudayaan<br>Pusat Ko-Kurikulum |                                                                                          |
| (+) IMS LINKS                                        | Pusat Pembangunan Akademik<br>Pusat Sukan<br>Pusat Teknologi Maklumat & Komunikasi                                             |                                                                                          |

3.2.5 Pilih Kategori peralatan yang ditawarkan untuk dipinjam

|                                                                                                    | UTIAN IDEUS EDUCATION UNIVERSITY                            |                                                                                                    |
|----------------------------------------------------------------------------------------------------|-------------------------------------------------------------|----------------------------------------------------------------------------------------------------|
| Thursday, 8 March 2018<br>12:09:52 PM                                                                                                    | Siti Nurbaya binti Md Hashim 👔 🍈 🚿 後 🛅 🧟 👰 🔇                | Google 🔻 🔾                                                                                          |
| March           2018           S         M         T         W         T         F         S           1         2         3         4         5         6         7         8         9         10           11         12         13         14         15         16         17           18         19         20         21         22         23         24 | Equipment Booking                                           | HOTLINE<br>Tel : 7028, 7027, 7043<br>Email : supportsystem@ict.upsi.edu.my<br>Book Equipment Status |
| 25 26 27 28 29 30 31<br>Mar ▼ 2018 ▼ @0<br>User Menu                                                                                                    | Book Equipment At :<br>Jabatan Bendahari                    |                                                                                                    |
|                                                                                                    | PERALATAN PEJABAT<br>PENGIMBAS KODBAR (BARCOL<br>SMARTPHONE | DE SCANNER)                                                                                         |
|                                                                                                    | 3.2.5                                                       |                                                                                                    |
|                                                                                                    |                                                             |                                                                                                    |

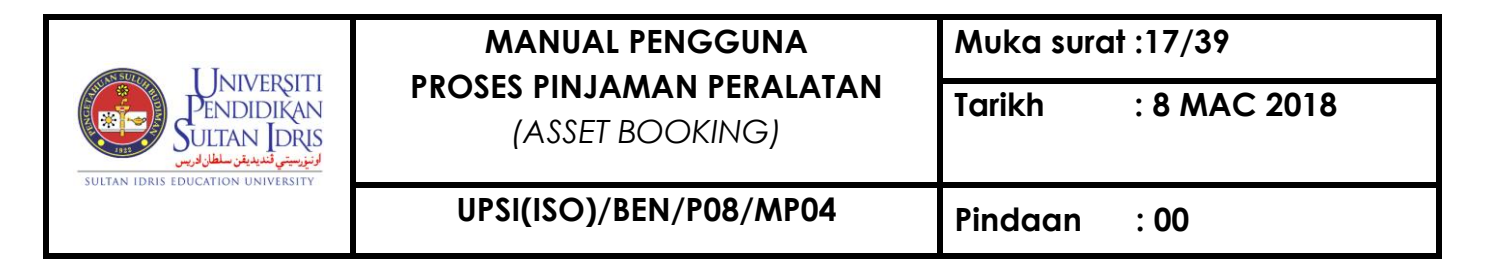

### 3.2.6 Pilih maklumat Application Type

| Thursday, 8 March 2018<br>12:13:07 PM                                                                                                    | Siti Nurbaya binti Md Hashim 🏠 🏠 🧐 🧐 🏀 🎯 🗐 🧕 Google 🔻 🖸                                                                                                    |
|----------------------------------------------------------------------------------------------------|----------------------------------------------------------------------------------------------------|
| March           2018           S         M         T         W         T         F         S           1         2         3         4         5         6         7         8         9         10           11         12         13         14         15         16         17 | Equipment Booking<br>Tel: 7028, 7027, 7043<br>Email : supportsystem@ict.upsi.edu.my<br>Book Equipment                                                                       |
| 18 19 20 21 22 23 24<br>25 26 27 28 29 30 31<br>Mar ▼ 2018 ▼ @0                                                                                                    | Book Equipment at Jabatan Bendahari::<br>The application should be submitted in 14 working day(s) before actual date of usage<br>Start date should be on 28/03/2018 onwards |
| User Menu                                                                                                    | Equipment Owner Jabatan Bendahari                                                                                                    |
|                                                                                                    | Organisation         Jabatan Bendahari           Tel(Office)         05-4506390         H/P         012-2749716         Email         nurbaya@bendahari.upsi.edu.my         |
|                                                                                                    | From(date)         08/03/2018         08/03/2018           (time)         08:00 am ▼         08:00 am ▼           Application Type         FORMAL ▼                         |
|                                                                                                    | Program Level V Purpose                                                                                                    |
| General Menu                                                                                                    | Selected Equipment(s): 3.2.6<br>Add Equipment                                                                                                    |
| ٢ 😒 😢                                                                                                    | Recommender                                                                                                    |
|                                                                                                    | Submit                                                                                                    |
|                                                                                                    |                                                                                                    |
|                                                                                                    | Memo   Calendar   Forums   Logout                                                                                                    |

#### 3.2.7 Pilih Program Level

| Thursday, 8 March 2018<br>12:18:38 PM Siti Nurbaya binti                                                                                                    | ld Hashim 🛛 🏠 🍥 🤣 🛅 髨 🔯 🌒 📃 Google 🔹 🍳                                                                                                    |
|----------------------------------------------------------------------------------------------------|----------------------------------------------------------------------------------------------------|
| March Equipment Bo                                                                                                    | king land land land land land land land land                                                                                                    |
| 2018         7         7         7         8         7         1         2         3         4         5         6         7         8         9         10         11         12         13         14         15         16         17         8         19         20         21         22         23         24         5         5         25         22         72         82         30         11         The application shou         The application shou         Start date should be           Mar<         2018         7         6         5         5         5         7         8         9         10         11         12         13         14         15         16         17         16         17         16         17         16         17         16         17         16         17         16         17         10         11         12         13         14         15         16         17         18         19         20         12         22         23         24         10         10         10         10         10         10         10         10         10         10         10         10         10 | HOTLINE<br>Tel : 7028, 7027, 7043<br>Email : supportsystem@ict.upsi.edu.my<br>Book Equipment Status<br>d be submitted in 14 working day(s) before actual date of usage<br>on 28/03/2018 onwards |
| User Menu Equipment Owne                                                                                                    | r Jabatan Bendahari                                                                                                    |
| HUMAN RESOURCE Organisation<br>Tel(Office)                                                                                                    | Jabatan Bendahari<br>05-4506390 H/P 012-2749716 Email nurbaya@bendahari.upsi.edu.my                                                                                                    |
| FINANCE From(date)                                                                                                    | 08/03/2018 08/03/2018                                                                                                    |
| ADMIN (time)<br>Application Type                                                                                                    | O8:00 am ▼ O8:00 am ▼<br>FORMAL ▼                                                                                                    |
| IMS LINKS Purpose                                                                                                    | University Level                                                                                                    |
| Selected Equipm                                                                                                    | Department/Faculty Lev<br>ent(Club/Society Level<br>Subject Level                                                                                                    |
| General Menu                                                                                                    | Personal 3.2.7                                                                                                    |
| Necommender                                                                                                    |                                                                                                    |
| Submit                                                                                                    |                                                                                                    |
|                                                                                                    |                                                                                                    |
|                                                                                                    | Memo   Calendar   Forums   Logout                                                                                                    |

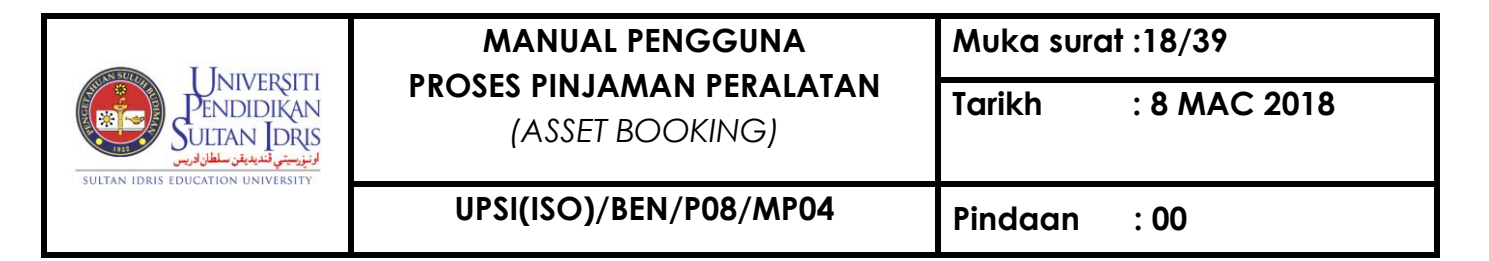

3.2.8 Lengkapkan maklumat Purpose – bagi tujuan pinjaman.

|                                                                                                    | SULTAN IDRIS EDU                                                         | Universiti<br>Pendidikan<br>Ultan Idrus<br>Induon University                                                                                                    |
|----------------------------------------------------------------------------------------------------|--------------------------------------------------------------------------|----------------------------------------------------------------------------------------------------|
| Thursday, 8 March 2018<br>12:20:11 PM                                                                                                    | Siti Nurbaya binti Md                                                    | Hashim 🍈 🎒 🥵 🤣 🛅 🦳 🧟 🌒 📃 Google 🔻 🔾                                                                                                    |
| March                                                                                                    | Equipment Book                                                           | ng <b>Parlan</b> Andrea Andrea Andrea Andrea Andrea Andrea Andrea Andrea Andrea Andrea Andrea Andrea Andrea Andrea Andrea                                                                                        |
| 2018           S         M         T         W         F         S           4         5         6         7         8         9         10           11         12         13         14         15         16         17           18         19         20         21         22         30         31           Mar         V         2018         V         60 | Book Equipment at J<br>The application should<br>Start date should be or | HOTLINE<br>Tel : 7028, 7027, 7043<br>Email : supportsystem@lct.upsi.edu.my<br>abatan Bendaharii:<br>Book Equipment Status<br>be submitted in 14 working day(s) before actual date of usage<br>28/03/2018 onwards |
| User Menu                                                                                                    | Equipment Owner                                                          | Jabatan Bendahari                                                                                                    |
|                                                                                                    | Organisation<br>Tel(Office)                                              | Jabatan Bendahari<br>05-4506390 H/P 012-2749716 Email nurbaya@bendahari.upsi.edu.my                                                                                                    |
| ADMIN                                                                                                    | From(date)<br>(time)<br>Application Type<br>Program Level<br>Purpose     | 08/03/2018<br>08:00 am ▼<br>08:00 am ▼<br>FORMAL ▼<br>Department/Faculty Level ▼<br>BENaKEL_KPI_DAN_HS_ISO_2017                                                                                                  |
| General Menu                                                                                                    | 3.2.8 pmen                                                               | t(s):<br>No record<br>Add Equipment                                                                                                    |
| <b>9</b> 😒 🕰                                                                                                    | Recommender                                                              | Wahidanoor binti Wahid - PEGAWAI KEWANG                                                                                                    |
|                                                                                                    | Submit                                                                   |                                                                                                    |

- 3.2.9 Klik butang Add Equipment di ruang Selected Equipment(s) -> paparan
   Add Equipment -> lengkapkan maklumat No., Quantity dan Specification
   -> Klik butang Tambah
- 3.2.10 Klik butang *Close* untuk keluar paparan

| Thursday, 8 March 2018<br>12:22:52 PM                                                                                                    | Siti Nurbaye binti Md Hashim 🍈 🏐 🎯 🏈 🐻 🤵 🧟 🖉 🗐 Google 🔹 🔇                                                                                                    |   |
|----------------------------------------------------------------------------------------------------|----------------------------------------------------------------------------------------------------|---|
| March                                                                                                    | Equipment Booking                                                                                                    |   |
| S         M         T         W         T         F         S           4         5         6         7         8         2         3           4         5         6         7         8         2         3           11         12         13         14         15         16         17           18         19         20         21         22         30         31           Mar         •         2018         •         60 | HOTLINE<br>Tel : 7028, 7027, 7043<br>Email : supportsemplicitus; issued audit<br>Book Equipment at Tabatan Bendahari::<br>Book Equipment at Tabatan Bendahari::<br>Book Equipment at Tabatan Bendahari::<br>Book Equipment at Tabatan Bendahari::<br>Statu atte should be submitted in 14 working day(s) before actual date of usage<br>Start date should be on 28/03/2018 onwards                                                                                                    |   |
| User Menu                                                                                                    | Equipment Owner Jabatan Bendahari                                                                                                    |   |
|                                                                                                    | Organisation         Jabatan Bendahari           Tel(Office)         05-4506390         H/P [012-2749716         Email [nurbaya@bendahari.upsi.edu.my]                                                                                                    |   |
| (IF) FINANCE                                                                                                    | From(date) 08/03/2018 08/03/2018                                                                                                    |   |
| ADMIN                                                                                                    | (time) 08:00 am ▼ 08:00 am ▼ 08:00 am ■ 08:00 am ■ 08: |   |
|                                                                                                    | Program Level Department/Faculty Li No. MEJA PLASTIK V Quantity Purpose BENGKEL KPI DAN MS Specification Tambah                                                                                                    |   |
| General Menu                                                                                                    | Selected Equipment(s):                                                                                                    | _ |
| ۵ 😒 🌒                                                                                                    | Recommender Wahidan 3.2.9                                                                                                    |   |
|                                                                                                    | Submit 3.2.10                                                                                                    |   |

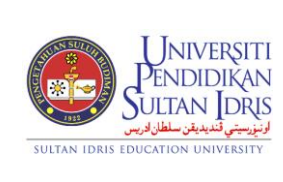

(ASSET BOOKING)

UPSI(ISO)/BEN/P08/MP04

### 3.2.11 Pilih Recommender yang berkaitan. Penerangan berkenaan pihak

Recommender adalah seperti berikut;

| Kategori              | Tindakan                                             |
|-----------------------|------------------------------------------------------|
| Pemohon Kakitangan    | Recommender – Ketua Jabatan                          |
| Pemohon Pelajar -     | Mendapatkan accessibility dari pendaftaran Kelab /   |
| bagi keperluan        | persatuan / aktiviti yang didaftarkan di JHEPA untuk |
| program / aktiviti    | dijadikan <i>recommender</i> .                       |
| pelajar               |                                                      |
| Pinjaman bagi         | Mendapatkan accessibility dari pendaftaran subjek    |
| keperluan pengajian / | pelajar dimana pensyarah yang berkaitan akan         |
| semester              | dijadikan sebagai recommender.                       |
| Pinjaman bagi         | Mesyuarat mencadangkan permohonan mendapatkan        |
| keperluan umum dan    | recommend dari Pen. Pendaftar bagi setiap program    |
| lain-lain             | yang terlibat.                                       |

### 3.2.12 Klik Butang Submit untuk menghantar permohonan

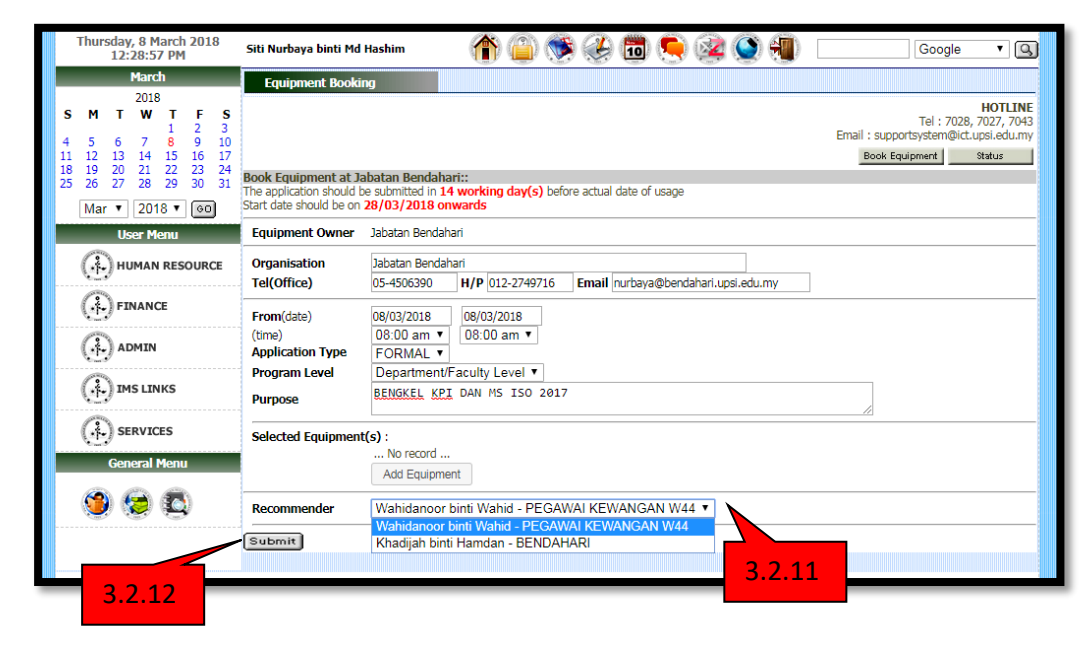

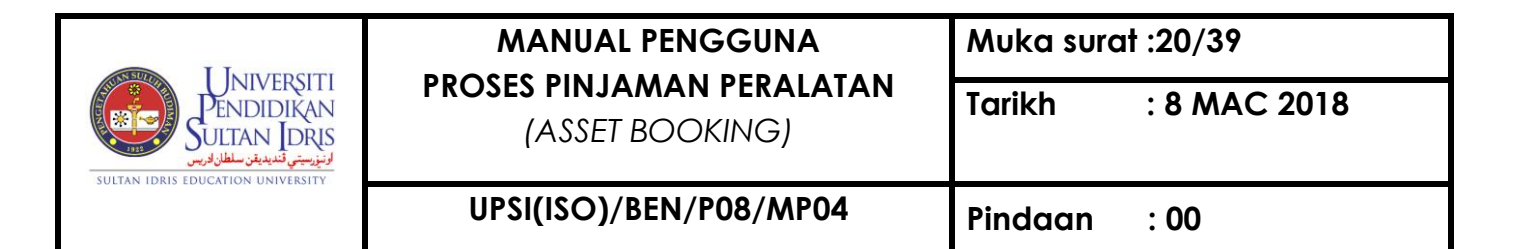

#### 3.3 MENYOKONG (RECOMMEND) PERMOHONAN PINJAMAN

3.3.1 Permohonan pinjaman akan dimajukan kepada ketua PTj peminjam untuk tujuan sokongan (recommendation)

| 1 2 3                                                                                                    |                                                                                                    |  |
|----------------------------------------------------------------------------------------------------|----------------------------------------------------------------------------------------------------|--|
| 4 5 6 7 8 9 10<br>11 12 13 14 15 16 17<br>18 19 20 21 22 23 24                                                                         | UJIAN BERTULIS MUET SESI MAC 2018 Updated JB Mar 2018, 10:4605 AM                                                                                                    |  |
| 25 26 27 28 29 30 31<br>Mar • 2018 • 90                                                                                                | YAYASAN SIME DARBY SCHOLARSHIP PROGRAMME Updated 08 Mar 2018, 10:29:34 AM                                                                                                    |  |
| User Menu                                                                                                    | BIASISWA TUNKU ABDUL RAHMAN (BTAR) 2018 Updand 87 Mar 2018, 02:40:54 PM                                                                                                    |  |
| (+) HUMAN RESOURCE                                                                                                    | TAKLIMAT ROADSHOW BAHAGIAN HAL EHWAL AKADEMIK PELAJAR BAHARU SM/SMP AMBILAN FEBRUARI SESI 2017/2018 Updated 07 Misr 2018, 10:30:45 AM                                                                                                    |  |
| (+) FINANCE                                                                                                    | KEMPEN UNDIAN DAN PERMOHONAN BIASISWA FAIR & LOVELY 2018     Humbed IDS Nov 2018, 03-20-00 004                                                                                                    |  |
| ( ADMIN                                                                                                    | ofonnian my lane for of an Original lane                                                                                                    |  |
| Hocc     Audit Survey     Audit Survey     E-Meeting     E-f.RU     E-Senate     E-Senate     E-Meeting     Resource Booking     Admin | Memo  Staff Attendance - New Koscon Added for Approval - Taufik Bin Mohd Salleh (98 Mar 2018, 09:000:31 AM, Unread) Need Skopmmodation (Equipment Application) - Mohammad Waar fon Stahlidan (07 Mar 2018, 11:3221 AM, Unread) Staff Attendance - New Reason Added for Approval - Nurul Nasynah binti Ismail (07 Mar 2018, 08:11:55 AM, Unread) Staff Attendance - New Reason Added for Approval - Nurul Nasynah binti Ismail (07 Mar 2018, 08:11:55 AM, Unread) Staff Attendance - New Reason Added for Approval - Nurul Nasynah binti Ismail (07 Mar 2018, 08:11:55 AM, Unread) Staff Attendance - New Reason Added for Approval - Nurul Nasynah binti Ismail (07 Mar 2018, 08:11:55 AM, Unread) |  |
| <ul> <li>Book Space</li> <li>Book Equipment</li> <li>Book Vehicle</li> <li>Tasik</li> <li>Recommendation</li> </ul>                    | Is Do Lint  • No To Do Found                                                                                                    |  |
| <ul> <li>Complaint</li> <li>Staff Movement</li> <li>Work Order</li> <li>Vehicle Registration</li> </ul>                                |                                                                                                    |  |

### 3.3.2 Klik pada memo yang tertera

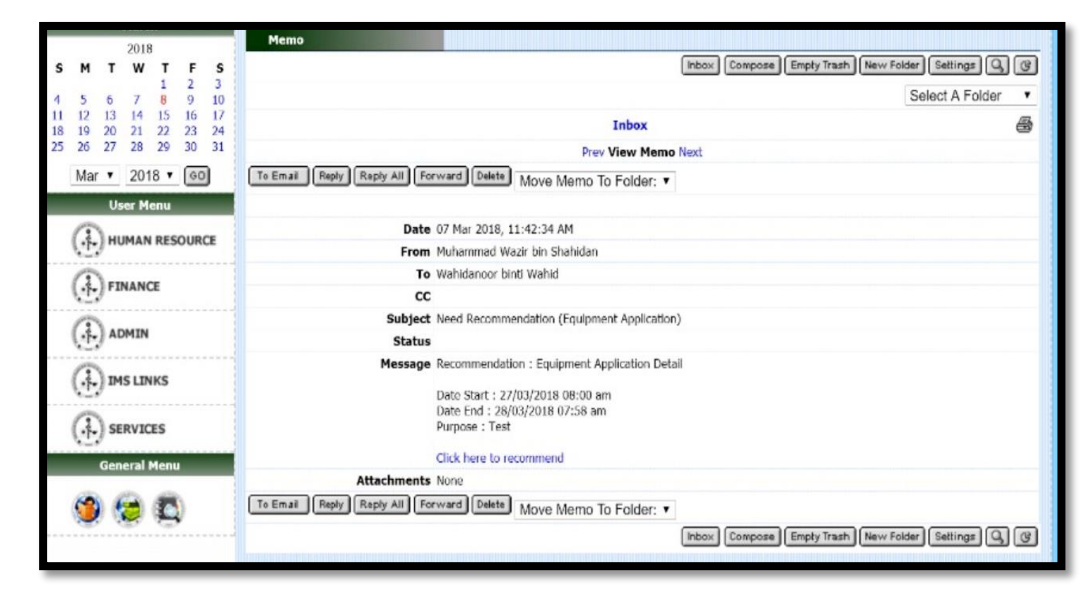

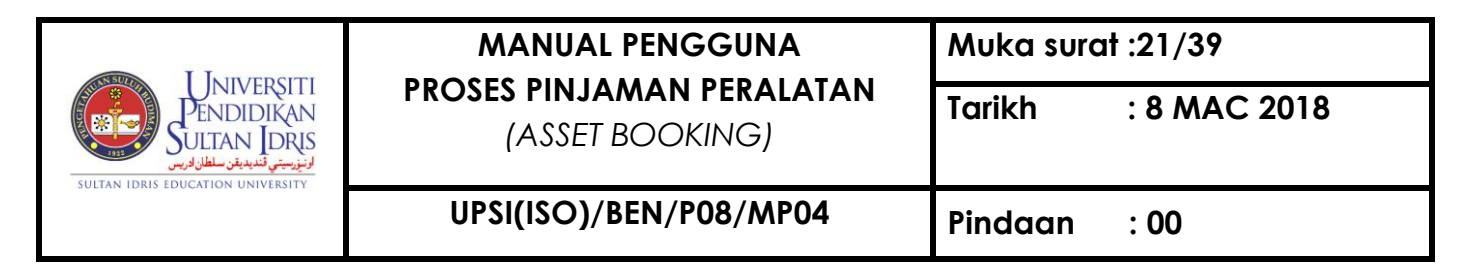

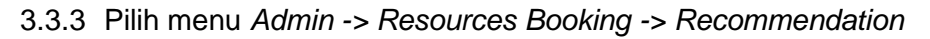

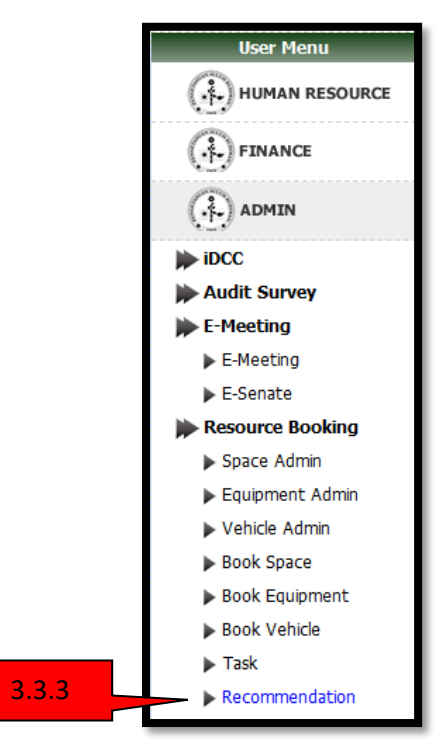

3.3.4 Skrin recommendation akan terpapar

| Recommend                     | lation                            |                   |               |                       |                       |                                    |                           |                                                         |
|-------------------------------|-----------------------------------|-------------------|---------------|-----------------------|-----------------------|------------------------------------|---------------------------|---------------------------------------------------------|
|                               |                                   |                   |               |                       |                       |                                    | Te<br>Email : supportsys  | HOTLINE<br>el : 7028, 7027, 7043<br>tem@ict.upsi.edu.my |
|                               |                                   |                   |               |                       |                       | 337                                | Need Recommer             | ndation History                                         |
| NEED RECOMMI                  | ENDATION v2                       | 2::               |               |                       |                       | 5.5.7                              |                           |                                                         |
| Application<br>Category       | Applicant                         | Applicant<br>Dept | Apply<br>Date | Application<br>Detail | Purpose               | Status                             | Recommendation<br>Session |                                                         |
| EQUIPMENT<br>2018-02-03050    | Erma Nuriati<br>binti Adnan       | ICT               | 31/01/2018    |                       | Jamuan<br>Akhir Tahun | APPLY (Wait for<br>Recommendation) | <b>3.3.5</b> 018          | ···· V                                                  |
| EQUIPMENT<br>2018-02-03042    | Mohd Azahar<br>bin Mamat          | ICT               | 24/01/2018    |                       | tempah<br>test        | APPLY (Wait for<br>Recommendation) | CLOSED                    | RECOMMEND                                               |
| EQUIPMENT<br>2018-02-03041    | Mohd Azahar<br>bin Mamat          | ICT               | 24/01/2018    |                       | Tempahan<br>Peralatan | APPLY (Wait for<br>Recommendation) | CLOSED                    | REJECT<br>View Detail                                   |
| VEHICLE<br>2018-<br>V01-01811 | Shariza<br>Haryati binti<br>Zabri | ICT               | 17/01/2018    |                       | test                  | APPLY (Wait for<br>Recommendation) | CLOSED                    | View Detail                                             |
|                               |                                   | _                 |               |                       |                       |                                    |                           | Recommend All O                                         |
|                               |                                   |                   | 3.3.6         |                       | Save                  |                                    |                           |                                                         |

- 3.3.5 Klik 🖳 bagi pilihan sokongan sama ada *recommend* atau *reject*.
- 3.3.6 Pilih Butang Save.

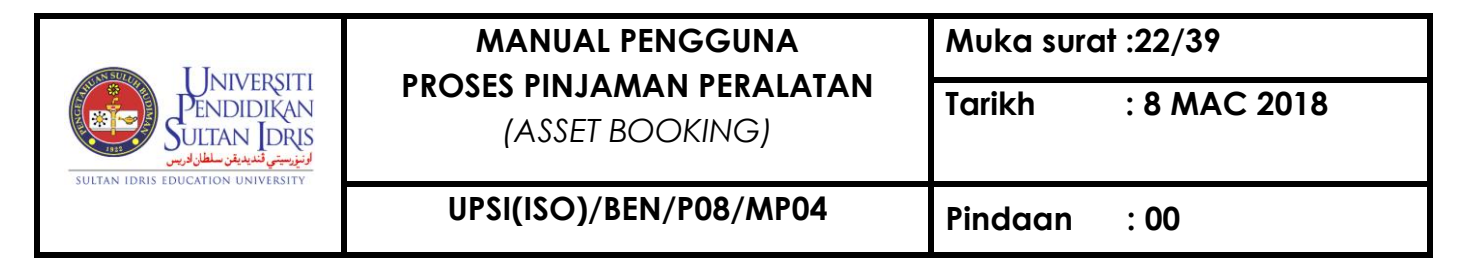

3.3.7 Klik butang Need Recommendation untuk melihat maklumat lengkap

permohonan

|             | Book Equipment Detail ::          |                        |             | 1/2                                    |
|-------------|-----------------------------------|------------------------|-------------|----------------------------------------|
|             | Application No.:2018-05-63251     |                        |             |                                        |
|             | Date From :27-03-2018 08:00<br>am | To:28-03-2018 07:58 am |             | ms                                     |
| Thursday 81 | Organisation :Jabatan Bendahari   |                        |             |                                        |
| 12:52:(     | Tel(Office):05-4506319            |                        |             | ) T G                                  |
| Man         | H/P:012-9768816                   |                        |             |                                        |
| 201         | Email:wazir@upsi.edu.my           |                        |             |                                        |
| SMTW        | Purpose : Test                    |                        |             | HOTLINE                                |
|             | To Locate :null                   |                        |             | ict.upsi.edu.my                        |
| 4 5 6 7     | Status : APPLY                    |                        |             | on History                             |
| 18 19 20 21 |                                   |                        |             | ······································ |
| 25 26 27 28 | List of Equipments:               |                        |             | endation                               |
| Mar v 20    | Equipment                         | Usage/Specification    | Qty Request | tus                                    |
| User M      | KERUSI PLASTIK                    | test                   | 1           | ND View                                |
| (.) HUMAI   |                                   |                        |             | Detail                                 |

3.3.8 Klik butang *History* untuk melihat senarai permohonan.

|                                                                                                    | Recomme                | nusavn                                     | 10000                  |               |                       |                                                                                                    |                     |                                                 | 1                               |
|----------------------------------------------------------------------------------------------------|------------------------|--------------------------------------------|------------------------|---------------|-----------------------|----------------------------------------------------------------------------------------------------|---------------------|-------------------------------------------------|---------------------------------|
| 2018         T         F         S           1         2         3         5         6         7         8         9         10           12         13         14         15         16         17           19         20         21         22         23         24         RE           26         27         28         29         0         31 | ECOMMEND               | ATION HIST                                 | FORY::                 |               |                       | 3.                                                                                                    | nail : suppo<br>3.8 | HOT<br>Tel : 7028, 7027<br>ortsystem@ict.upsi.e | rLINE<br>7043<br>du.my<br>story |
| Mar • 2018 • 60 Al                                                                                                    | pplication<br>Category | Applicant                                  | App.<br>No             | Apply<br>Date | Application<br>Detail | Purpose                                                                                                    | Status              | Recommendation<br>Status                        |                                 |
| User Menu EQ                                                                                                    | QUIPMENT               | Encik<br>Muhammad<br>Wazir bin<br>Shahidan | 2018-<br>05-<br>63251  | 07/03/2018    |                       | Test                                                                                                    | APPLY               | RECOMMEND                                       | View<br>Detail                  |
|                                                                                                    | QUIPMENT F             | Puan Siti<br>Nurbaya binti<br>Md Hashim    | 2017-<br>05-<br>57007  | 27/12/2017    |                       | try 2                                                                                                    | APPROVE             | RECOMMEND                                       | View<br>Detail                  |
|                                                                                                    | EHICLE E               | Encik<br>Mohamad<br>Asrt bin<br>Seman      | 2017-<br>V01-<br>22606 | 23/11/2017    |                       | KEJOHANAN MIZUNO AMATEUR VOLLEYBALL<br>CHAMPIONSHIP 2017 FINALE                                                    | APPROVE             | RECOMMEND                                       | View<br>Detail                  |
| SP<br>SERVICES                                                                                                    | ACE/ROOM E             | Encik<br>Mohamad<br>Asrt bln<br>Seman      | 2017-<br>01-<br>54906  | 20/11/2017    |                       | Mesyuarat Pegawai-Pegawai Aset/Inventori Universiti<br>Pendidikan Sultan Idris Kali Ke-5 Bil.2/2017                | CANCEL              | RECOMMEND                                       | View<br>Detail                  |
| General Menu                                                                                                    | HICLE F                | Puan Nurul<br>Nasyrah binti<br>İsmail      | 2017-<br>V01-<br>22455 | 16/11/2017    |                       | MyFAS UNIMAS   Keperluan Onsite untuk Proses Closing                                                               | APPROVE             | RECOMMEND                                       | View<br>Detail                  |
| 🧐 🔕 🖾 🦻                                                                                                    | ACE/ROOM E             | Encik<br>Mohamad<br>Asrl bln               | 2017-<br>01-<br>50427  | 14/09/2017    |                       | MESYUARAT PEGAWAI-PEGAWAI ASET/INVENTORI<br>UNIVERSITI UNIVERSITI PENDIDIDIKAN SULTAN IDRIS<br>KALI 05 BIL. 2/2017 | APPROVE             | RECOMMEND                                       | View<br>Detail                  |

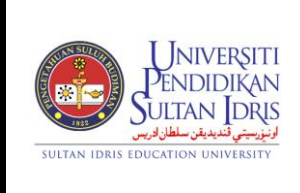

(ASSET BOOKING)

: 8 MAC 2018

Tarikh

UPSI(ISO)/BEN/P08/MP04

### 3.4 MENCETAK BORANG PERMOHONAN @ MyUPSI PORTAL

3.4.1 Permohonan yang telah disokong (*recommendation*) akan tertera di bahagian memo MyUPSI Portal pemohon.

| Thursday, 8 March 2018<br>2:21:07 PM                                                                                                    | Muhammad Wazir bin Shahidan 🏠 🏠 🎲 🌮 🐻 🧟 🏹 💭 Google 🔻 🖸                                                                                                    |
|----------------------------------------------------------------------------------------------------|----------------------------------------------------------------------------------------------------|
| March           2018         F         S           1         1         2         3           4         5         6         7         8         9         10           11         12         13         14         15         16         17           18         19         20         21         22         23         31           Mar         ▼         2018< ▼         @0         00           User Menu           User Menu           (*********************************** | Latest News         Latest News           View Headline News                                                                                                    |
|                                                                                                    | Updated 05 Mar 2018, 03:23:30 PM                                                                                                    |
| General Menu                                                                                                    | Your EQUIPMENT application for the date 27-MAR-18 - 28-MAR-18 has been Recommended - Wahidanoor Bt Wahid (08 Mar 2018, 12:50:55 PM, Read)     Staff Attendance - Approval Of Reason - Wahidanoor Bt Wahid (06 Mar 2018, 04:15:45 AM, Unread)     Approval of Leave Application - Nohamad Najib B. Mohamat (02 Mar 2018, 05:17:00 PM, Unread)     Your Complain Has Been Received and Viewed - INTAN NURASYIKIN BINTI SHAPIE (27 Feb 2018, 09:08:57 AM, Read)     KELLULSAN BAGI PERNOHONAN SURAT PENGESAHAN DIRI DAN PERAKUAN PEGAWAI - Norhasina binti Mohammed Taharim (27 Feb 2018, 09:08:57 AM, Read) |
|                                                                                                    | To Do List  No To Do Found                                                                                                    |

3.4.2 Klik Menu -> Admin -> Resources Booking - > Book Equipment

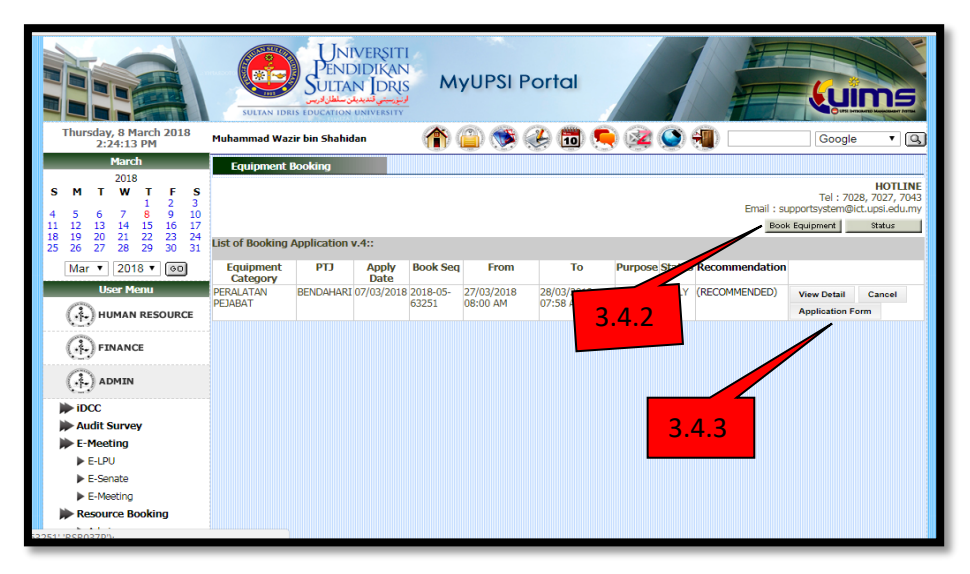

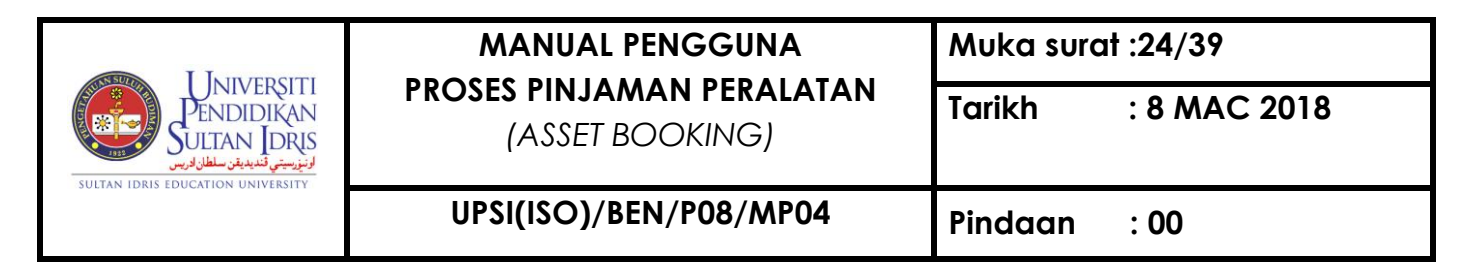

### 3.4.3 Klik butang Application Form

| Nama     ::     Muhammad Wazir bin Shahidan     No. td Staff / Palajar ;:     K01170       PTJ     ::     Jabatan Bendahari     No. td Staff / Palajar ;:     K01170       Jamatan     ::     PEDALOXNO AXAUNTAN W25     No. Tolaton     ::     012-8768916       Taribh Pinjama     :     :     ::     012-8768916       Tujuan Pinjama     :     :     ::     ::     ::     ::       SUBTERCUTINE PERALATAN     :     :     ::     ::     ::       SUBTERCUTINE PERALATAN YANG DIMOHON :     :     ::     ::     ::       SUBTERCUTINE PERALATAN     1     Mait     ::       ************************************                                                                                                    | Nama : : : : : : : : : : : : : : : : : :                                                                                                    | PENE                                                                         | RIMA                                                                                                    |                                                                                        |                                                                                                    |                                                                                                    |
|----------------------------------------------------------------------------------------------------|----------------------------------------------------------------------------------------------------|------------------------------------------------------------------------------|----------------------------------------------------------------------------------------------------|----------------------------------------------------------------------------------------|----------------------------------------------------------------------------------------------------|----------------------------------------------------------------------------------------------------|
| Nama     ::     Muhammad Wazir bin Shahidan     No. 1d Staff / Pelajar :: K01178       PTJ     ::     Jabatan     Staff / Pelajar :: K01178       PTJ     ::     PENCLONQ AKAINTAN W2D     No. Telafon ::     012-0768816       Tarikh Pinjaman ::     ?     PENCLONQ AKAINTAN W2D     No. Telafon ::     012-0768816       Tarikh Pinjaman ::     ?     Tarikh Pinjaman ::     012-0768816     012-0768816       ENARAL PERALATAN YANG DIMOHON :                                                                                                    | Nama     ::     Muhammad Wazir bin Shahidan     No. 1d Staff / Pelajar :: K01179       PTJ     ::     Jakata Bendhahi        Jawatan     ::     PENCLONG AKAUNTAN W29     No. Telefon     ::       Tarikh Piginam     ::     PENCLONG AKAUNTAN W29     No. Telefon     ::       Tarikh Piginam     ::     PENCLONG AKAUNTAN W29     No. Telefon     ::       Tarikh Piginam     ::     :     ::     ::       Human Piginam     :     Terest     ::       ENTITE SUFTR SERVATAN     :     ::     ::       ENTITE SUFTR SERVATATIN     :     ::     ::       Entit Peralatan     Jam. Mohan     Catatan       I     ::     ::     ::     ::       ::     ::     ::     ::     ::       ::     ::     ::     ::     ::       ::     ::     ::     ::     ::       ::     ::     ::     ::     ::       ::     ::     ::     ::     ::       ::     ::     ::     ::     ::       ::     ::     ::     ::     ::       ::     ::     ::     ::     ::       ::     ::     ::     ::                                                                                                    |                                                                              |                                                                                                    |                                                                                        |                                                                                                    |                                                                                                    |
| PTJ     :: Jabatan Bendahari       Jawatan     :: PENCLOND AKAUNTAN W29     No. Telefon     :: 012-0768515       Tarika Pinjaman     :: 2709/2018 06:50 am     hingga 28/09/2018 07:58 am       Tajuar Pinjaman     :: 2709/2018 06:50 am     hingga 28/09/2018 07:58 am       ENTITION CONTRACTION CONTRACTION CONTR                                                                                                    | PTJ       :: Jabatan Bendahati         Jawatan Sir PENCLONG AKAUNTAN W29       No. Telefon :: 012-0768316         Tarikh Pinjaman :: Telet                                                                                                    | Nama                                                                         |                                                                                                    | Nuhammad Wa                                                                            | zir bin Shahidan                                                                                                    | No. Id Staff / Pelajar ; K01170                                                                                                    |
| Janudam : PERCLONG AKAUNTAN W23 No. Telefon : 012-0768145<br>Traich Prignam : 2703/2018 05:03 am hingga 28/03/2019 07:58 am<br>Tujuan Pinyama : 7 test<br>ENTRE DETRE DETRE ALATAN<br>ENTRE DETRE ALATAN YANG DINOHON :<br>ENTRE DETRE ALATAN YANG DINOHON :<br>ENTRE DETRE ALATAN YANG DINOHON :<br>ENTRE DETRE ALATAN YANG DINOHON :<br>ENTRE DETRE ALATAN YANG DINOHON :<br>ENTRE DETRE ALATAN YANG DINOHON :<br>ENTRE DETRE ALATAN YANG DINOHON :<br>ENTRE DETRE ALATAN YANG DINOHON :<br>ENTRE DETRE ALATAN YANG DINOHON :<br>ENTRE DETRE ALATAN YANG DINOHON :<br>ENTRE ALATAN YANG DINOHON :<br>ENTRE ALATAN YANG DING ALATAN YANG DINOHON                                                                                                    | Jawatan i: PEROLONO AKAUNTAN W23 No. Telaton : 012-9768916<br>Tardah Pinjama i: 270920918 05:09 am hingga 28/09/2018 07:58 am<br>Tejuan Pinjama : 76et<br>HUTIR-GUITR PERALATAN<br>BUTR-GUITR PERALATAN YANG DIMCHON :<br>BM Janis Peralatan Juan Mohon Catatan<br>1 METRUSI PERALATAN YANG DIMCHON :<br>BM Janis Peralatan (again Juan Mohon Catatan<br>1 METRUSI PERALATAN YANG DIMCHON :<br>PERALUSI PERALATAN YANG DIMCHON :<br>BM Janis Peralatan (again Juan Mohon Catatan<br>1 METRUSI PERALATAN YANG DIMCHON :<br>PERALUSI PERALATAN YANG DIMCHON :<br>PERALUSI PERALATAN PERUSINGAN PERUSINGAN PERUSINGAN PERUSINGAN SECON PERUSINGAN SECON PERUSINGAN :<br>PERUSINGAN SECON PERUSINGAN PERUSINGAN SECON PERUSINGAN :<br>PERUSINGAN PERUSINGAN PERUSINGAN PERUSINGAN SECON PERUSING :<br>PERUSINGAN PERUSINGAN PERUSINGAN SECON PERUSING :<br>PERUSINGAN PERUSINGAN PERUSINGAN PERUSINGAN SECON PERUSINGAN :<br>PERUSINGAN PERUSINGAN PERUSINGAN PERUSINGAN PERUSINGAN PERUSINGAN PERUSINGAN PERUSINGAN PERUSINGAN PERUSINGAN PERUSINGAN PERUSINGAN PERUSINGAN PERUSINGAN PERUSINGAN PERUSINGAN PERUSING | PTJ                                                                          |                                                                                                    | Jabatan Bendah                                                                         | hari                                                                                                    |                                                                                                    |
| Tarkik Pinjaman : 2709/2018 08:80 am hingga 28/03/2018 07:58 am       Tujuan Pinjaman : Test       AUTIR OUTIR OFCALATAN       KENTRA UPERLATAN YANG DIMCHON :       Bit Jenis Persiatan Users       1 Meinis Persiatan Users       1 Meinis Persiatan Markan Separati Pinjaman persiatan separti Borikut :       1 Meinis Persiatan Users       1 Meinis Persiatan Markan Persiatan Separati Pinjaman persiatan separti Borikut :       1 Meininghan persiatan dengan kenjaba tarihi dan masa yang diretapian.       Menunghan persiatan dengan kenjaba tarihi dan masa yang diretapian.       Metan Berkanasi Kehilangan Wang atau Harta Universiti kepada Bahagian Perundangan dan Tataterita.       Persikaan Berkanasi Kehilangan Wang atau Harta Universiti kepada Bahagian Perundangan dan Tataterita.       D Penungsisakan Perkuhana Kehilangan Kangan Scop Rasmi :       Distakan Berkanasi Kehilangan Kangan Scop Rasmi :       Distakan Perkuhan Perkuhanan berkanasi kehilangan Kangan Scop Rasmi : <td>Tarkik Pinjaman :: Test         Explore Pinjaman :: Test         Explore Pinjaman :: Test         Explore Pinjaman :: Test         Explore Pinjaman :: Test         Explore Pinjaman :: Test         Explore Pinjaman :: Test         Explore Pinjaman :: Test         Explore Pinjaman :: Test         Explore Pinjaman :: Test         Explore Pinjaman :: Test         Explore Pinjaman :: Test         I : KERUE PILATAN YANG DIMOHON :         Explore Pinjaman :: Test         I : KERUE PILATAN YANG DIMOHON :         Explore Pinjaman :: Test         I : KERUE PILATAN YANG DIMOHON :         Berlanggungjawab seperuhnya terhadap kaselamatan peralatan sepertifi beritkut :         Berlanggungjawab seperuhnya terhadap kaselamatan peralatan sepertifi terhada Kasa Pulata Tenggungjawab di mana peralatan segingaman Reinga seperuhnya terhadap kaselamatan peralatan sepada kasa Pulata Pulatan Sepada Kasa Pulata Tenggungjawab di mana peralatan segingaman Reinga seperuhnya terhadap kaselamatan peralatan sepada bahagan Perundangan dan Tataterta, Pelada Penudatar         I Methoda :: Cep Rasmi ::       Tandatangan &amp; Cop Rasmi ::         Tarkit :: 08032015       Tandatangan &amp; Cep Rasmi ::</td> <td>Jawata</td> <td>1 21</td> <td>PENOLONG AK</td> <td>AUNTAN W29</td> <td>No. Telefon : 012-9768816</td> | Tarkik Pinjaman :: Test         Explore Pinjaman :: Test         Explore Pinjaman :: Test         Explore Pinjaman :: Test         Explore Pinjaman :: Test         Explore Pinjaman :: Test         Explore Pinjaman :: Test         Explore Pinjaman :: Test         Explore Pinjaman :: Test         Explore Pinjaman :: Test         Explore Pinjaman :: Test         Explore Pinjaman :: Test         I : KERUE PILATAN YANG DIMOHON :         Explore Pinjaman :: Test         I : KERUE PILATAN YANG DIMOHON :         Explore Pinjaman :: Test         I : KERUE PILATAN YANG DIMOHON :         Berlanggungjawab seperuhnya terhadap kaselamatan peralatan sepertifi beritkut :         Berlanggungjawab seperuhnya terhadap kaselamatan peralatan sepertifi terhada Kasa Pulata Tenggungjawab di mana peralatan segingaman Reinga seperuhnya terhadap kaselamatan peralatan sepada kasa Pulata Pulatan Sepada Kasa Pulata Tenggungjawab di mana peralatan segingaman Reinga seperuhnya terhadap kaselamatan peralatan sepada bahagan Perundangan dan Tataterta, Pelada Penudatar         I Methoda :: Cep Rasmi ::       Tandatangan & Cop Rasmi ::         Tarkit :: 08032015       Tandatangan & Cep Rasmi ::                                                                                                    | Jawata                                                                       | 1 21                                                                                                    | PENOLONG AK                                                                            | AUNTAN W29                                                                                                    | No. Telefon : 012-9768816                                                                                                    |
| Tujuan Pinjaman : Test       NENTERGUTE BERALATAN       ENARAI PERALATAN YAND DIMOHON :       EMARAI PERALATAN YAND DIMOHON :       EMARIA PERALATAN YAND DIMOHON :       I anis Paria Peralatan :       1 KERUBI PLASTIK :       1 KERUBI PLASTIK :       1 REPARAI PERALATAN YAND DIMOHON :       Berlangungiawab seperativenya tentadap kasalamatan peralatan seperat Derikut :       Berlangungiawab seperativenya tentadap kasalamatan peralatan seperat Derikut :       Berlangungiawab seperativenya tentadap kasalamatan peralatan Ageka Pusati :       Berlangungiawab seperativenya tentadap kasalamatan peralatan Ageka Pusati :       Berlangungiawab seperativenya tentadap kasalamatan peralatan Ageka Pusati :       Berlangungiawab seperativenya tentadap kasalamatan peralatan Ageka Pusati :       Berlangungiawab seperativenya tentadap kasalamatan Pekeliting Bendahari Bil 1/2001 Peraturan Kewanga Berlatan Pekeliting Bendahari Bil 1/2001 Peraturan Kewanga Berlatare       Papabat Pendatare:       Tandatangan & Cop Rasmi :       DESAHKAN DEEH       Nema : Puan Wahdancor ben Withd       Tandatangan & Cop Rasmi :                                                                                                    | Tujuan Pinjaman : Test  ENTRI PERALATAN YANO DINOHON :  ENTRI PERALATAN YANO DINOHON :  ENTRI PERALATAN YANO DINOHON :  ENTRI PERALATAN YANO DINOHON :  ENTRI PERALATAN YANO DINOHON :  I Jama Peralatan Jama Jama Jama Jama Jama Jama Jama Ja                                                                                                    | Tarikh F                                                                     | Pinjaman 🚲                                                                                                    | 27/03/2018 08:00                                                                       | 0 am hingga 28/03/2018 07                                                                                                    | :58 am                                                                                                    |
| BUTIR OUTIR PERALATAN ENARAI PERALATAN ENARAI PERALATAN YANG DIMOHON :      BI Jenis Peralatan     Jum. Mohon     Catatan     Jum. Mohon     Catatan     Jum. Mohon     Jum. Mohon     Jum. Mo                                                                                                    | BUTIR BUTIR PERALATAN ENARAI PERALATAN ENARAI PERALATAN ENARAI PERALATAN ENARAI PERALATAN ENARAI PERALATAN ENais Peralatan Dumin Disaya akui syarat-syarat pinjaman peralatan separti berikut :      Bertugungianah separat-syarat pinjaman peralatan separti berikut :      Bertugungianah separat-syarat pinjaman peralatan separti berikut :      Bertugungianah separat-syarat pinjaman peralatan separti berikut :      Bertugungianah separat-syarat pinjaman peralatan separti berikut :      Bertugungianah separat-syarat pinjaman peralatan separti berikut :      Bertugungianah separat-syarat pinjaman peralatan separti berikut :      Bertugungianah separat-syarat pinjaman peralatan separti berikut :      Bertugungianah separat-syarat peralatan separati berikut :      Bertugungian Segara Seria Pentahangan Wang atsu Harts Universiti sepada Kelua Pusat Tanggungjawab di mana peralatan segarati berikut :      Pepatae Pendatar:      Tandatangan & Cop Rasmi :      Tandatangan & Cop Rasmi :                                                                                                    | Tujuan                                                                       | Pinjaman ;                                                                                                    | Test                                                                                   |                                                                                                    |                                                                                                    |
| BUTTR PERALATAN           BUTTR PERALATAN           BUT Jonis Peralatan         Junx. Mohon         Catatan           Bit Jonis Peralatan         Junx. Mohon         Catatan           1         REINUB PLASTIK         1         Hell           2         PERAVUN         Intervention         Hell           2         Peraver description         Berlangung description         Hell           3         Network Septent/myre Inthadap beselamaten peralatan sepertit berikut :         Image description           1         Berlangung description         Berlangung description         Berlangung description           1         Menunghan peralatan desgan kendan desa mendea tareh dan masa yang destapan.         Image description           1         Menunghan peralatan desgan kendankenitingan peralatan kepada Kaba Bushangun Perundangun desa Tataserib.         Perastara Kenangung           1         Menunghan peralatan desgan kendangun Wang alaw Hera Universiti kepada Schangun Perundangun dan Tataserib.         Perastara Kenangung           1         Tandatargan & Cop Rasmi         :         .           1         DESAHSAN DEEH         Nama         :           1         Tandatargan & Cop Rasmi         :         .                                                                                                    | BUTRE REPEALATAN           ENARAL PERALATAN YANG DIMOCHON :           EIN Janis Peralatan         Jum. Mohon         Catatan           1         KEITUBI FLASTIK         1         Net           21         KEITUBI FLASTIK         1         Net           22         FERANUANI         Net         Net           24         FERANUANI         Net         Net           25         FERANUANI         Networkspace Sector Sector Secto                                                                                                    |                                                                              |                                                                                                    |                                                                                        |                                                                                                    |                                                                                                    |
| EMARAI PERALATAN YANG DIMOHON :  Bit Janis Perakuntahan <u>uns Mohon Catalan</u> KERUBI PAASTIK <u>1 ket</u> PERAKUDAN  Dengan ini saya akui syarat-syarat pinjaman paralatan separti berikut :  Dengan ini saya akui syarat-syarat pinjaman paralatan separti berikut :  Dengan ini saya akui syarat-syarat pinjaman paralatan separti berikut :  Dengan ini saya akui syarat-syarat pinjaman paralatan separti berikut :  Dengan ini saya akui syarat-syarat pinjaman paralatan separti berikut :  Dengan ini saya akui syarat-syarat pinjaman paralatan separti berikut :  Dengan ini saya akui syarat-syarat pinjaman paralatan separti berikut :  Dengan ini saya akui syarat-syarat pinjaman paralatan separti berikut :  Dengan ini saya akui syarat-syarat pinjaman paralatan separti berikut :  Dengan ini saya akui syarat-syarat pinjaman paralatan separti berikut :  Dengan ini saya akui syarat-syarat pinjaman paralatan separti berikut :  Dengan ini saya akui syarat-syarat pinjaman paralatan separti berikut :  Dengan ini saya akui syarat-syarat pinjaman paralatan separti berikut :  Dengan ini saya akui syarat syarat pinjaman paralatan separti berikut :  Dengan ini saya akui syarat syarat pinjaman paralatan separti berikut :  Dengan ini saya akui syarat separatan ini saya akui syarat separatan perakanan Kenanga aka Perakunan Kenangan dan Tataterib, Peputa Pencatar.  DENGANGENAN  DESAHSAN OLEH  Nama : Puan Vahindanour initi Wahid  Tantatargan & Cop Rasmi :                                                                                                    | EVAREAL PERAL-LTAN YANG DIMOHON :           Bit         Jenis Peralatain         Jum. Mohon         Catalan           bit         Jenis Peralatain         text         text           PERFUSION         1         text         text           Peralamini tasya akui syarat-syarat pinjaman peralatan seperti berikut :                                                                                                    | BUTIR                                                                        | BUTIR PERAL                                                                                                    | ATAN                                                                                   |                                                                                                    |                                                                                                    |
| Bit         Jumin Persitation         Jumin Mohon         Catation           1         KEIRUBI RASTIK         1         Keir           2         PERAKUANI         1         Keir           Dengan ini saya akui syarat-ayarat pinjaman paralatan separti borikut :         1         Bertanggungiawab seperuhnya terhadap kesetamatan peralatan yang diperjam.           Memulanjian peralatan dengan lengap tendaharhetingan peralatan kepada Raha Putat Tenggungjawab ri mana peralatan hepada peralatan kepada Raha Putat Steggengjawab ri mana peralatan Perakanan Berkanaah Kehilangan Patati Hayata Kala Putat Tenggungjawab ri mana peralatan Perakanan Berkanaah Kehilangan Wang atau Harta Universiti kepada Bahagian Perundangan dan Tatatenth, Pejabe Pendatar.           D FENGERAKAN PERMOHONAN         Tandatangan & Cop Rasmi :           D FENGERAKAN PERMOHONAN         DEBAHKAN OLEH           Tandatangan & Cop Rasmi :         :                                                                                                    | Bit         Jenis Persistion         Catalian           NERUEI RASTIK         1         Net           ADDragan Init says akui syarat syarat pinjaman paralatan seperti berikut :         5         Bertanggungjawab seperuhnya terhadap keselamatan peralatan yang dipinjam.           Bertanggungjawab seperuhnya terhadap keselamatan peralatan yang dipinjam.         Bertanggungjawab seperuhnya terhadap keselamatan peralatan yang dipinjam.           Bertanggungjawab seperuhnya terhadap keselamatan peralatan yang dipinjam.         Bertanggungjawab seperuhnya terhadap keselamatan peralatan yang dipinjam.           Bertanggungjawab seperuhnya terhadap keselamatan peralatan yang dipinjam.         Bertanggungjawab seperuhnya terhadap keselamatan peralatan yang dipinjam.           Bertanggungjawab seperuhnya terhadap keselamatan peralatan dipinjaman dipin seperuhnya terhadap keselamatan peralatan dipinjaman dipinjaman dipinjam dipinjam dipinjaman dipinjaman dipinjaman dipinjaman dipinjaman dipinjaman dipinjaman terhadap keselamatan dipinjaman dipinjaman dipin                                                                                                    | ENARA                                                                        | PERALATAN                                                                                                    | ANG DIMOHON                                                                            | N :                                                                                                    |                                                                                                    |
| 1     KERUUR IPLASTIK     1     Net       2     CECANUANI     Second Second Sec                                                                                                    | 1     KERUBI PLASTIK     1     Isst       2. FEEAKUANI       Dengan ini saya akui syarat-syarat pinjaman paralatan separti barikut :       9. Betaragungjawab sepenutnya terhadap kestamatan peralatan ang dipinjam.       1     Menulangipan peralatan denga hanga pada tariha dan amasa yang disepian.       0. Menulangipan peralatan dengan peralatan dan amasa yang disepian.       0. Menulangipan peralatan dengan peralatan dan amasa yang disepian.       0. Betaragungjawab sepenutnya terhadap kestimatin peralatan and manasa yang disepian.       0. Menulangipan dengan sasta membousi laporan berdiasarkan Pekeliling Bendahari Bil 12001 Peraturan Kewanga dan Perkundangan dan Tataterita.       Pejaba Pendahar.       Pejaba Pendahar.       Tandatangan & Cop Rasmi :       1       Tardatargan & Cop Rasmi :       Tardatargan & Cop Rasmi :                                                                                                    | Bil J                                                                        | enis Peralatan                                                                                                    |                                                                                        | Jum. Mohon                                                                                                    | Catatan                                                                                                    |
|                                                                                                    | E PERAKUANS  Pangan Ini saya akui syarat-syarat pinjaman peralatan separti berikut :  Bedrangungkanah separat-syarat pinjaman peralatan separti berikut :  Bedrangungkanah separat-seri mentan ingen peralatan kenya menjaman ingen peralatan dengan menjama ingen peralatan kenya menjama ingen peralatan kenya menjama peralatan kenya seri kenya menjama ingen peralatan kenya seri kenya menjama ingen segara seri mentan ingen peralatan kenya seri kenya seri seri seri seri seri seri seri seri                                                                                                    | 1 KE                                                                         | RUSI PLASTIK                                                                                                    |                                                                                        | 1                                                                                                    | test                                                                                                    |
| PERAVUAN  Pengan ini saya aku isyarat-isyarat pinjaman peralatan seperti berikut :     I beranggungi sekai seperuhnya behadap keselamatan penalatan yang dipelgian.     Menunghan peralatan dengan iangkap pada taréh dan mana yang dipelgian.     Menunghan peralatan dengan iangkap pada taréh dan mana yang dipelgian.     Menunghan peralatan dengan iangkap pada taréh dan mana yang dipelgian.     Menunghan peralatan dengan iangkap pada taréh dan mana yang dipelgian.     Menunghan peralatan dengan iangkap pada taréh dan mana yang dipelgian.     Menunghan peralatan dengan iangkap pada taréh dan mana yang dipelgian.     Menunghan peralatan menunghap pada taréh dan mana yang dipelgian.     Menunghan segara pada menunghap pada taréh dan mana yang dipelgian.     Pelabat Pendatar.     Menunghan peralatan menunghap pada taréh terubakap Pekaling Bendahari Bil 12001 Peralaran Kesengga     Kangan & Cop Rasmi :                                                                                                    | PERAKUAN  Pengan Tri saya akki syarat-syarat pinjaman perakatan separti berikut :     Setanggungjasenasena kenoren bengas pasta tan dan ansas yang dengian.     Setanggungjasenasena kenoren bengas pasta tan dan ansas yang dengian.     Setanggungjasenasena bengas pasta kenoren bengas pasta kenoren bengas yang dengian.     Setanggungjasenasena bengas pasta kenoren bengas pasta kenoren bengas pasta kenor                                                                                                    |                                                                              |                                                                                                    |                                                                                        |                                                                                                    |                                                                                                    |
| D. PENDERAHAN PERIMOHONAN<br>DEBAHKAN OLEH<br>Nama : Puan Wehdanoor berti Wahtel<br>Tanàh : 0803/2018 Tandatangan & Cop Rasmi :                                                                                                    | D. PENDERAHAN PERIMUHONAN<br>DISAHKAN OLEH<br>Nama : Puan Wahidanoor binti Wahid<br>Tarish : 08/03/2018 Tandatargan & Cop Rasmi :                                                                                                    | dipinja<br>dan Per<br>Pejab                                                  | orkan secara be<br>Imkan dengan s<br>akuan Berkena<br>at Pendaftar.                                                                                                    | tulis kerosakan/i<br>:gera serta mem<br>in Kehilangan V                                | keniangan peralatan kepada k<br>Ibuat laporan berdasarkan Pek<br>Wang atau Harta Universiti ke                                                   | etua Pusat Tanggungjawab di mana peralatan<br>eliling Bendahari Bil 1/2001 Peraturan Kewanga<br>pada Bahagian Perundangan dan Tatatertib, |
| Nama : Puan Wahdanoor birli Wahid<br>Tanish : 08/03/2018 Tandatangan & Cop Raami :                                                                                                    | Nama : Puan Wahdanoor bird Wahd<br>Tarikh : 08/03/2018 Taridatargan & Cop Raami :                                                                                                    | dan Per<br>Pejab                                                             | orkan secara be<br>Imikan dengan s<br>akuan Berkena<br>at Pendaftar.                                                                                                    | tulis kerosakan/i<br>Igera serta mem<br>In Kehilangan V                                | keniangan peratatan kepada k<br>bibat laportan Pekk<br>Wang atau Harta Universiti ke<br>Tandatangan & Cop Rasmi                                  | etua Pusat Tanggungjawab di mana peralatan<br>elimg Bendharbi 18 (12001 Pesturan Kewang<br>pada Bahagian Perundangan dan Tatalerib,<br>:  |
| Tarikh : 08/03/2018 Tandatargan & Cop Reami :                                                                                                    | Tarikh : 08/03/2018 Taridatargan & Cop Rasmi :                                                                                                    | D. PE                                                                        | orkan secara be<br>imkan dengan s<br>akuan Berkena<br>at Pendaftar.                                                                                                    | tulis kerosakan <sup>7</sup><br>ogera serta mem<br>in Kehilangan V<br>RMOHONAN         | kensiangan peralatan kepada Hek<br>Ibuat laporan berdasarkan Hek<br>Wang atau Harta Universiti ke<br>Tandatangan & Cop Rasmi                     | etua Pust Tanggungiswab di mana peraitatan<br>Milang Bandahari (18/2004 Presuma Kwangga<br>ada Bahagian Peruntangan tan Talaterth,        |
| Taribh :08/03/2018 Tandatangan & Cop Rasmi :                                                                                                    | Tarihh : 08/03/2018 Tandatangan & Cop Reami :                                                                                                    | I initiap<br>dian Perjab<br>Pejab<br>Tarikh                                  | orkan secara be<br>mikan denkona<br>akuan Berkona<br>at Pendaftar.<br>:<br>                                                                                                    | tulis kerosakan<br>gera serta mem<br>in Kehilangan V<br>RMOHOMAN                       | kensingan peraatan kepada K<br>Isuda Isporto Horitasinkan Pekk<br>Yang ahau Harta Universiti ke<br>Tandatangan & Cop Rasmi                       | etua Pust Tanggungiawab di mana peraitata<br>Milang Bendatari di 12000 Presultan Kwangga<br>adab Bahagian Perundangan dan Tataterib,<br>: |
|                                                                                                    |                                                                                                    | n Initian<br>dipinji<br>dan Per<br>Pejab<br>Tarikh<br>D. PE                  | orkan secara be<br>mikan dengan s<br>akuan Berkena<br>at Pendattar.<br>:<br>:<br>:<br>:<br>:<br>:<br>:<br>:<br>:<br>:<br>:<br>:<br>:<br>:<br>:<br>:<br>:<br>:<br>:                                                                                                    | tulis kerosakan)<br>gera serta mem<br>in Kehilangan V<br>RMOHONAN                      | Atousti lagor personanangkan Pak<br>Mang atau Harta Universiti ko<br>Tandatangan & Cop Rasmi<br><u>DISAHKAN OLEH</u>                             | etus Pusat Tanggungiswab di mana peraistan<br>pesat Bahagian Perundangan dan Tataterta<br>:                                               |
|                                                                                                    |                                                                                                    | Tarikh                                                                       | orkan secara be<br>akuan Berkena<br>akuan Berkena<br>at Pendattar.<br>NGEBAHAN PE<br>: Puan Wahida<br>: 08/03/2018                                                                                                    | tulis kerosakan)<br>gera serta mem<br>in Kehilangan V<br>                              | Amaringan persatah separa k<br>Wang atau Harta Universiti ke<br>Tandatangan & Cop Rasmi<br><u>DIBAHKAN OLEP</u><br>Tandatangan & Cop Rasmi       | etua Pust Tanggungiswab di mana peraistan<br>Milang Bandahud 18 12609 Presultan Kawanggu<br>Sata Banagian Peransangan can Talaterth,      |
|                                                                                                    |                                                                                                    | Farikh                                                                       | orkan secara be<br>mikan dengan s<br>akuan Berkona<br>at Pendattar.<br>:<br>:<br>:<br>:<br>:<br>:<br>:<br>:<br>:<br>:<br>:<br>:<br>:<br>:<br>:<br>:<br>:<br>:<br>:                                                                                                    | tulis kerosakan)<br>gegra serta memu<br>in Kehilangan V<br>RMOHONAN<br>RMOHONAN        | Mangang prostano negata k<br>Wang atau Harta Universiti ko<br>Tandatangan & Cop Rasmi<br><u>DISAHKAN OLEP</u><br>Tandatangan & Cop Rasmi :       | etua Pust Tanggungiseb di mana peraitata<br>Malang Bandalar di 19209 Presuns Kasanggu<br>Sata Banggan Pendalangan can Takterth,           |
|                                                                                                    |                                                                                                    | Tarikh                                                                       | ofkan secara be<br>mikan dengar s<br>aksun Brendar<br>Pendatar<br>: Pundatar<br>: Pundatar<br>: Pundatar<br>: Pundatar<br>: Pundatar<br>: Pundatar                                                                                                    | tulis kerosakan<br>ogena serta men<br>n Kehilangan V<br>RMOHONAN                       | abad geop barden vesar by<br>Wang abau Harta Universitä ko<br>Tandatangan & Cop Rasmi<br><u>REBAHKAN CKEP</u><br>Tandatangan & Cop Rasmi :       | etu Pist Tangungiswab (i man peraistan<br>ung peraistan peraistan<br>ung peraistan peruntangan can Tataterta,<br>:                        |
|                                                                                                    |                                                                                                    | Tarikh                                                                       | ofrán secara be<br>akuan Berkena<br>i Renderlar.<br>NOCEDANAN PO<br>Pour Vendor<br>: 08/03/2018                                                                                                    | fulls keraotakan/h<br>fulls keraotakan/h<br>re Kehilangan V<br>reinoHonAN              | anari gen prozeno rekende v<br>Wang atau Harta Universiti ko<br>Tandatangan & Cop Rasmi<br><u>DIBAHKAN OLEP</u><br>Tandatangan & Cop Rasmi :     | etua Piust Tanggungiswab di mana peraistan<br>Malang Bandahur di 12000 Presultan Kasanggu<br>Sadi Banagian Funnsiangan can Takterth,      |
|                                                                                                    |                                                                                                    | Farikh                                                                       | orkan secara be<br>minan dengan s<br>at Pendatar<br>:<br>:<br>:<br>:<br>:<br>:<br>:<br>:<br>:<br>:<br>:<br>:<br>:<br>:<br>:<br>:<br>:<br>:<br>:                                                                                                    | fulls kergar stefa mergan<br>en Kentlangan V<br>RIMOHONAN                              | Mangangan persatan kejada k<br>Wang atau Harta Universiti ko<br>Tandatangan & Cop Rasmi<br><u>DEBAHKAN OLEP</u><br>Tandatangan & Cop Rasmi :     | etua Pust Tanggungiawab di mana peraitata<br>Malang Bandalar (18 1200 Presultan Kawanggu<br>Sata Banagan Penansangan san Talaterth,       |
|                                                                                                    |                                                                                                    | diginji<br>diginji<br>dan Per<br>Pejab                                       | ofráan secara be<br>secara be<br>en en en en en en en en en en en en en e                                                                                                    | fulls kerosakan/h<br>fulls kerosakan/h<br>ek Kehilangan V<br>REMOHONAN                 | angat geoph paratel velawa by<br>Wang atau Harta Universiti ke<br>Tandatangan & Cop Rasmi<br><u>DEBAHKAN OLEP</u><br>Tandatangan & Cop Rasmi :   | etua Piust Tanggungisebb di mana peraistan<br>Miling Bendahur di 18200 Presultan Kananggu<br>Solo Buhagiah Fennsiangan dan Takterta.      |
|                                                                                                    |                                                                                                    | dipinja<br>dipinja<br>dan Per<br>Pejab<br>Tarikh<br>D. PE<br>Nama<br>Tarikh  | ofvian secura be<br>brinnan dengan s<br>at Penduttar.                                                                                                    | fulls kerosakan/h<br>fulls kerosakan/h<br>en Kehilangan V<br>RMOHONAN                  | Mang ang prostant vestada k<br>Wang atau Harta Universiti ke<br>Tandatangan & Cop Rasmi<br><u>DIBAKKAN OLEP</u><br>Tandatangan & Cop Rasmi       | etua Pust Tanggungiswab di mana peraitata<br>milang Bandahudi 18/2004 Presultan Kasanggu<br>Sada Banagian Fuondangan can Takterth,        |
|                                                                                                    |                                                                                                    | u jonaya<br>diginji<br>dan Per<br>Pejab<br>Tarikh<br>D. PE<br>Nama<br>Tarikh | ofrán secara be<br>transmitian dengan y transmitian dengan y transmitian dengan y transmitian dengan y transmitian dengan y transmitian y transmitian y transmit | fulls kerosakan/h<br>guid keuta mene<br>en Kahlangan V<br>RIMCHONAN<br>noor bird Wahld | anat logan prostant vesanda v<br>Wang atau Harta Universiti ko<br>Tandatangan & Cop Rasmi<br><u>DEBAHKAN CKEP</u><br>Tandatangan & Cop Rasmi :   | etua Piusi Tanggungiswab di mana peraistan<br>menging Bendaharan pina pina pina pina pina pina pina pi                                    |
|                                                                                                    |                                                                                                    | u jonang<br>diginji<br>dan Per<br>Pojab<br>Tarikh<br>D. PE<br>Nama<br>Tarikh | ofvian secara be<br>ministra dergan a<br>tat Pendaftar.                                                                                                    | fulls kerotakan/h                                                                      | Maria (gen prostanto viscando et<br>Wang atau Harta Universiti ko<br>Tandatangan & Cop Rasmi<br><u>DISAHKAN OLE</u><br>Tandatangan & Cop Rasmi : | etua Piusi Tanggungiswab di mana peraiatan<br>Malang Bandahur di 12000 Prevansus Kasanggu<br>Sada Banagian Funnsiangan can Takterth.      |

- 3.4.4 Cetak borang permohonan
- 3.4.5 Lengkapkan Tandatangan & Cop rasmi di ruangan C Perakuan dan
  - D Pengesahan permohonan
- 3.4.6 Hantar borang permohonan ke PTj pemberi pinjam.

# 4.0 CARTA ALIR PINJAMAN PERALATAN (KAKITANGAN) – PENGURUSAN PERMOHONAN PINJAMAN @ MyFIS

### 4.1 LOGIN

- 4.1.1 Log in ke https://myfis.upsi.edu.my:8890/ims/
- 4.1.2 Pilih laluan masuk Cost Centre
- 4.1.3 Masukkan ID Pengguna (Username) dan katalaluan (Password).

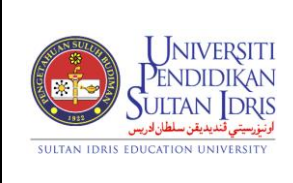

(ASSET BOOKING)

Muka surat :25/39

Tarikh : 8 MAC 2018

### UPSI(ISO)/BEN/P08/MP04

Pindaan : 00

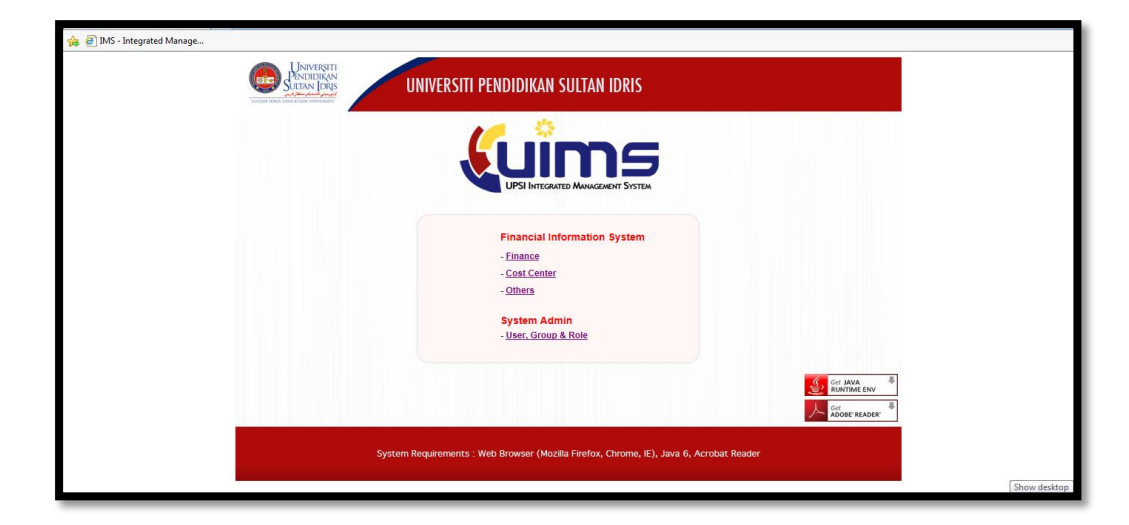

| Integrated Management System |       |
|------------------------------|-------|
| Exit Window                  |       |
| ₽ ?                          |       |
| V IMS Login                  |       |
|                              |       |
|                              | Login |
|                              |       |
|                              |       |
|                              |       |

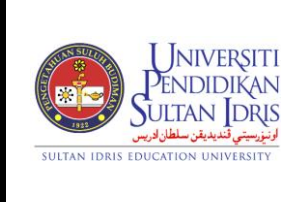

(ASSET BOOKING)

Tarikh

### UPSI(ISO)/BEN/P08/MP04

### 4.1.4 Pilih menu Asset/Inventory Management

| 🛃 Integrated Management System                                               |                                                                                                    |                              |      |        |
|------------------------------------------------------------------------------|----------------------------------------------------------------------------------------------------|------------------------------|------|--------|
| Eile Parameter Setup Budgeting Purchasing Account Payable Account Receivable | Asset/Inventory Management Store Managemen                                                                                                    | t <u>P</u> ayroll <u>O</u> t | hers | Window |
| IMS - Financial System For Cost Centre                                       | Update Asset Information                                                                                                    |                              |      |        |
|                                                                              | Update Asset Information by Batch<br>Asset Verify, Approve, ReUpdate and Cancel<br>Asset Form Printing by Batch<br>Update Asset Maintenance by Batch |                              |      |        |
|                                                                              | Asset Transfer                                                                                                    |                              |      |        |
|                                                                              | Asset Booking                                                                                                    |                              |      |        |
|                                                                              | Asset Disposal →                                                                                                    |                              |      |        |
|                                                                              | Asset Query Asset Reports                                                                                                    |                              |      |        |
|                                                                              |                                                                                                    |                              |      |        |
|                                                                              | red Management System                                                                                                    |                              |      |        |
|                                                                              |                                                                                                    |                              |      |        |
|                                                                              |                                                                                                    |                              |      |        |
|                                                                              |                                                                                                    |                              |      |        |

4.1.5 Pilih menu Asset/Inventory Management -> Asset Booking

| Integrated Management System Eile Parameter Setup Budgeting Eurchasing Account Payable Account Receivable Asset Information Update Asset Information by Batch Asset Verify. Approve, ReUpdate and Cancel Asset Transfer Asset Maintenance by Batch Update Asset Maintenance by Batch Asset Transfer |                                                                              |                                                                                                    |                                                                                                    | _ |
|----------------------------------------------------------------------------------------------------|------------------------------------------------------------------------------|----------------------------------------------------------------------------------------------------|----------------------------------------------------------------------------------------------------|---|
| Eile Parameter Setup Budgeting Purchasing Account Payable Account Receivable Asset/Inventory Management Store Management Payroll Others Window                                                                                                    | integrated Management System                                                 |                                                                                                    |                                                                                                    |   |
| Image: Section 2 State Part Part Part Part Part Part Part Part                                                                                                    | Eile Parameter Setup Budgeting Purchasing Account Payable Account Receivable | Asset/Inventory Management Store Managemen                                                                                                    | t Payroll Others Window                                                                                                    |   |
| Asset Disposal<br>Asset Disposal<br>Asset Disposal<br>Asset Query<br>Asset Query<br>Asset Reports<br>UPSI INTEGRATED MANAGEMENT SYSTEM<br>Asset / Inventory Registration<br>Category Registration<br>Report                                                                                         | Eile Parameter Setup Budgeting Purchasing Account Payable Account Receivable | Asset/inventory Management<br>Update Asset Information<br>Update Asset Information by Batch<br>Asset Verify, Approve, ReUpdate and Cancel<br>Asset Form Printing by Batch<br>Update Asset Maintenance by Batch<br>Asset Elooking<br>Asset Booking<br>Asset Disposal<br>Asset Reports<br>TED MANAGEMENT SYSTEM | t Payroll Others Window<br>Process Application<br>List of Application<br>Manual Entry<br>Gheck-Out Equipment<br>Check-In Equipment<br>Equipment Store<br>Main Booking Setup<br>Asset / Inventory Registration<br>Category Registration<br>Beport |   |
|                                                                                                    |                                                                              |                                                                                                    |                                                                                                    |   |

### 4.2 PROSES PERMOHONAN

#### 4.2.1 Proses terimaan dan semakan permohonan.

4.2.1.1 Pilih menu Asset/Inventory Management -> Asset Booking -> Process Application

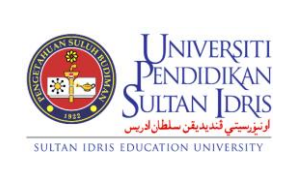

(ASSET BOOKING)

Muka surat :27/39

Tarikh

: 8 MAC 2018

UPSI(ISO)/BEN/P08/MP04

Pindaan : 00

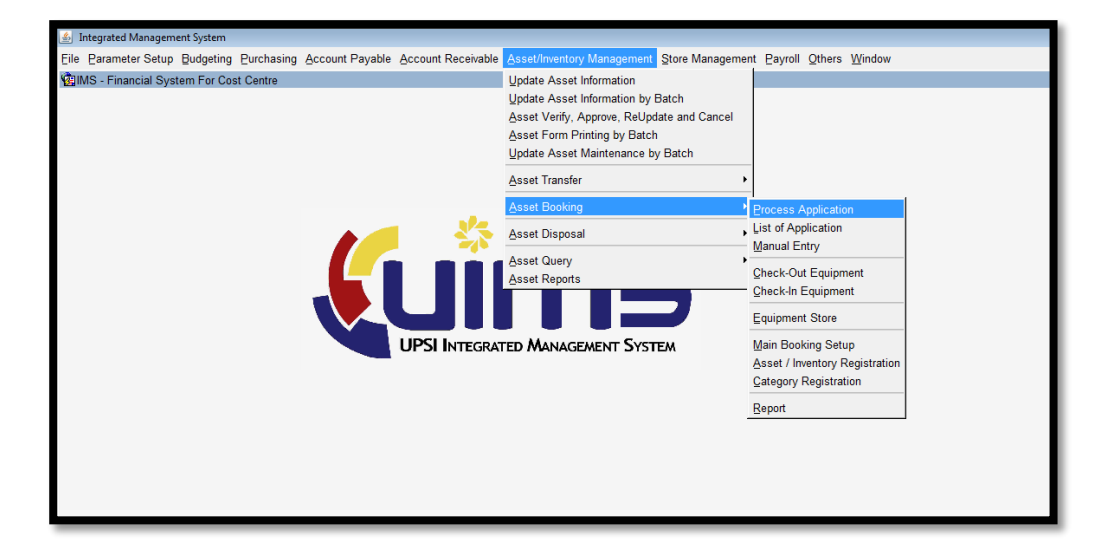

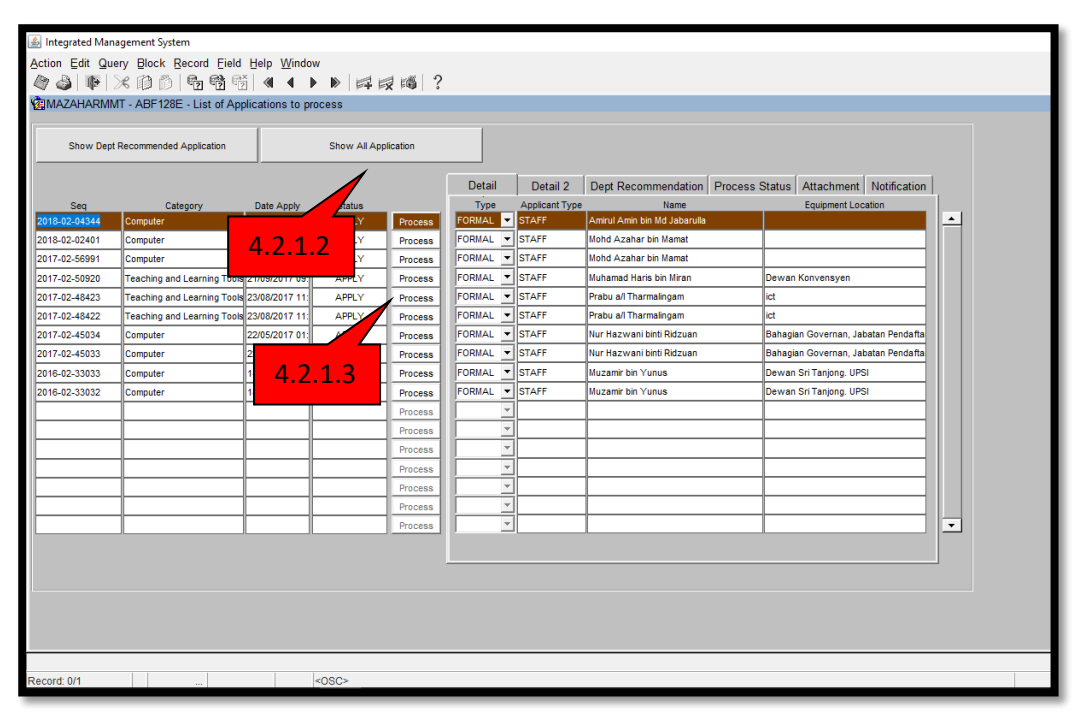

- 4.2.1.2 Klik butang Show All Application untuk melihat senarai penuh permohonan
- 4.2.1.3 Permohonan yang telah disokong oleh pihak peminjam akan tertera di skrin *Process Application*.Pilih permohonan yang hendak diproses dan klik butang *Process*.

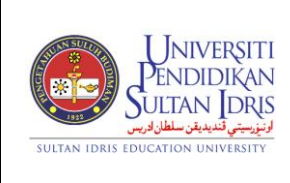

Muka surat :28/39

(ASSET BOOKING)

UPSI(ISO)/BEN/P08/MP04

Tarikh : 8 MAC 2018

Pindaan : 00

| 📓 Integrated Managem                               | ent System          |                          |             |                     |                     |                   |   |                  |        |  |
|----------------------------------------------------|---------------------|--------------------------|-------------|---------------------|---------------------|-------------------|---|------------------|--------|--|
| Action Edit Query E                                | Block Record Field  | Help Window              |             |                     |                     |                   |   |                  |        |  |
| a 🎯 🕼 🕅 🖉                                          | 00 5 5 6 6          |                          | 166 3       | ?                   |                     |                   |   |                  |        |  |
| MAZAHARMMT - A                                     | BF404EP - Equipme   | nt Selection             |             |                     |                     |                   |   |                  |        |  |
| Application Detail                                 | ls                  |                          |             |                     |                     |                   |   |                  |        |  |
| Application No :                                   | 2018-02-04344       | Applicant Type : STAF    | F           | _                   | Apply Date : 22-    | FEB-2018 16:44:46 |   |                  |        |  |
| Name Annirul Amin bin Md Jabarulia                 |                     |                          |             |                     |                     |                   |   |                  |        |  |
| Organisation : Pusat Telnologi Makumat & Komunkasi |                     |                          |             |                     |                     |                   |   |                  |        |  |
| Matric / IC/ Staff No :                            | K01765              | Tel Office : 5827/5830 T | el HP : 013 | -404134             | 14 Program L        | evel: Personal    |   |                  |        |  |
| Book Date :                                        | 26/02/2018 08:00 am | To 27/02/2018 07:58 am   |             |                     | Club/Su             | bject:            |   |                  |        |  |
| Purpose :                                          | test system         |                          |             | 2011                |                     |                   |   |                  |        |  |
| Status : JAPPLY                                    |                     |                          |             |                     |                     |                   |   |                  |        |  |
|                                                    | STORE OFFICER REC   | OMMENDATION              |             |                     |                     |                   |   |                  |        |  |
|                                                    | Proposed I          | Date :                   |             |                     |                     |                   |   |                  |        |  |
|                                                    | Recommenda          | ation :                  |             |                     |                     |                   |   |                  |        |  |
|                                                    | Recommendation Rema | arks :                   |             |                     |                     |                   |   |                  |        |  |
| Computer                                           |                     |                          |             |                     |                     |                   |   |                  |        |  |
| Equipment List                                     |                     |                          | Qtv         | Otv                 |                     |                   |   |                  |        |  |
| Added by                                           | Equipment           | Usage / Specification    | Request     | Select              | Туре                | Admin Remark      | s |                  |        |  |
| USER Kompu                                         | iter Riba           | test                     | 2           | 0                   | ASSET/INVENTORY     |                   |   | Select Equipment | Delete |  |
|                                                    |                     |                          | +           | $\square$           | ļ                   |                   |   | Select Equipent  | Delete |  |
|                                                    |                     |                          | +           | $ \longrightarrow $ |                     |                   |   | Select Equiph    | Delete |  |
|                                                    |                     |                          |             |                     | I                   |                   |   | Select b         | 2 1 /  |  |
|                                                    |                     | Save Add Equip           | ment        | 1 5                 | Send Recommendation | Exit              | 1 | 7.2              | 2.1.4  |  |
|                                                    |                     | Sure                     |             |                     |                     |                   | ] |                  |        |  |
|                                                    |                     |                          |             |                     |                     |                   |   |                  |        |  |
|                                                    |                     |                          |             |                     |                     |                   |   |                  |        |  |
|                                                    |                     |                          |             |                     |                     |                   |   |                  |        |  |
|                                                    |                     |                          |             |                     |                     |                   |   |                  |        |  |
|                                                    |                     |                          |             |                     |                     |                   |   |                  |        |  |
| Record: 0/1                                        |                     | -0905                    |             |                     |                     |                   |   |                  |        |  |

### 4.2.1.4 Klik butang Select Equipment

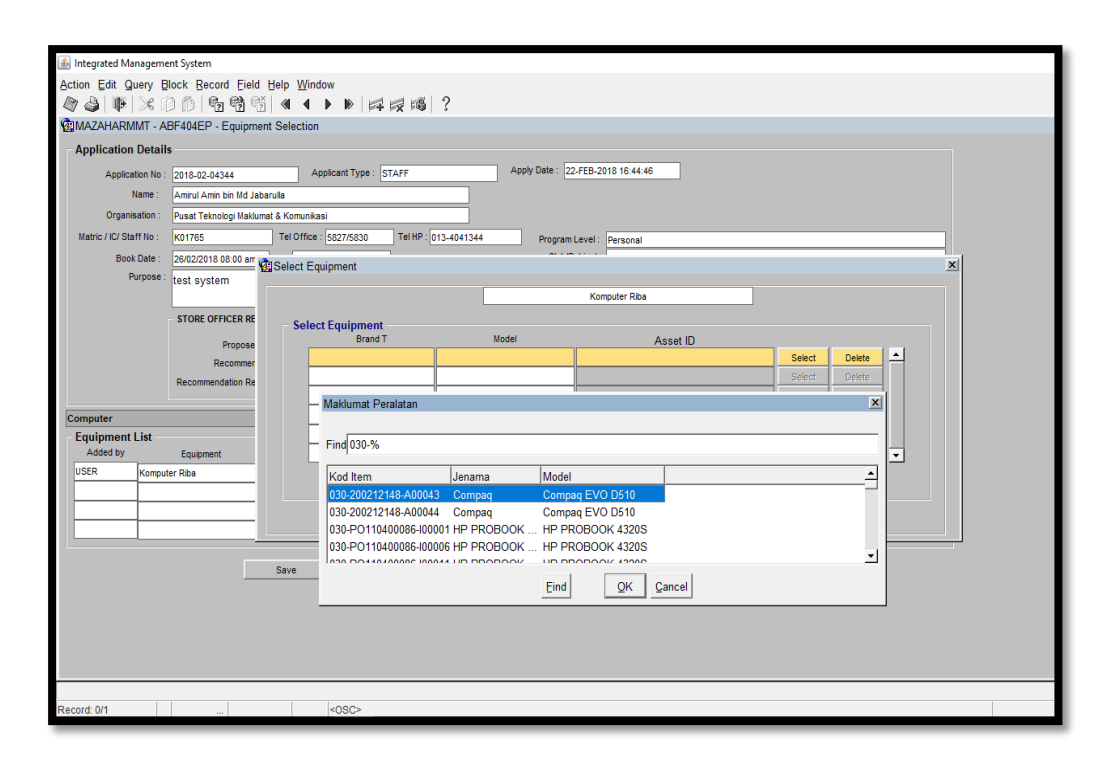

4.2.1.5 Skrin Select Equipment akan terpapar. Masukkan Id aset/inventori.

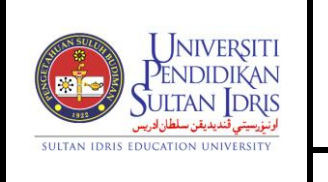

Muka surat :29/39

(ASSET BOOKING)

Tarikh : 8 MAC 2018

UPSI(ISO)/BEN/P08/MP04

Pindaan : 00

| A Integrated Manageme      | nt System                             |                                                                                                    |                      |                |                            |        |          |   |  |  |  |
|----------------------------|---------------------------------------|----------------------------------------------------------------------------------------------------|----------------------|----------------|----------------------------|--------|----------|---|--|--|--|
| Action Edit Quant B        | look Pocord Field                     | Holp Window                                                                                                    |                      |                |                            |        |          |   |  |  |  |
|                            | ) M <b>G G</b>                        |                                                                                                    |                      | ?              |                            |        |          |   |  |  |  |
| MAZAHARMMT - A             | BF404EP - Equipme                     | nt Selection                                                                                                    | THE PART OF          | •              |                            |        |          |   |  |  |  |
| Application Details        | 3                                     |                                                                                                    |                      |                |                            |        |          |   |  |  |  |
| Application No :           | 2018-02-04344                         | Appl                                                                                                    | icant Type : STAFF   | Apply D        | ate : 22-FEB-2018 16:44:46 |        |          |   |  |  |  |
| Name :                     | Amirul Amin bin Md Jab                | arulla                                                                                                    |                      |                |                            |        |          |   |  |  |  |
| Organisation :             | Pusat Teknologi Maklumat & Komunikasi |                                                                                                    |                      |                |                            |        |          |   |  |  |  |
| Matric / IC/ Staff No :    | K01765                                | Tel Office :                                                                                                    | 5827/5830 Tel HP : 0 | 013-4041344    | Program Level : Personal   |        |          |   |  |  |  |
| Book Date :                | 26/02/2018 08:00 am                   | The state of the state of the s |                      |                |                            |        |          |   |  |  |  |
| Purpose :                  | test system                           | Select Equi                                                                                                    | pment                |                |                            |        |          |   |  |  |  |
|                            |                                       |                                                                                                    |                      |                | Komputer Riba              |        |          |   |  |  |  |
| ſ                          | STORE OFFICER RE                      | - Select                                                                                                    | Equipment            |                |                            |        |          | _ |  |  |  |
|                            | Propose                               | _                                                                                                    | Brand T              | Model          | Asset ID                   |        |          |   |  |  |  |
|                            | Recommer                              |                                                                                                    |                      |                | 030-PO110400086-I00019     | Select | Delete - |   |  |  |  |
|                            | Recommendation Re                     |                                                                                                    |                      |                |                            | Select | Delete   |   |  |  |  |
| -                          |                                       |                                                                                                    |                      |                |                            | Select | Delete   |   |  |  |  |
| Computer<br>Equipmont List |                                       |                                                                                                    |                      |                |                            | Select | Delete   |   |  |  |  |
| Added by                   | Equipment                             |                                                                                                    |                      |                |                            | Select | Delete   |   |  |  |  |
| USER Komput                | er Riba                               | 1                                                                                                    | Fotal Required       | Total Selected | 1                          |        |          |   |  |  |  |
|                            |                                       |                                                                                                    |                      |                |                            |        |          |   |  |  |  |
|                            |                                       |                                                                                                    |                      |                | Exit                       |        |          |   |  |  |  |
|                            |                                       |                                                                                                    |                      |                |                            |        |          |   |  |  |  |
|                            |                                       | Caus                                                                                                    | Add Environment      | Canad Damaman  | (atian Eul                 |        |          |   |  |  |  |
|                            |                                       | Save                                                                                                    | Add Equipment        | Send Recomment |                            |        |          |   |  |  |  |
|                            |                                       |                                                                                                    |                      |                |                            |        |          |   |  |  |  |
|                            |                                       |                                                                                                    |                      |                |                            |        |          |   |  |  |  |
|                            | _                                     |                                                                                                    |                      |                |                            | -      |          |   |  |  |  |
|                            | 12                                    | 17                                                                                                    |                      |                | 4216                       |        |          |   |  |  |  |
|                            | 4.2.                                  | ±.,                                                                                                    |                      |                | 4.2.1.0                    |        |          |   |  |  |  |
| Record: 0/1                |                                       |                                                                                                    | <osc></osc>          |                |                            |        |          |   |  |  |  |

- 4.2.1.6 Masukkan bilangan aset/inventori yang dibenarkan untuk dipinjam di ruangan total selected -> Klik Exit
- 4.2.1.7 Klik butang Save untuk menyimpan maklumat.
- 4.2.1.8 Klik butang Reset untuk memasukkan semula maklumat.
- 4.2.1.9 Klik butang Exit untuk keluar skrin.
- 4.2.1.10 Pada ruangan Equipment Movement, akan terpapar maklumat rekod pinjaman terdahulu (sekiranya ada).

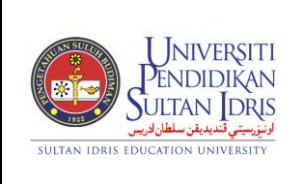

(ASSET BOOKING)

: 8 MAC 2018

Tarikh

#### 4.2.2 **Proses Kelulusan Ketua Jabatan**

- 4.2.2.1 Ulang proses 4.2.1.1 hingga 4.2.1.2 untuk ke skrin proses permohonan
- 4.2.2.2 Klik butang Send Recommendation untuk kelulusan Ketua Jabatan

| 🔬 Integrated Manageme   | nent System                                                                                  |                         |
|-------------------------|----------------------------------------------------------------------------------------------|-------------------------|
| Action Edit Query B     | Block Record Eield Help Window                                                               |                         |
| la 🖉 🖉 🕸 🖓              | 00 8 8 6 4 ↓ ▶   4 7 8 1 7                                                                   |                         |
| 😨 SITI - ABF404EP - E   | Equipment Selection                                                                          |                         |
| - Application Details   | ls                                                                                           |                         |
| Application No :        | : 2017-05-56992 Applicant Type : STAFF Apply Date : 27-DEC-2017 10:05:01                     |                         |
| Name :                  | Siti Nurbaya binti Md Hashim                                                                 |                         |
| Organisation :          | Jabatan Bendahari                                                                            |                         |
| Matric / IC/ Staff No : | K00499 Tel Office : 05-4506390 Tel HP : 012-2749716 Program Level : Department/Faculty Level |                         |
| Book Date :             | 27/12/2017 08:00 am To 27/12/2017 11:58 am Club/Subject:                                     |                         |
| Purpose :               | try test                                                                                     | ×                       |
|                         | Statt                                                                                        |                         |
|                         | STORE OFFICER RECOMMENDATION                                                                 |                         |
|                         | Proposed Date : 08-MAR-2018 15:36:42                                                         |                         |
|                         |                                                                                              |                         |
|                         |                                                                                              | 2.4                     |
| PERALATAN PEJABAT       |                                                                                              |                         |
| Equipment List          | 42                                                                                           | 2.5                     |
| Added by                | Equipment Usage / Specification R Send Cancel                                                | 2.5                     |
| USER KERUSI             | SIPLASTIK Wama putin 1                                                                       | Select Equipment Delete |
|                         |                                                                                              | Select Equipment Delete |
|                         |                                                                                              | Select Equipment Delete |
|                         |                                                                                              |                         |
|                         | Save Add Equipment Send Recommendation Exit 4.2.2.0                                          |                         |
|                         |                                                                                              |                         |
|                         |                                                                                              |                         |
|                         |                                                                                              |                         |
|                         | 4.2.2.2                                                                                      |                         |
|                         |                                                                                              |                         |

- 4.2.2.3 Skrin *Recommendation* akan terpapar
- 4.2.2.4 Klik Approve untuk meluluskan permohonan
- 4.2.2.5 Klik Reject bagi menolak permohan. Ruangan reason perlu di isi sekiranya permohonan ditolak.
- 4.2.2.6 Klik butang Send untuk menghantar kelulusan.
- 4.2.2.7 Klik butang Cancel untuk membatalkan proses kelulusan.

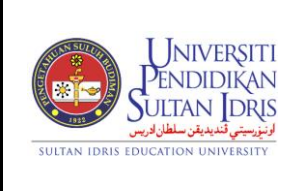

(ASSET BOOKING)

: 8 MAC 2018

Tarikh

### 4.2.3 Penyerahan dan Daftar Keluar Peralaatan kepada Peminjam

4.2.3.1 Pilih menu Asset/Inventory Management -> Asset Booking -> Check out Equipment

Budgeting Purchasing Account Payable Account Receivable Asset t Store Management Payroll Others Window m For Cost Centre Update Asset Information Update Asset Information by Batch Asset Verify, Approve, ReUpdate and Cancel Asset Form Printing by Batch Update Asset Maintenance by Batch Asset Transfer Process Application List of Application Asset Disposal Manual Entry Asset Query set Reports Check-In Equipment Equipment Store UPSI INTEGRATED MANAGEMENT SYSTEM Main Booking Setup Asset / Inventory Registration Category Registration Report

| w<br>1 - ABE004 - Check-out Equipment v2 |                                         |             |                   |                  |    |
|------------------------------------------|-----------------------------------------|-------------|-------------------|------------------|----|
| Application Dotails                      |                                         |             |                   |                  |    |
| Application No :                         |                                         |             | Applicant Type :  |                  |    |
| Name :                                   |                                         | <u> </u>    | Apply Date :      |                  |    |
| Organisation :                           |                                         | _           | Status :          |                  | -  |
| Matric / IC/ Staff No :                  | Tel:                                    | Ξ.          | Proposed Status : |                  |    |
| Book Date :                              | To Proposed Re                          | marks :     |                   |                  |    |
| Proposed Remarks :                       |                                         |             |                   |                  |    |
|                                          |                                         |             |                   |                  |    |
|                                          |                                         |             |                   |                  |    |
| Equipment List                           |                                         | ty Qty      | Qty               |                  |    |
| Equipment                                | Usage / Specification Re                | uest Select | Check-out Type    |                  |    |
| L                                        |                                         |             |                   | Check-out Detail | ㅋㅋ |
|                                          |                                         |             |                   | Check-out Detail | -  |
|                                          |                                         |             |                   | Check-out Detail |    |
|                                          |                                         |             |                   | - Setti          |    |
| Check-out Detail                         |                                         |             |                   |                  |    |
|                                          | Remark :                                |             |                   |                  | •  |
| Receiver ID :                            |                                         |             |                   |                  |    |
| Receiver Name :                          | 4222                                    |             |                   |                  |    |
| Date : 08/03/2018 03:56 pm               | 4.2.3.2                                 |             |                   |                  | •  |
|                                          |                                         |             |                   |                  |    |
|                                          |                                         |             |                   |                  |    |
|                                          |                                         |             |                   |                  |    |
|                                          | Search Application Print Check-out Form | Print Apr   | Dication Form Ex  | <b>t</b>         |    |
|                                          |                                         | 1           |                   |                  |    |

4.2.3.2 Klik butang Search Application untuk carian permohonan

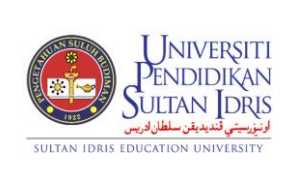

Muka surat :32/39

(ASSET BOOKING)

UPSI(ISO)/BEN/P08/MP04

Tarikh : 8 MAC 2018

Pindaan : 00

| dow                                    |           |                    |                         |        |
|----------------------------------------|-----------|--------------------|-------------------------|--------|
| SITI - ABF004 - Check-out Equipment v2 |           |                    |                         |        |
| Application Details                    |           |                    |                         |        |
| Application No :                       |           |                    | Applicant Type :        |        |
| Name :                                 |           |                    | Apply Date :            |        |
| Organisation :                         |           |                    | Status :                |        |
| Matric / IC/ Staff No :                | Tel       | :                  | Proposed Status :       |        |
| Book Date :                            | то        | Proposed Remarks : |                         |        |
| Proposed Remarks :                     | Senarai   | Nombor Rujukan     |                         | ×      |
|                                        |           |                    |                         |        |
|                                        | Eind 20   | 2/                 |                         | I      |
| Equipment List                         | Findj20   | 70                 |                         |        |
| Equipment                              | No. Ru    | iukan Status       | Nama                    | No. ID |
|                                        | 2017-0    | 5-57 APPROVE       | Siti Nurbaya bin F      | (00499 |
|                                        | 2013-0    | 5-06 APPROVE       | Ahmad Rifaie bi k       | (01405 |
|                                        | 2013-0    | 5-06 APPROVE       | Ahmad Rifaie bi k       | (01405 |
|                                        | 2013-0    | 5-05 APPROVE       | Nur Hazwani bin k       | (02019 |
|                                        | 2013-0    | 5-05 APPROVE       | Yanty Marhainis k       | (00668 |
| Check-out Detail                       | 2012-0    | 5-14 APPROVE       | Mohd Fadli bin k        | (01375 |
|                                        | 2012-0    | 5-13 APPROVE       | Yanty Marhainis k       | (00668 |
| Receiver ID :                          | 2012-0    | 5-13 APPROVE       | Yanty Marhainis k       | (00668 |
| Receiver Name :                        | 2012-0    | 5-13 APPROVE       | Azwina Shazwi k         | (01368 |
| Date : 08/03/2018 03:56 pm             | 2012-0    | 5-12 APPROVE       | Azwina Shazwi k         | (01368 |
| 1000032010 03.30 pm                    | 2012-0    | 5-12 APPROVE       | Mohd Azlan bin k        | (01470 |
|                                        | 2012-0    | 5-12 APPROVE       | Mohd Fadli bin F        | (01375 |
|                                        | 2012-0    | 5-12 APPROVE       | Azwina Shazwi F         | .01368 |
|                                        |           |                    |                         |        |
|                                        | Saarah An | Eine               | <u>QK</u> <u>Cancel</u> |        |

- 4.2.3.3 Paparan senarai permohonan akan tertera
- 4.2.3.4 Pilih permohonan yang hendak diproses > klik butang OK
- 4.2.3.5 Klik butang Print Check Out Form untuk cetakan **Borang Pinjaman Peralatan** – lengkapkan tandatangan dan tarikh di ruangan :
  - i. C Perakuan Pemohon
  - D Pengesahan Pegawai (Store Officer) rujuk langkah 2.5.3 –
     PTj pemberi pinjam
  - iii. E Kelulusan Ketua Jabatan PTj pemberi pinjam
- 4.2.3.6 Borang diserahkan semasa penyerahan peralatan kepada pemohon.

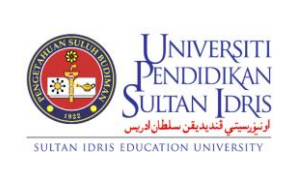

(ASSET BOOKING)

Muka surat :33/39

Tarikh : 8 MAC 2018

UPSI(ISO)/BEN/P08/MP04

Pindaan : 00

| A. PE                                                                                                    | NERIMA                                                                                                    |                                                                                                    |                                                                                                    |                                                                                                    |                                                                                                    |                                                                                                    |
|----------------------------------------------------------------------------------------------------|----------------------------------------------------------------------------------------------------|----------------------------------------------------------------------------------------------------|----------------------------------------------------------------------------------------------------|----------------------------------------------------------------------------------------------------|----------------------------------------------------------------------------------------------------|----------------------------------------------------------------------------------------------------|
| Nan<br>PTJ                                                                                                    | na :                                                                                                    | Siti Nurbaya binti<br>Jabatan Bendaha                                                                                                    | i Md Hashim<br>Iri                                                                                                    |                                                                                                    | No. Id Staff / F                                                                                     | Pelajar : K00499                                                                                                   |
| Jaw<br>Tari<br>Tuju                                                                                                    | atan :<br>kh Pinjaman :<br>uan Pinjaman :                                                                                                    | PENOLONG AKA<br>20/01/2018 08:00<br>try 2                                                                                                    | untan w29<br>am hingga 25/0                                                                                                    | 1/2018 06:58 pm                                                                                                    | No. Telefon                                                                                          | : 05-4506390                                                                                                    |
| 3. BU                                                                                                    | TIR-BUTIR PERAL                                                                                                    | LATAN                                                                                                    |                                                                                                    |                                                                                                    |                                                                                                    |                                                                                                    |
|                                                                                                    | RAI PERALATAN                                                                                                    | YANG DILULUSK                                                                                                    | AN :                                                                                                    | turn Lutur                                                                                                    | 0.1                                                                                                  |                                                                                                    |
| 1                                                                                                    | KAMERA                                                                                                    |                                                                                                    | Jum. Monon                                                                                                    | Jum. Luius                                                                                                    | Gat                                                                                                  | atan                                                                                                    |
| 2                                                                                                    | KERUSI PLASTIK                                                                                                    |                                                                                                    | 10                                                                                                    | 5                                                                                                    |                                                                                                    |                                                                                                    |
| 3                                                                                                    | MEJA PLASTIK                                                                                                    |                                                                                                    | 10                                                                                                    | 10                                                                                                    |                                                                                                    |                                                                                                    |
|                                                                                                    | RAI ASET YANG I                                                                                                    | DILULUSKAN :                                                                                                    |                                                                                                    |                                                                                                    |                                                                                                    |                                                                                                    |
|                                                                                                    |                                                                                                    |                                                                                                    |                                                                                                    |                                                                                                    |                                                                                                    |                                                                                                    |
| Bil                                                                                                    | Peralatan                                                                                                    |                                                                                                    | Jenama                                                                                                    | Model                                                                                                    | No.                                                                                                  | Siri                                                                                                    |
| Bil<br>Deng<br>i) Be                                                                                                    | Peralatan<br>IBAKUAN<br>Jan ini saya akui sy<br>ertanggungjawab se<br>emulangkan peralat<br>Jecorkan secara be                                                                                                    | yarat-syarat pinjar<br>spenuhnya terhada<br>lan dengan lengkap<br>ret-dis kensekanik                                                                                                    | Jenama<br>man peralatan sep<br>p keselamatan pera<br>p pada tarikh dan m                                                                                      | Model<br>erti berikut :<br>latan yang dipinjam<br>asa yang dibinjam<br>asa yang dibinjam                                                                                                    | No.                                                                                                  | Siri                                                                                                    |
| Bil<br>Deng<br>i) Be<br>ii) Me<br>dip<br>dan<br>Pe                                                                                                    | Peralatan<br>RAKUAN<br>an ini saya akui sy<br>artanggungjawab se<br>mulangkan peralat<br>lagorikan secara b<br>sinjamkan dengan s<br>sinjamka dengan s<br>perakuan Berkena<br>sjabat Pendaftar.                                                                                                    | yarat-syarat pinjar<br>openuhnya terhada<br>an dengan kengka<br>an dengan kengka<br>regera serta memb<br>aan Kehilangan W                                                                                                    | Jenama<br>man peralatan sep<br>p keselamatan pera<br>pada tariki dan m<br>vialngan peralatan<br>uat laporan berdas<br>ang atau Harta Un                       | Model<br>erti berikut :<br>latan yang dipinjam<br>asa yang dibapinan<br>kapada Kotua Pusa<br>rikan Pekeliling Be<br>wersiti kepada Bahu                                                                                                    | No.<br>t Tanggungjawa<br>dahari Bil 1/20<br>agian Perundang                                          | Siri<br>b di mana peralatan<br>di Peraturan Kowangar<br>Jan dan Tataterib,                                         |
| Bil<br>Deng<br>i) Be<br>ii) Me<br>dian I<br>Pe<br>Tariki                                                                                                    | Peralatan<br>RAKUAN<br>an ini saya akui sy<br>etanggurgjawab se<br>mulangkan peralal<br>aporkan secara by<br>angarakan dengan se<br>aporkan secara by<br>Perakkuan Berkena<br>jabat Pendaftar.                                                                                                    | yarat-syarat pinjar<br>apenuhnya terhada<br>an dengan lengkan<br>telala kerosakan/ku<br>kegera serta memb<br>an Kehilangan Wi                                                                                                    | Jenama<br>man peralatan sep<br>p keselamatan pera<br>pada taréh dan m<br>vat laporan bendas<br>ang atau Harta Un<br>Tandatangan & C                           | Model<br>erti berikut :<br>Jatan yang dipinjam<br>aray yang dibitapian<br>arkan Pekeliling Bo<br>hversiti kepada Bahu                                                                                                    | No.<br>ti Tanggungjawa<br>ndahari Bil 1/20<br>agian Perundan(                                        | Ski<br>b di mana peralatan<br>101 Peraturan Kewangan<br>dan Tataterib,                                             |
| Bil<br>C. PE<br>Deng<br>i) Be<br>ii) Me<br>dip<br>dan I<br>Pe<br>Tariki                                                                                                    | Peralatan<br>RAKUAN<br>an ini saya akui sy<br>urtanggungjawab se<br>mulangkan perala<br>laporkan secara b<br>injamkan dengan s<br>injamkan dengan s<br>parakuan Berkenn<br>jabat Pendaftar.                                                                                                    | yarat-syarat pinjar<br>ppenuhnya terhada<br>ian dengan kenglas<br>segera serta memb<br>aan Kehilangan Wi                                                                                                    | Jenama<br>man peralatan sep<br>p keselamatan pera<br>pada tarkih dan m<br>vat laporan berdasa<br>ang atau Harta Un<br>Tandatangan & C                         | Model<br>erli berikut :<br>Jatan yang dipinjam<br>saa yang dipinjam<br>saa yang dibitapian<br>kapada Ketua yang<br>arkan Pekeliling Bu<br>hversiti kepada Bahu<br>cop Rasmi :                                                                                                    | No.<br>It Tanggungjawa<br>agian Perundang<br>KETI/A JABAT/                                           | Siri<br>b di mana peralatan<br>101 Peraturan Kewangar<br>Jan dan Tataterlib,                                       |
| Bil<br>G. PE<br>Deng<br>i) Be<br>ii) Mo<br>dian i<br>Pe<br>Tariki                                                                                                    | Peralatan RAKUAN an ini saya akui sy trianggungjawab se mulangungjawab se mulangian peralai taportan secara b injamka dengan e perakua Berkena jabat Pendaftar. h i NGESAHAN PEG/                                                                                                    | yarat-syarat pinjar<br>apenuhnya terhada<br>an dengan lengkay<br>an Kebilangan Wi<br>an Kebilangan Wi<br>Awa<br>Awa<br>HKAN OLEH                                                                                                    | Jenama<br>man peralatan sep<br>p keselamatan pera<br>pada tarikin dan tar<br>hanga peralamatan<br>ang atau Harta Un<br>Tandatangan & C                        | Model<br>erti berikut :<br>Jatan yang dipinjam<br>nas yang dibinjam<br>nyang dibinjam<br>werseti kepada Bahu<br>kerseti kepada Bahu<br>kerseti kepada Bahu                                                                                                    | No.<br>It Tanggungjawa<br>ndahari Bil 1/20<br>agian Perundang<br>KETUA JABAT/<br>DILULUSKAN O        | Siri<br>b di mana peralatan<br>101 Peraturan Kewangan<br>an dan Tatatersb,<br>N<br>N<br>LE <u>H</u>                |
| Bil<br>C. PE<br>Deng<br>() Bo<br>(i) Mo<br>(ii) Mo<br>(iii) Mo<br>(ii | Peralatan RAKUAN an ini saya akui sy artanggungjawab se amulan gitan perala- mulan gitan perala- ngana perakuan Berkons jabak Pendatar. h NKOLESAHAN PEOP DISAN s :                                                                                                    | yarat-syarat pinja<br>an dengan kenglag<br>ing dengan kenglag<br>kenglag kenglag<br>an Kehilangan Wi<br>an Kehilangan Wi<br>Awai<br>HKAN OLEH                                                                                                    | Jenama<br>man peralatan sep<br>p keselamatan pera<br>pada tarikh dan m<br>aud taporan bedan<br>ang atau Harta Un<br>Tandatangan & C                           | Model<br>erti berikut :<br>datar yang dipijan<br>say sing dishtapkan<br>kepada Ketua Pusa<br>intan Pakeliling Be<br>wersiti kepada Bah<br>wersiti kepada Bah                                                                                                    | No.<br>Tanggungjawa<br>ndahari Bil 1/20<br>agian Perundang<br>KIETUAWABAT?                           | Ski<br>b di mana peralatan<br>Of Peraturan Kewangar<br>Jan dan Tataterib,<br>NN<br><u>LEH</u>                      |
| Bill<br>G. PE<br>Deng<br>Di) Be<br>ii) Me<br>dip<br>dan l<br>Pe<br>Tariki<br>Nama<br>Tariki                                                                                                    | Peralatan RAKUAN an ini saya akui sy rinangungiwab sa mulangian perala lapontan secara b noisesan Berkona perakuan Berkona h h NoisesAHAN PEO/ DISAI h :                                                                                                    | yarat-syarat pinjar<br>an dengan lengka<br>segera serta memb<br>an Kehilangan W<br>www.<br>www.<br>www.<br>www.<br>www.<br>www.<br>www.<br>ww                                                                                                    | Jenama<br>man peralatan sep<br>p keselamatan pera-<br>pada tarék dan m<br>pada pan peralatan<br>pada pan peralatan<br>ang atau Harta Un<br>Tandatangan & C    | Model arti berikut : datar yang dipijuan sayang dibitapkan kapada Ketua Pusaliling Be wersiti kepada Bah lop Rasmi :                                                                                                    | No.<br>Tanggungjawa<br>I Tanggungjawa<br>Mahari Bil 120<br>Aggian Perundang<br>DiLULUSKAN C          | Ski<br>b di mana peralatan<br>di Peraturan Kewangar<br>an dan Tataterlib,<br>NN<br>NLEH                            |
| Bill<br>Deng<br>(i) Be<br>(ii) Me<br>(iii) Me<br>(iii)    | Peralatan RAKUAN an ini saya akui sy irtanggungjawab sa immongjan peralak ingjan peralak ingjana dengan Perakuan Berkona jabat Pendattar. h indeBAHAN PEGA DISAI h : ERALATAN DIKEM                                                                                                    | yarat-syarat pinja<br>an dangan kengan kengan<br>tengan kengan<br>ban Kehilangan Wi<br>                                                                                                    | Jenama<br>man peralatan sep<br>p basistanatan peora<br>basis tanki dan m<br>chilangan peralatan<br>uat taporan berdaa<br>ang atau Harta Un<br>Tandatangan & C | Model arti berikut : datar yang dipijuan saa yang dipituan saa yang dipituan kapada Ketua Pusaliling Be veersiti kepada Bah iop Rasmi :                                                                                                    | No.<br>It Tanggungjawa<br>dahari Bil Tanggungjawa<br>gajan Perundang<br>KETUA JABATA<br>DILULUSKAN C | Siri<br>b di mana peralatan<br>01 Peraturan Kewangar<br>an dan Tataterlib,<br>NN<br>KLEH                           |
| Bill<br>Deng<br>i) Be<br>ii) Me<br>dii) Me<br>dii) Me<br>dii) Me<br>dii) Me<br>dii) Me<br>dii) Me<br>dii) Me<br>dii) Me<br>dii) Me<br>dii) Me<br>dii) Me<br>dii) Me<br>dii) Me<br>dii) Me<br>dii<br>Pe                                                                                                    | Peralatan RAKUAN an ini saya akui s artanggungjawab se amulan gian perala an ini saya akui s an ini saya akui s an ini saya akui s an ini saya akui s an ini saya akui s an ini saya akui s an ini saya akui s an ini saya akui saya akui sa | yarat-syarat pinja<br>an dengan lenglas<br>ing dengan lenglas<br>ng dengan lenglas<br>ng dengan lenglas<br>ng dengan ku<br>tengan ku<br>t | Jenama<br>man peralatan sep<br>p keselamatan pera<br>pada Larkin dan m<br>aud taporan berta<br>ang atau Harta Un<br>Tandatangan & C                           | Model erti berikut : datar yang dipijan say yang dishapaan kapada Ketua Pusa yang dishapaan kapada Ketua Pusa kapada Bahu kersatit kepada Bahu kersatit kepada Bahu ing Rasmi :                                                                                                    | No.<br>IT Tanggungiswa<br>adahari Bil 1/20<br>agian Perundang<br>KETUA JABATA<br>Tandara<br>Tandara  | Ski<br>b di mana peralatan<br>Of Peraturan Kewangar<br>an dan Tataterib,<br>NN<br><u>LEH</u><br>ngan :<br>MAK OLEH |
| Bill<br>Deng<br>() Be<br>(i) Me<br>dip<br>dan I<br>Pe<br>Tariki<br>Nama<br>Tariki<br>F. PE                                                                                                    | Peralatan RAKUAN an ini saya akui sy artanggungjawab se amulan gian peralah mulan gian peralah perakuan Berkena jabat Pendatlar. h NICEESAHAN PEO DISAI s ERALATAN DIKEM PENYEE                                                                                                    | yarat-syarat pinja<br>an dengan lengka<br>ini dengan lengka<br>tidis kerosakan/ku<br>kepera serta memb<br>an Kehilangan W<br>MKAN OLEH<br>Tandatangan :<br>IBALEKAN<br>RAHAN OLEH                                                                                                    | Jenama<br>man peralatan sep<br>p keselamatan pera<br>pada Larkin dan m<br>sud taporan berta<br>ang atau Harta Un<br>Tandatangan & C                           | Model erti berikut : datar yang dipijan say yang dishapaan kapada ketua Pusai kapada Ketua Pusai kepada Bahu kersati kepada Bahu kersati kepada Bahu kersati kepada Bahu kersati kepada Bahu kersati kepada Bahu kersati kepada Bahu kersati kepada Bahu kersati kepada Bahu kersati kepada Bahu kersati kepada Bahu kersati kepada Bahu kersati kersati kersa | No.<br>It Tanggungiswa<br>adahari Bil Jada<br>agian Perundang<br>KETUA JABATA<br>Tandara<br>Tandara  | Ski<br>b di mana peralatan<br>di Peraturan Kewangar<br>an dan Tataterib,<br>NN<br><u>LEH</u><br>ngan :<br>MAK OLEH |

### 4.2.4 **Pemulangan Peralatan dan Daftar Masuk**

- 4.2.4.1 Pemulangan peralatan ke PTj pemberi pinjam perlu disertakan bersama **borang pinjaman peralatan** yang diterima bersama peralatan yang dipinjam. Rujuk 4.2.3.6
- 4.2.4.2 Daftar Masuk Peralatan
  - 4.2.4.2.1 Pilih menu Asset/Inventory Management -> Asset Booking -> Check in Equipment

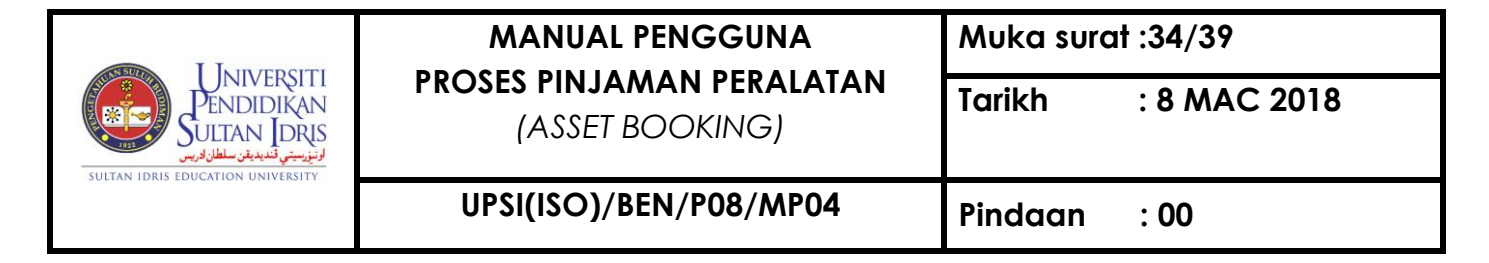

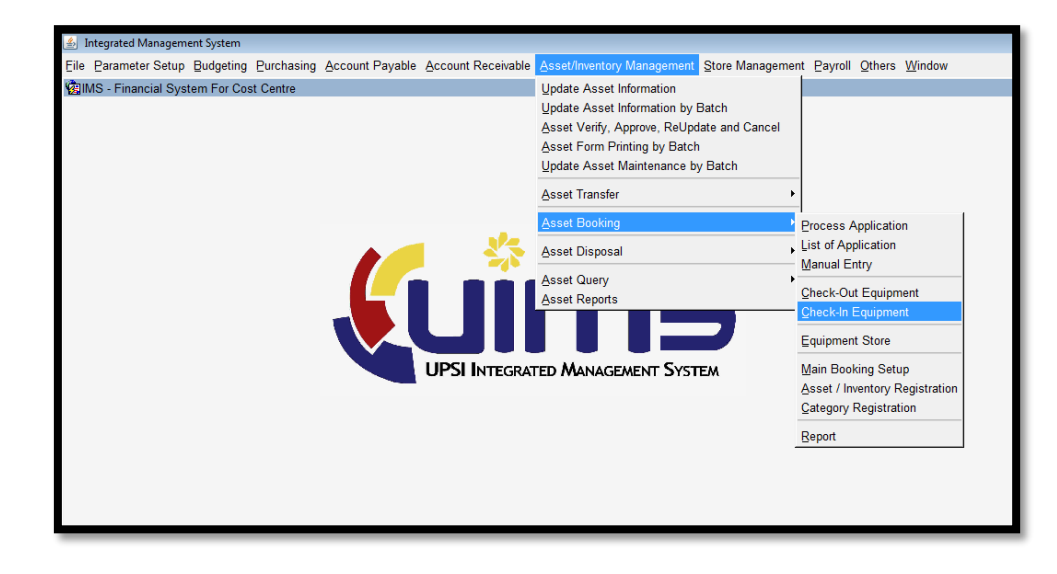

4.2.4.2.2 Klik butang Search Application untuk carian permohonan

| Integrated Management System                                    |                                          |                                                                                                    |                                  |
|-----------------------------------------------------------------|------------------------------------------|----------------------------------------------------------------------------------------------------|----------------------------------|
| Window                                                          |                                          |                                                                                                    |                                  |
| 2 MAZAHARMMT - ABF005 - Check-in Equipment                      |                                          |                                                                                                    |                                  |
| Application Details Application No : Name : Organisation :      |                                          | Applicant Type :<br>Apply Date :<br>Status :                                                                 |                                  |
| Matric / IC/ Staff No :                                         | Tel :                                    | Proposed Status :                                                                                            |                                  |
| Book Date : Proposed Remarks :                                  | a (                                      | Proposed Remarks :                                                                                           |                                  |
| Equipment List Equipment                                        | Usage / Specification                    | Qty         Qty         Qty           Request         Select         Check-out         Check-in         Type | Check-In Detai<br>Check-In Detai |
|                                                                 | Senarai Nombor Rujukan                   |                                                                                                    | Eletari                          |
| Check-in Detail                                                 | rinu 2010-02-03054%                      |                                                                                                    |                                  |
| Return by D :<br>Return by Name :<br>Date : 28/02/2018 11:40 am | No. Rujukan Status<br>2018-02-03 APPROVE | Nama No. ID<br>Mohd Azahar bi K00990                                                                         |                                  |
| 4,2,4,2,2                                                       |                                          | Eind QK Cancel                                                                                               |                                  |
|                                                                 | Search Application                       | Exit                                                                                                    |                                  |

4.2.4.2.3 Paparan peralatan yang dipinjam akan tertera. Pilih peralatan yang berkenaan. Klik butang OK

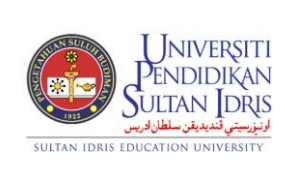

Muka surat :35/39

(ASSET BOOKING)

Tarikh : 8 MAC 2018

UPSI(ISO)/BEN/P08/MP04

Pindaan : 00

| Amartine Details                      | quipment        |                |                 |          |               |               |                 |                  |            |         |                        |        |          |
|---------------------------------------|-----------------|----------------|-----------------|----------|---------------|---------------|-----------------|------------------|------------|---------|------------------------|--------|----------|
| Application Details<br>Application No | 2018-02-03054   |                |                 | 7        |               |               |                 |                  | Applicant  | Type :  | STAFF                  |        |          |
| Name :                                | Mohd Azahar bi  | n Mamat        | amat            |          |               |               |                 | Apply Date       |            |         | : 12-FEB-2018 08:26:16 |        |          |
| Organisation                          | Pusat Teknologi | Maklumat & Kom | at & Komunikasi |          |               |               | 1               |                  | St         | atus :  | APPROVE                |        |          |
| Matric / IC/ Staff No :               | K00990          |                | Tel: 017-35073  |          |               | 7387          |                 |                  | Proposed S | tatus : | APPROVE                |        |          |
| Book Date                             | 12/02/2018      | To 12/0        | 2/2018          |          | Propose       | d Remari      | is :            |                  |            |         |                        |        |          |
| Proposed Remark                       | : test manual e | ntry           |                 |          |               |               |                 |                  |            |         |                        |        |          |
| Equipment List<br>Equipment           |                 | Usage          | / Specificati   | ion      | Qty<br>Reques | Qty<br>Select | Qty<br>Check-ou | Qty<br>ut Check- | In Typ     | e       |                        |        |          |
| Komputer                              |                 |                |                 |          | 1             | 1             | 1               | 0                | ASSET/INV  | /ENTOR  | Check-In               | Detail | -        |
| Printer                               |                 |                |                 |          | 1             | 1             | 0               | 0                | ASSET      | ENTOR   | Check-In               | Detail | -        |
|                                       |                 |                |                 |          | _             | h-            |                 |                  | 4          |         | Check-In               | Detail |          |
|                                       |                 |                |                 |          |               |               | 12              | 12               | 1          |         | Checkell               | Detail |          |
| Check-in Detail                       |                 |                |                 |          |               |               | 4.2             | .4.2             | -          |         |                        |        |          |
| Return by ID : K00990                 |                 |                |                 | Remark : |               |               |                 |                  |            |         |                        | -      | •        |
| Return by Name : Mohd Azahar bin Ma   | nat             |                | _               |          |               |               |                 |                  |            |         |                        |        |          |
| Date : 28/02/2018 11:41 an            |                 |                |                 |          |               |               |                 |                  |            |         |                        | _      |          |
| ,                                     |                 |                |                 | J        |               |               |                 |                  |            |         |                        |        | <u> </u> |
|                                       |                 |                |                 |          |               |               |                 |                  |            |         |                        |        |          |
|                                       |                 |                |                 |          |               |               |                 |                  |            |         |                        |        |          |

4.2.4.2.4 Klik butang Check In

| Applicatio | n Details                              |                          |                  |        |                      |                   |          |                  |          |
|------------|----------------------------------------|--------------------------|------------------|--------|----------------------|-------------------|----------|------------------|----------|
|            | Application No :                       | 2018-02-03054            |                  |        | Applicant Type : S   | TAFF              |          |                  |          |
|            | Name :                                 | Mohd Azahar bin Mamat    |                  |        | Apply Date : 1       | 2-FEB-2018 08:26: | 16       |                  |          |
|            | Organisation :                         | Pusat Teknologi Maklumat | & Komunikasi     |        | Status : 🛛           | PPROVE            |          | ]                |          |
|            | Matric / IC/ Staff No :                | K00990                   | Tel: 017-3507387 |        | Proposed Status : A  | PPROVE            |          |                  |          |
| 1          | Equipment Check-In                     |                          |                  |        |                      |                   |          |                  |          |
|            |                                        |                          |                  |        |                      |                   |          |                  |          |
|            | <ul> <li>Select Equipment T</li> </ul> | o Check-In               |                  |        |                      |                   |          |                  |          |
| Equipm     |                                        | Brand                    |                  | Model  | Asset ID             | Status            |          |                  |          |
| Lquipin    | COMPAQ                                 |                          | COMPAQ EVO D510  |        | 030-200212148-A00036 | CHECK-OUT         |          | Check-In Detail  | <b>_</b> |
| Komputer   |                                        |                          |                  |        |                      | _                 | _ [].    | Check-In Detail  | -        |
| Printer    |                                        |                          |                  |        |                      | _                 |          | Check-In Detail  | -        |
|            |                                        |                          |                  |        |                      |                   | -5-      | Check-In Detail  | -        |
|            |                                        |                          |                  |        |                      |                   |          | Check-In Detail  | -        |
|            |                                        |                          |                  |        |                      | Coloct /          |          | Crieck-In Detail | 12       |
| Check-in   |                                        |                          |                  |        |                      | Jeleu A           | ur j     |                  |          |
| Return     |                                        |                          | ∠ Ch             | eck-in | Exit                 |                   |          |                  |          |
| Return by  |                                        |                          |                  |        |                      |                   |          |                  |          |
| Da         | te : 28/02/2018 12:20 pm               |                          |                  |        |                      |                   | _        |                  |          |
|            |                                        |                          |                  |        |                      |                   | <u> </u> |                  |          |
|            |                                        | 4.2.4.2.5                | <b>&gt;</b>      |        |                      |                   |          |                  |          |
|            |                                        | 7.2.7.2.                 |                  |        |                      |                   |          |                  |          |

- 4.2.4.2.5 Pilih peralatan -> dan klik butang Check In
- 4.2.4.2.6 Klik Exit untuk keluar dari skrin

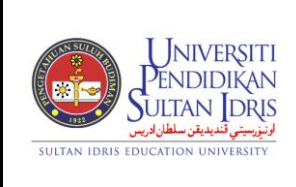

(ASSET BOOKING)

: 8 MAC 2018

Tarikh

### 5.0 CARTA ALIR KERJA PINJAMAN PERALATAN (KAKITANGAN) – PERMOHONAN SECARA MANUAL @ MyFIS

### 5.1 LOGIN

- 5.1.1 Log in ke https://myfis.upsi.edu.my:8890/ims/
- 5.1.2 Pilih laluan masuk Cost Centre
- 5.1.3 Masukkan ID Pengguna (Username) dan katalaluan (Password).

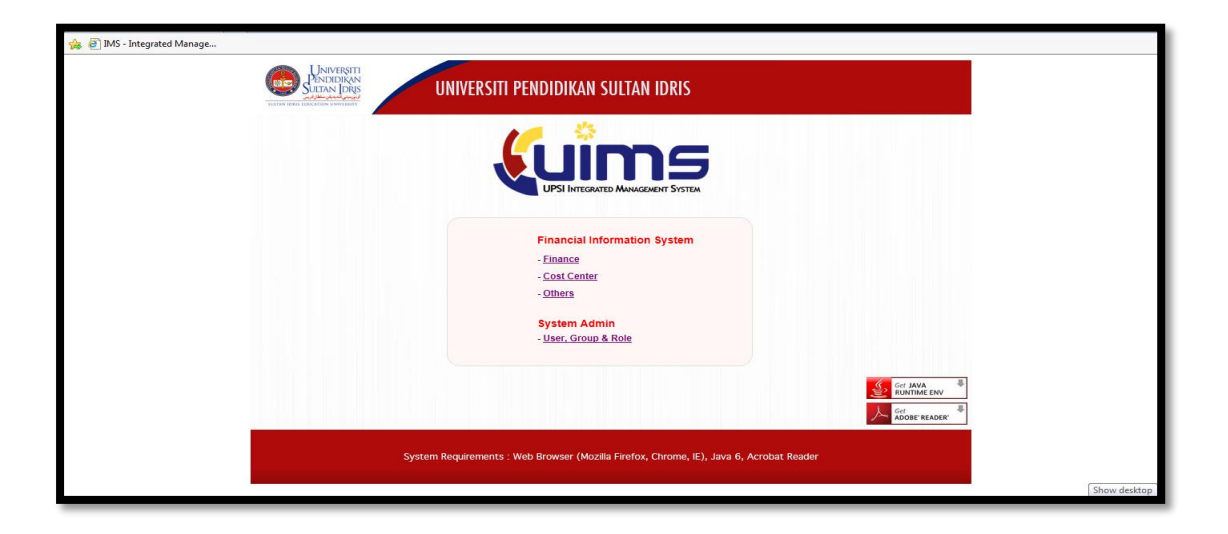

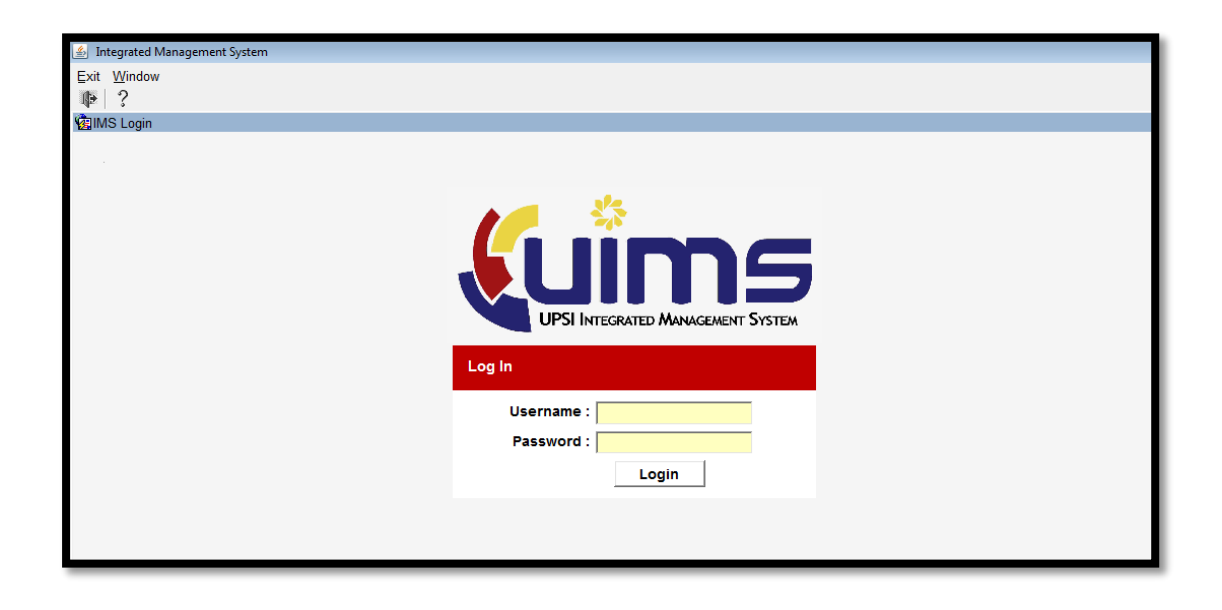

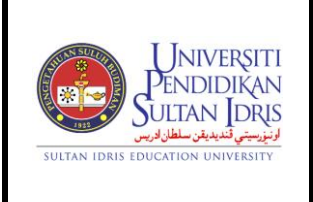

(ASSET BOOKING)

### UPSI(ISO)/BEN/P08/MP04

Pindaan : 00

### 5.1.4 Pilih menu Asset/Inventory Management

| ▲ Integrated Management System                                             |                                                                                                    |
|----------------------------------------------------------------------------|----------------------------------------------------------------------------------------------------|
| File Parameter Setup Budgeting Purchasing Account Payable Account Receival | le Asset/Inventory Management Store Management Payroll Others Window                                                                                 |
| 1 Minute Contraction Cost Centre                                           | Update Asset Information                                                                                                    |
|                                                                            | Update Asset Information by Batch<br>Asset Verify, Approve, ReUpdate and Cancel<br>Asset Form Printing by Batch<br>Update Asset Maintenance by Batch |
|                                                                            | Asset Transfer                                                                                                    |
|                                                                            | Asset Booking                                                                                                    |
|                                                                            | Asset Disposal                                                                                                    |
|                                                                            | Asset Query<br>Asset Reports<br>ASSET Reports<br>ATED MANAGEMENT SYSTEM                                                                              |

5.1.5 Pilih menu Asset/Inventory Management -> Asset Booking

| -                                                         |                      |                               |                 |                          |                 |             |  |
|-----------------------------------------------------------|----------------------|-------------------------------|-----------------|--------------------------|-----------------|-------------|--|
| integrated Management System                              |                      |                               |                 |                          |                 |             |  |
| Eile Parameter Setup Budgeting Purchasing Account Payable | Account Receivable   | Asset/Inventory Management    | Store Managemen | t Payroll                | Others          | Window      |  |
| IMS - Financial System For Cost Centre                    |                      | Update Asset Information      |                 |                          |                 |             |  |
|                                                           |                      | Update Asset Information by E | Batch           |                          |                 |             |  |
|                                                           |                      | Asset Verify, Approve, ReUpda | ate and Cancel  |                          |                 |             |  |
|                                                           |                      | Asset Form Printing by Batch  |                 |                          |                 |             |  |
|                                                           |                      | Update Asset Maintenance by   | Batch           |                          |                 |             |  |
|                                                           |                      | Asset Transfer                | •               |                          |                 |             |  |
|                                                           |                      | Asset Booking                 | Þ               | Process A                | pplication      | n           |  |
|                                                           |                      | Asset Disposal                | ,               | List of App<br>Manual En | lication<br>trv |             |  |
|                                                           |                      | Asset Query                   | •-              | _                        | <u> </u>        |             |  |
|                                                           |                      | Asset Reports                 |                 | Check-Out<br>Check-In E  | Equipmen        | ent<br>nt   |  |
|                                                           |                      |                               |                 | Equipment                | Store           |             |  |
|                                                           | <b>UPSI INTEGRAT</b> | ED MANAGEMENT SYST            | EM              | Main Book                | ing Setu        | р           |  |
|                                                           |                      |                               |                 | Asset / Inv              | entory Re       | egistration |  |
|                                                           |                      |                               |                 | Category F               | Registrati      | on          |  |
|                                                           |                      |                               |                 | Report                   |                 |             |  |
|                                                           |                      |                               | _               |                          |                 |             |  |
|                                                           |                      |                               |                 |                          |                 |             |  |
|                                                           |                      |                               |                 |                          |                 |             |  |

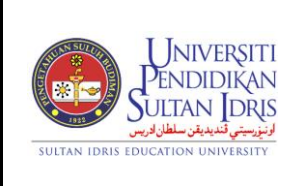

: 8 MAC 2018

Tarikh

#### 5.2 PROSES PERMOHONAN – MANUAL

- 5.2.1 Pemohon bagi kakitangan guna boleh memohon pinjaman peralatan melalui MyFIS secara manual kecuali permohonan dari pelajar dan pihak luar.
- 5.2.2 Pilih menu Asset/Inventory Management -> Asset Booking > Manual Entry

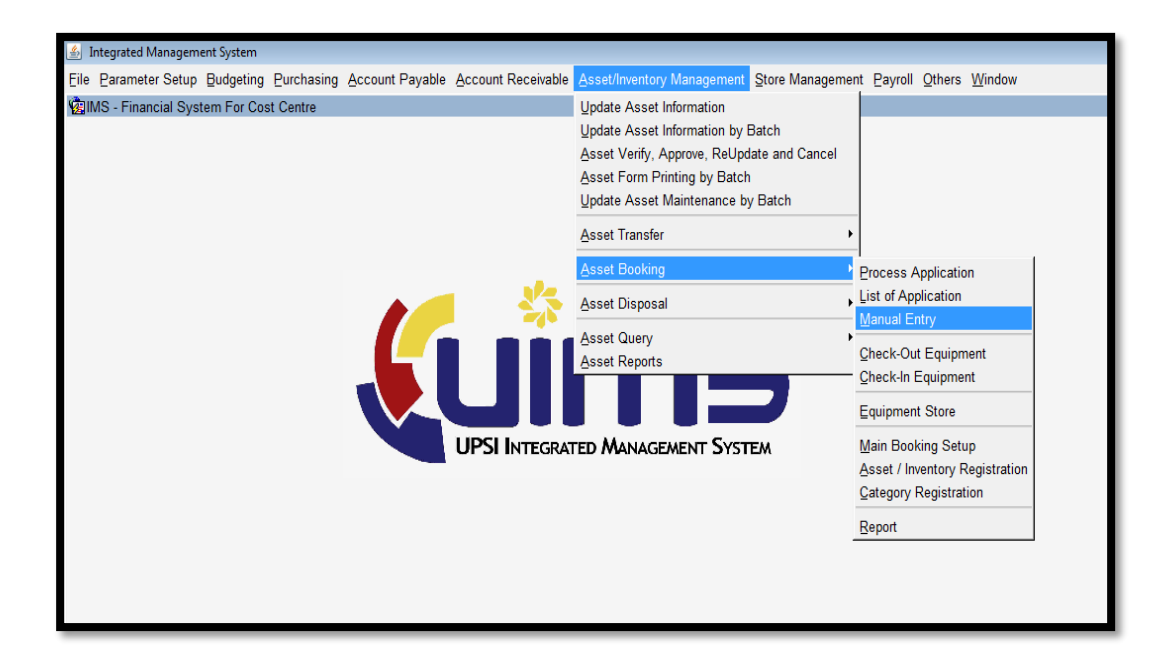

| Type<br>D<br>Organisation | Category Category              |
|---------------------------|--------------------------------|
| organisation              | Email Email                    |
| Application Info          | Submit Data                    |
| Application Type          | Club / Society Name            |
| Purpose                   | Contact Person Name            |
|                           | Contact Person Telephone       |
| Date Start                |                                |
| bute starry               | Department                     |
| Equipment Location        |                                |
| Equipment Category        |                                |
| Equipment cutegory        | uloment Type Qty Specification |
| Ĺ                         |                                |
|                           |                                |
|                           |                                |
|                           |                                |
|                           | Add Delete                     |
|                           |                                |
|                           | New Save Print Form Process    |
|                           |                                |

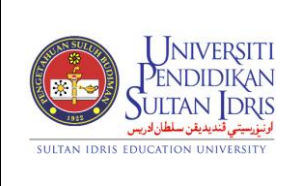

(ASSET BOOKING)

Muka surat :39/39

Tarikh : 8 MAC 2018

### UPSI(ISO)/BEN/P08/MP04

Pindaan : 00

| Window                                                                                                    | F220D - New Equipment Application                                                                                                    |      |
|----------------------------------------------------------------------------------------------------|----------------------------------------------------------------------------------------------------|------|
| - Applicant Info<br>Type<br>D<br>Organisation                                                                          | Category Category Tel (Off) H/P                                                                                                    | Emai |
| Application Info<br>Sec<br>Application Type<br>Purpose<br>Date Start<br>Equipment Location<br>Equipment Category<br>Eq | Submit Date  New Application Input  Manual Application Form  Application No  Submit Date  Equipment Type  Date Book 28/02/2018 Time 08:00 am To 05:00 pm  Add Delete  Ok Ext |      |
|                                                                                                    | New Save Print Form Process                                                                                                    |      |

5.2.4 Pilih Equipment Category dan lengkapkan keperluan maklumat - > Klik OK

| MAZAHARMMT - ABF220D - New Equipment Application     Applicant Info     Type     Type | Category<br>Mohd Azahar bin Mamat<br>Tel (011) 015-43797028 MMI 017-3507397                                                                             | Email a subardieri unai adu my |  |
|----------------------------------------------------------------------------------------------------|----------------------------------------------------------------------------------------------------|--------------------------------|--|
| Application Info<br>Sea Submt Date<br>Application Type FORMAL<br>Purpose Itagie Suai Kena<br>Date Start, 01/03/2018 To 01/03/2018 Time 08<br>Equipment Location<br>Equipment Computer                                                                                                    | Club Info<br>Club / Society Name<br>Contact Person Name<br>Contact Person Name<br>Contact Person Telephone<br>Telephone<br>Department<br>Recommendation |                                |  |
| Equipment Type Komputer Desitop Add Delete                                                                                                    | Cly Specification                                                                                                    | ×                              |  |
| 5.2.5 koop                                                                                                    | Save Print Form Process 5.2.6 5.2.7                                                                                                    |                                |  |

- 5.2.5 Klik butang Save untuk menyimpan maklumat.
- 5.2.6 Klik butang Print Form untuk mencetak borang permohonan pinjaman.
- 5.2.7 Klik butang Proses untuk memproses permohonan.